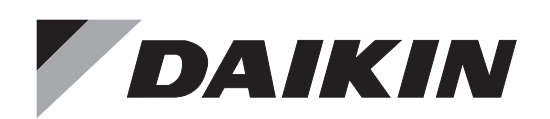

# เครื่องปรับอากาศภายในห้องไดกิ้น **คู่มือการใช้งาน**

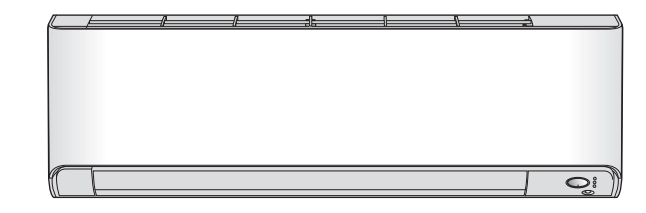

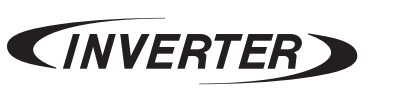

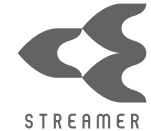

## รุ่น

FTKZ09YV2S FTKZ12YV2S FTKZ15YV2S FTKZ18YV2S FTKZ24YV2S

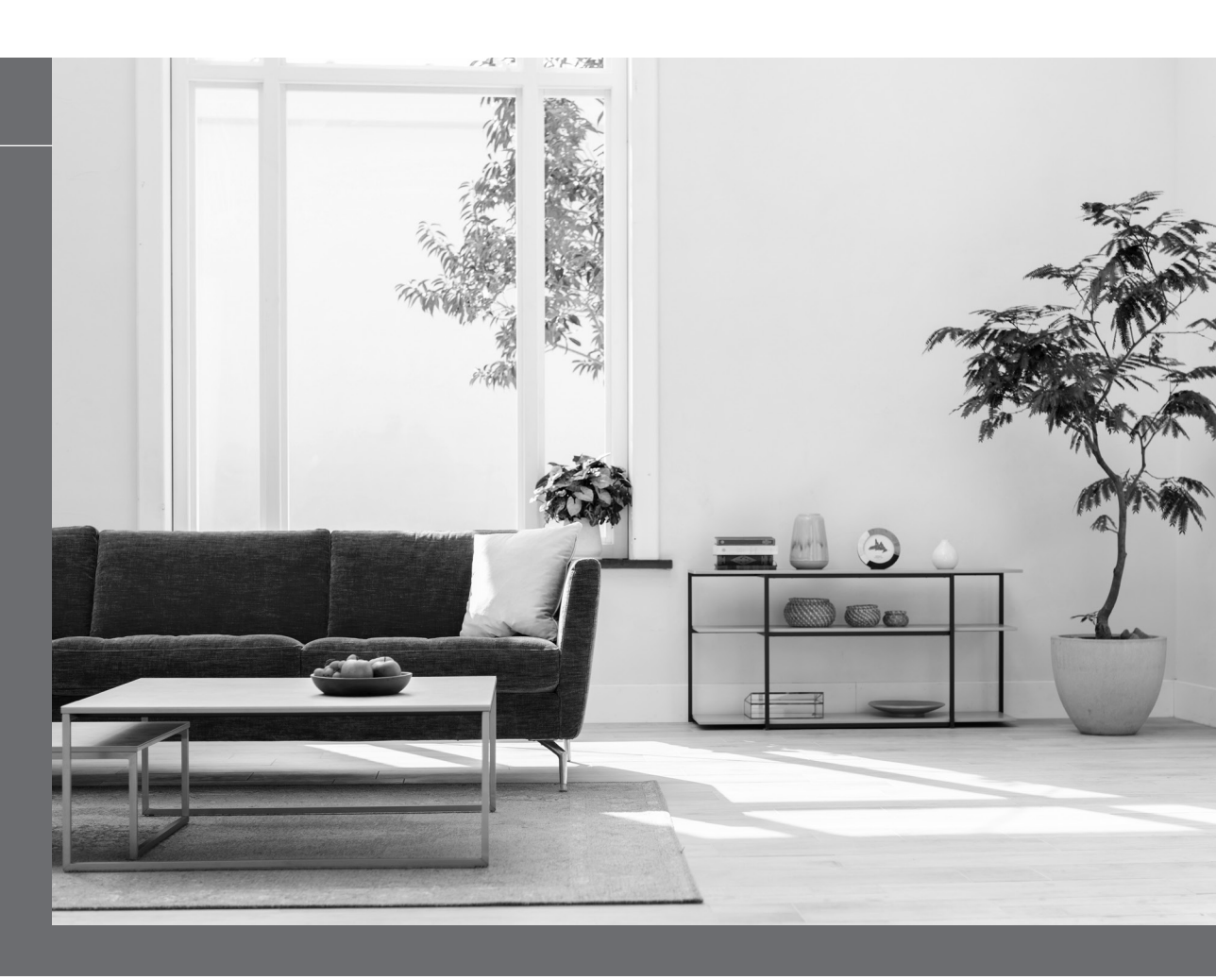

[ตำแหน่งสำหรับติดสติกเกอร์]

โปรดนำสติกเกอร์ SSID&KEY ของอะแดปเตอร์เชื่อมต่อระบบ LAN ไร้สาย ติดลงบนบริเวณนี้และจัดเก็บไว้ที่ที่ปลอดภัยสามารถหยิบอ่านสะดวก

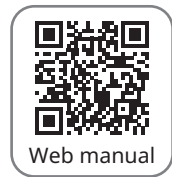

#### คู่มือการใช้งานบนเว็บไซต์ ใช้งานง่าย สะดวกสบาย อ่านได้ทุกที่ทุกเวลา

สแกนคิวอาร์โค้ดและป้อนชื่อรุ่น หรือเข้าผ่านทาง www.daikin.co.th

# คุณสมบัติ

# เพื่อความสบายของคุณ, การประหยัดพลังงาน และการทำให้อากาศบริสุทธิ์

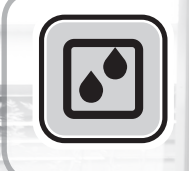

## โหมดลดความชื้น (กำจัดความชื้น) (DRY (Dehumidifying))

โหมดนี้จะผสมอากาศเย็นที่มีการลดความชื้นเข้ากับอากาศภายในห้อง เพื่อปรับอุณหภูมิ ของอากาศฝั่งช่องลมออกและขจัดกลิ่น **(▶หน้า 15**)

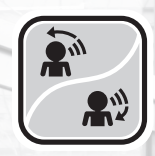

## โหมดตาอัจฉริยะ (INTELLIGENT EYE) **FTKZ0**9

"ตาอัจฉริยะ (INTELLIGENT EYE)" เป็นเซ็นเซอร์อินฟราเรดที่ตรวจจับความเคลื่อนไหว ของคน และสามารถปรับทิศทางลมไม่ให้เป่าลมเย็นเข้าตัวบุคคล หรือให้เป่าลมเข้าตัวบุคคล โดยตรง หากไม่มีใครอยู่ในห้องนานกว่า 20 นาที การทำงานจะเปลี่ยนเป็นแบบประหยัด พลังงานโดยอัตโนมัติ เซ็นเซอร์ตาอัจฉริยะจะทำงานแตกต่างกันตามสถานการณ์ **เ⊳หน้า 23** 

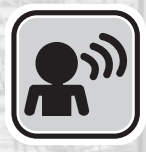

## โหมดตาอัจฉริยะ (INTELLIGENT EYE) **FTKZ12/15/18/24**

เซ็นเซอร์ตาอัจฉริยะจะตรวจจับความเคลื่อนไหวของคนในห้อง หากไม่มีใครอยู่ในห้อง นานกว่า 20 นาที การทำงานจะเปลี่ยนเป็นแบบประหยัดพลังงานโดยอัตโนมัติ **เ⊳ห**น้า 25

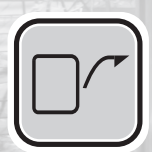

## โหมดกระจายลมใต้ฝ้าเพดาน (CEILING AIRFLOW)

อากาศจะเป่าขึ้นด้านบน (ด้านบนใต้ฝ้าเพดาน) เมื่ออยู่ในโหมดการทำความเย็น ซึ่งจะกระจายอากาศเพื่อสร้างความสบายโดยไม่เป่าเข้าตัวบุคคลโดยตรง **(▶หน้า 22**)

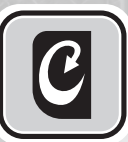

## โหมดลดการก่อตัวของเชื้อรา (MOLD PROOF)

การทำงานโหมดลดการก่อตัวของเชื้อรา (MOLD PROOF) เป็นระบบการทำงานที่ช่วยลด การก่อตัวของเชื้อราที่เป็นสาเหตุของกลิ่นเหม็นอับ **▶หน้า 1**9

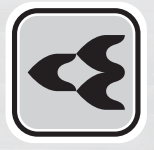

## โหมดแอคทีฟพลาสม่าไอออนและแฟลชสตรีมเมอร์ (ACTIVE PLASMA ION AND FLASH STREAMER AIR CLEANING)

แอคทีฟพลาสม่าไอออนและแฟลชสตรีมเมอร์จะย่อยสลายเชื้อรา สารก่อภูมิแพ้ และสิ่งสกปรก ฝุ่นที่กระจายอยู่ในอากาศ **⊳หน้า 21** 

# สารบัญ

|                                                                                                    | สิ่งที่ควรอ่านก่อนการใช้งาน                          |
|----------------------------------------------------------------------------------------------------|------------------------------------------------------|
|                                                                                                    | ข้อควรระวังเพื่อความปลอดภัย<br>ชื่อของส่วนต่างๆ      |
|                                                                                                    | เกี่ยวกับสมาร์ทคอนโทรล                               |
|                                                                                                    | การเตรยมการกอนเซงาน                                  |
|                                                                                                    | เหมดการทางานพนฐาน                                    |
| 00                                                                                                    | (☆) ใหมดทำความเย็น (COO<br>aดความชื้น (DRY) พัดล     |
|                                                                                                    | การปรับระดับความแรงล                                 |
|                                                                                                    | การปรับทิศทางลม                                      |
| All the second                                                                                          | โหมดการทำงานขั้นสูง                                  |
|                                                                                                    | (MOLD PROOF)                                         |
|                                                                                                    | โหมดแอคทีฟพลาสม่าไออ<br>แฟลชสตรีมเมอร์ (ACTIV        |
| A A A A A A A A A A A A A A A A A A A                                                                   | AND FLASH STREAM                                     |
|                                                                                                    | โหมดตาอัจฉริยะ (INTEL<br>FTKZ09                      |
|                                                                                                    | โหมดตาอัจฉริยะ (INTEL<br>FTKZ12/15/18/24             |
|                                                                                                    | \Upsilon โหมดเต็มกำลัง (POWEF                        |
|                                                                                                    | โหมดประหยัดพลังงาน (ECON<br>เครื่องภายนอก (OUTDOOR L |
|                                                                                                    | โหมดการทำงานตัวตั้งเวลา                              |
|                                                                                                    | ON โหมดตัวตั้งเวลาเปิด/ปิดเ<br>OFF (ON/OFF TIMER)    |
| โหมดอื่นๆ                                                                                               | การควบคุมระบบผ่านสมาร์ข                              |
| โหมดลดระดับเสียงเครื่องภายนอก                                                                           | การเชื่อมต่อระบบ LAN `                               |
| (OUTDOOR UNIT QUIET)                                                                                    | การดูแลรักษา                                         |
| โหมดลดระดับเสียงตัวเครื่องภายนอกทำงาน โดยจะปรับระดับ                                                    | การดูแลรักษาและการทำความสะ                           |
| กลางคืนที่คำนึงถึงเสียงรบกวนในบริเวณใกล้เคียง <b>▶หน้า 28</b>                                           | เมื่อเครื่องปรับอากาศผิดปกต                          |
| โหมดประหยัดพลังงาน (ECONO)                                                                              | คำถามที่พบบ่อยครั้ง (FAQ)                            |
| โหมดที่ช่วยให้การทำงานมีประสิทธิภาพ โดยการลดค่า<br>การใช้พลังงานสงสุด โหมดบี้มีประโยชน์เมื่อมีการใช้งาน | การแกเขบญหาเบองตน                                    |
| เครื่องปรับอากาศพร้อมกับเครื่องใช้ไฟฟ้าอื่นๆ ▶ทน้า 28                                                   | <u>ภ</u> ุฏฏฏฏ<br>มุฏฏฏฏฏ                            |

A WAR

| ข้อควรร                     | ระวังเพื่อความปลอดภัย <b>3</b>                                                              |
|-----------------------------|---------------------------------------------------------------------------------------------|
| ชื่อของส<br>เอี๋ยวอับ       | ง่วนต่างๆ5<br>เสนาร์พคลงโพรล                                                                |
| เกย เกม<br>การเตรีเ         | เฉม เวทศอนเทวณ                                                                              |
| โหมดก                       | ารทำงานพื้นฐาน                                                                              |
| MODE                        | โหมดทำความเย็น (COOL)<br>ลดความชื้น (DRY) พัดลม (FAN) <b>14</b>                             |
|                             | การปรับระดับความแรงลม <b>16</b>                                                             |
|                             | การปรับทิศทางลม <b>17</b>                                                                   |
| โหมดก                       | ารทำงานขั้นสูง                                                                              |
| <b>C</b>                    | โหมดลดการก่อตัวของเชื้อรา<br>(MOLD PROOF) <b>19</b><br>โหมดแอคทีฟพลาสม่าไอออนและ            |
| 4                           | แฟลชสตรีมเมอร์ (ACTIVE PLASMA ION<br>AND FLASH STREAMER AIR CLEANING) <b>21</b>             |
|                             | โหมดกระจายลมใต้ฝ้าเพดาน<br>(CEILING AIRFLOW) <b>22</b>                                      |
|                             | โหมดตาอัจฉริยะ (INTELLIGENT EYE)                                                            |
| R                           | โหมดตาอัจฉริยะ (INTELLIGENT EYE)           FTKZ12/15/18/24         25                       |
| 4                           | โหมดเต็มกำลัง (POWERFUL) <b>27</b>                                                          |
|                             | โหมดประหยัดพลังงาน (ECONO)/โหมดลดระดับเสียง<br>เครื่องภายนอก (OUTDOOR UNIT QUIET) <b>28</b> |
| โหมดก                       | ารทำงานตัวตั้งเวลา                                                                          |
| ON<br>OFF                   | โหมดตัวตั้งเวลาเปิด/ปิดเครื่อง<br>(ON/OFF TIMER) <b>29</b>                                  |
| การคว                       | บคุมระบบผ่านสมาร์ทคอนโทรล                                                                   |
|                             | การเชื่อมต่อระบบ LAN ไร้สาย <b>32</b>                                                       |
| การดูแ                      | ลรักษา                                                                                      |
| การดูแส                     | งรักษาและการทำความสะอาด                                                                     |
| เมื่อเครื                   | ของปรับอากาศผิดปกติ                                                                         |
| คำถาม <i>ท</i> ์<br>การแก้ไ | 1ี่พบบ่อยครั้ง (FAQ) <b>40</b><br>ขปัญหาเบื้องต้น <b>41</b>                                 |
| ข้อมูลเ                     | พิ่มเติม                                                                                    |
| ข้อมูลจำ                    | าเพาะ                                                                                       |

## ข้อควรระวังเพื่อความปลอดภัย

|                                                                                                    | อ่านคู่มือนี้อย                                                                                                    | บ่างละเอียดก่อนที่จะเริ่                                                                                                    | มใช้งานเครื่องปรับอากาศ                                                                                                    |                                                                                              | เครื่องปรับอากาศเครื่องนี้ใช้สารทำความเย็น R32                                                                                                    |
|----------------------------------------------------------------------------------------------------|----------------------------------------------------------------------------------------------------|----------------------------------------------------------------------------------------------------|----------------------------------------------------------------------------------------------------|----------------------------------------------------------------------------------------------|----------------------------------------------------------------------------------------------------|
| <ul> <li>หลังจากอ่า<br/>หากจำเป็น</li> <li>ข้อควรระวัง</li> </ul>                                                                                                    | านคู่มือฉบับนี้แล่<br>เ หากมีเปลี่ยนเ<br>เทื่อธิบายในที่นี้แบ่                                                                                                    | จัว ให้เก็บคู่มือการใช้งา<br>เปลงผู้ใช้งาน ควรส่งคู่<br>เงเป็นประเภท คำเตือน แล                                                                                                    | นฉบับนี้ไว้ในที่ที่หยิบอ่านได้ส<br>มือฉบับนี้ให้แก่ผู้ใช้งานใหม่ด้<br>เะข้อควรระวัง ทั้งสองประเภทมีข้                                                                                               | สะดวก เพื่อให้<br>วย<br>อมูลที่สำคัญเกี่ย                                                    | คุณสามารถอ้างอิง และเข้าถึงคู่มือการใช้งานบนเว็บได้ทุกเวลา<br>วกับความปลอดภัย ควรแน่ใจว่าได้ปฏิบัติตามข้อควรระวังทุกข้ออย่างเคร่งครัด                                                                                                    |
| \land คำเ                                                                                                    | ตือน                                                                                                    | การไม่ปฏิบัติตามคำเด                                                                                                    | <sup>1</sup> ่อนต่อไปนี้ อาจทำให้เกิดการ                                                                                                    | บาดเจ็บ หรือเ                                                                                | ลียชีวิต                                                                                                    |
| \land ข้อค                                                                                                    | าวรระวัง                                                                                                    | การไม่ปฏิบัติตามข้อค                                                                                                    | วรระวังต่อไปนี้ อาจทำให้เกิด                                                                                                    | ความเสียหาย                                                                                  | ต่อทรัพย์สิน หรือการบาดเจ็บที่อาจร้ายแรง ขึ้นอยู่กับสถานการณ์                                                                                                    |
| N Ži                                                                                                    | อควรหลีกเลี่ยง                                                                                                    | C                                                                                                    | ต้องแน่ใจว่าได้ปฏิบัติตาร                                                                                                    | มคำแนะนำ                                                                                     | ต้องแน่ใจว่าได้ต่อสายดินเข้ากับเครื่องปรับอากาศ                                                                                                    |
| <u>โกี่ยวกับสา</u>                                                                                                    | <b>เตือน</b><br><u>ารทำความเย็</u>                                                                                                    | ขึ้น R32                                                                                                    | แข็งหลือห้อออาเสนอออ งเออเห                                                                                                    | เนือออออี่ยัยเอิต                                                                            | usuralo                                                                                                    |
| <ul> <li>เครื</li> <li>ห้า</li> <li>โป</li> <li>เครื</li> <li>น้ำ</li> <li>เครื</li> <li>น้ำ</li> <li>เครื</li> <li>เครื</li> <li>เอรื</li> <li>เอรี</li> <li>เอรี</li> <li>เอร</li></ul> | สมของอิยาสาสินัส<br>ร่องปรับอากาศนี้ต้อ<br>มเจาะรูหรือเผาด้<br>ร่องปรับอากาศนี้เ<br>ม่มีการจำกัดขนา<br>เรติดตั้งเครื่องปรับ<br>เรติดตั้งเครื่องให้สุ<br><b>รติดตั้ง ค้ายเ</b> อ         | งงัดเก็บไว้ในห้องที่ไม่มีแหล่<br>เวยไฟ<br>ทอวามเย็นไม่มีกลิ่น<br>ต้องได้รับการติดตั้ง ใช้งา<br>ดขั้นต่ำของพื้นที่ติดตั้ง หา<br>บอากาศในห้องที่มีการถ่าย<br>งูงเกินกว่าเด็กเอื้อมถึงอย่า<br><b>ลำแหน่ง และช่อม</b> | แบงกรอก การามลงอาด นอกร<br>งจุดติดไฟทำงานอย่างต่อเนื่อง และเ<br>น และจัดเก็บไว้ในห้องที่มีพื้นที่ใ<br>กสารทำความเย็นที่เดิมสูงสุดมีป<br>มเทอากาศได้ดี<br>เงน้อย 2.5 เมตร วัดจากพื้น<br>แ <b>ชนม</b> | เหล่งประกายไฟ<br>ชัสอยมากกว่า ∙<br>ริมาณน้อยกว่า                                             | (เช่น เปลวไฟ อุปกรณ์ใช้ก๊าซที่ทำงานอยู่หรือเครื่องทำความร้อนไฟฟ้าที่ทำงานอยู่)<br>-* ตารางเมตร<br>1.22 กิโลกวัม                                                                                                    |
|                                                                                                    | มใช้สารทำความ<br>ามเสียหายกับเคร<br>าพยายามติดตั้งหรื<br>อเกิดเพลิงไหม้ หา                                                                                                    | เย็นนอกเหนือจากที่ระบุไ'<br>รื่องปรับอากาศและเป็นอั<br>เอซ่อมแซม เคลื่อนย้าย ดัด<br>เกต้องการทำการติดตั้ง กรุเ                                                                                                    | วัที่เครื่องภายนอก (R32) เมื่อทำ<br>นตรายต่อบุคคล<br>แปลง เครื่องปรับอากาศใหม่ด้วยต้<br>นาขอคำปรึกษาจากตัวแทนจำหน่า                                                                                 | การติดตั้ง เคลี่ย<br>ัวเอง การทำงาน<br>ย หรือช่างที่ผ่าน                                     | อนย้าย หรือซ่อมบำรุง การใช้สารทำความเย็นชนิดอื่นอาจก่อให้เกิด<br>ที่ไม่ถูกต้องต่อเครื่องปรับอากาศ อาจเป็นสาเหตุทำให้เกิดน้ำรั่ว ไฟฟ้าลัดวงจร<br>การอบรมเพื่อการติดตั้ง ย้ายตำแหน่ง และถอดเครื่องปรับอากาศ                                                                                                    |
| <ul> <li>โปรดระวังเพลิงไหม้ หากสารทำความเย็นรั่วไหล หากเครื่องปรับอากาศทำงานผิดปกติ เช่น ไม่ปล่อยลมเย็น อาจมีสาเหตุมาจากสารทำความเย็นรั่ว ปรึกษาตัวแทนจำหน่ายของท่านเพื่อ<br/>ขอรับความช่วยเหลือ สารทำความเย็นภายในเครื่องปรับอากาศมีความปลอดภัยและโดยปกติจะไม่รั่วไหล อย่างไรก็ตามในกรณีที่เกิดการรั่วไหลและสัมผัสถูกเตาเผา เครื่องทำความร้อน หรือ<br/>หม้อหุงข้าว อาจทำให้เกิดก๊าซมีพิษได้ หยุดใช้งานเครื่องปรับอากาศจนกว่าช่างช่อมบำรุงที่ผ่านการอบรมเติม ปล่อย และกำจัดสารทำความเย็นยืนยันว่าช่อมแซมการรั่วไหลเรียบร้อยแล้ว</li> <li>ติดตั้งท่อระบายน้ำอย่างเหมาะสม เพื่อให้ระบายน้ำได้อย่างสะดวก การระบายน้ำที่ไม่ดีอาจทำให้อาคาร เฟอร์นิเจอร์ ฯลฯ เปียกน้ำได้</li> <li>ติดต่อตัวแทนจำหน่ายของคุณเพื่อช่อมแซมและบำรุงรักษา การช่อมแซมและบำรุงรักษาที่ไม่เหมาะสมอาจส่งผลให้เกิดน้ำรั่ว ไฟฟ้าช็อต และไฟไหม้ ใช้เฉพาะอุปกรณ์เสริมที่ผลิต<br/>โอะเคียดิสต้ออมงหมายาวเพื่อใช้จับอาจกา การช่อมแซมและบำรุงรักษาที่ไม่เหมาะสมอาจส่งผลให้เกิดน้ำรั่ว ไฟฟ้าช็อต และไฟไหม้ ใช้เฉพาะอุปกรณ์เสริมที่ผลิต</li> </ul>                                                                                                    |                                                                                                    |                                                                                                    |                                                                                                    |                                                                                              |                                                                                                    |
| () · 95                                                                                                    | วจสอบว่าได้ติดตั้ง<br>รื่องปรับอากาศตัอ                                                                                                    | งอุปกรณ์ตัดไฟรั่วแบบเชื่อ:<br>งมีการต่อสายดิน อย่าต่อล                                                                                                    | มกับสายดินแล้ว หากไม่มีอุปกรณ์<br>ายดินเข้าท่อก๊าซ ท่อน้ำ สายล่อฟั                                                                                                    | เ์ตัดไฟรั่วดังกล่า<br>า หรือสายดินขย                                                         | ว อาจเป็นสาเหตุทำให้เกิดไฟฟ้าลัดวงจร หรือเกิดเพลิงไหม้ได้<br>งงโทรศัพท์ การต่อสายดินที่ไม่ถูกต้อง อาจเป็นสาเหตุให้เกิดไฟฟ้าลัดวงจรได้                                                                                                    |
| เมื่อใช้เครื่<br>(พี่<br>หรื<br>โป-<br>อย่<br>อย่<br>อย่<br>อย่                                                                                                    | องปรับอากา<br>อหลีกเลี่ยงการเกิ<br>อก๊าซที่สามารถกั<br>รดทราบว่าการสัม<br>าแหย่นิ้ว ไม้ หรือวั<br>าใช้สเปรย์ไวไฟ (<br>เ่าใช้สเปรย์ไวไฟ (<br>เ่าเช็ดถูตัวเครื่องห<br>เว่ให้งานแครื่องหรื | <b>โค</b><br>ดเพลิงไหม้ การระเบิด ห<br>เ์ดกร่อนอยู่ใกล้กับเครื่องปรั<br>ตถุอื่นๆ เช้าไปในช่องระบาย<br>(สเปรย์ฉีดผม ยาฆ่าแมลง<br>เล้กด้วยเบนชีน หรือทินเ<br>เว้เอาอาส ในขณะนีอเวียย                                | รือการบาดเจ็บ อย่าเปิดเครื่องป<br>รับอากาศ<br>บอากาศโดยตรงเป็นเวลานาน หรื<br>อากาศ หรือช่องดูดอากาศ อาจทำให้<br>เ สารฆ่าเชื้อ สเปรย์กำจัดฝุ่น ฯล<br>เอาจทำให้ไฟดด                                   | รับอากาศในบริ<br>อการสัมผัสกับล<br>รักลไกเสียหายเนื่<br>เฯ) หรือสารกำจ์<br>เเกิดไฟไหม้ น้ำว่ | เวณที่เสี่ยงต่อการเกิดอันตราย เช่น บริเวณที่ตรวจพบว่ามีก๊าซที่ติดไฟง่าย<br>มที่เย็นเกินไปหรืออุ่นเกินไปอาจเป็นอันตราย ต่อร่างกายและสุขภาพของคุณ<br>องจากพัดลมกำลังหมุนด้วยความเร็วสูง ซึ่งอาจเป็นสาเหตุให้ได้รับการบาดเจ็บได้<br>วัดกลิ่นใกล้กับตัวเครื่อง และอย่าฉีดพ่นสิ่งเหล่านี้ไปที่ตัวเครื่องปรับอากาศ<br>รั่ว สารทำความเย็นรั่ว ตัวเครื่องปรับอากาศผิดรูป การทำงานผิดปกติ ฯลฯ |
| •อย่<br>ส ะ                                                                                                    | ำวางสิ่งของไวไฟ<br><b>ำ</b>                                                                                                    | เช่น กระป๋องสเปรย์ในร                                                                                                    | ะยะ 1 เมตร จากช่องลมออกกร                                                                                                    | ะป๋องสเปรย์อา                                                                                | จระเบิดเนื่องจากลมร้อนที่ออกมาจากเครื่องปรับอากาศ                                                                                                    |
| เกียวกับสา                                                                                                    | <b>ายไฟ</b><br>ใช้สารปันป                                                                                                    | طاه و م                                                                                                    |                                                                                                    |                                                                                              |                                                                                                    |
|                                                                                                    | เชสายเฟตามมาต<br>ดความร้อนสูงแล                                                                                                    | ตรฐานทกาหนดสำหรับกา<br>ะเกิดเพลิงไหม้                                                                                                    | รตอระบบไฟพิาเข้ากับเครื่องปรั                                                                                                    | บอากาศ การไข้                                                                                | สายเพพาทเมเดิมาตรฐานตามทกาหนด อาจทำให้เกิด ไฟฟ้าลัดวงจร                                                                                                    |
| เมื่อทำควา                                                                                                    | ามสะอาด                                                                                                    |                                                                                                    |                                                                                                    |                                                                                              |                                                                                                    |
| <b>อย่</b> หรื                                                                                                    | ำพยายามติดตั้งหรื<br>อเกิดเพลิงไหม้ หา                                                                                                    | รือช่อมแซม เคลื่อนย้าย ดัด<br>เกต้องการทำการติดตั้ง กรุเ                                                                                                    | แปลง เครื่องปรับอากาศใหม่ด้วยเ<br>นาขอคำปรึกษาจากตัวแทนจำหน่                                                                                                    | ตัวเอง การทำงา<br>าย หรือช่างที่ผ่าเ                                                         | นที่ไม่ถูกต้องต่อเครื่องปรับอากาศ อาจเป็นสาเหตุทำให้เกิดน้ำรั่ว ไฟฟ้าลัดวงจร<br>มการอบรมเพื่อการติดตั้ง ย้ายตำแหน่ง และถอดเครื่องปรับอากาศ                                                                                                    |

#### ให้ปิดการทำงานหากสังเกตเห็นความผิดปกติหรือการทำงานผิดปกติ

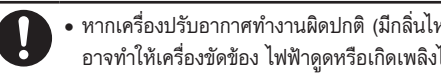

• หากเครื่องปรับอากาศทำงานผิดปกติ (มีกลิ่นไหม้ ฯลฯ) โปรดปิดเครื่อง และติดต่อตัวแทนจำหน่ายในท้องถิ่นของท่าน การปล่อยให้เครื่องทำงานต่อไปในสภาพดังกล่าว อาจทำให้เครื่องขัดข้อง ไฟฟ้าดูดหรือเกิดเพลิงไหม้

## \Lambda ข้อควรระวัง

#### เกี่ยวกับตัวเครื่องภายใน

- อย่าใช้เครื่องปรับอากาศเพื่อจุดประสงค์อื่นนอกเหนือจากที่กำหนด อย่าใช้เครื่องปรับอากาศเป็นเครื่องทำความเย็นให้กับเครื่องมือเจียระไน อาหาร พืช สัตว์ หรือ งานศิลปะ เนื่องจากอาจทำให้มีผลเสียต่อประสิทธิภาพ คุณภาพ และอายุการใช้งานของวัตถุดังกล่าว
  - อย่าปล่อยพืช หรือสัตว์เลี้ยงรับแรงลมจากเครื่องปรับอากาศโดยตรงเพราะอาจทำให้เกิดผลเสียต่อพืชและสัตว์เลี้ยงได้
  - อย่าวางอุปกรณ์ที่ทำให้เกิดประกายไฟไว้ในบริเวณที่ได้รับการกระจายฉมจากเครื่องปรับอากาศ เพราะอาจทำให้ประสิทธิภาพการเผาไหมัลดลง
  - อย่าวางสิ่งของใดๆ ซึ่งต้องระวังรักษาให้ห่างจากความชื้น ไว้ที่ด้านล่างของเครื่องภายนอก หรือเครื่องปรับอากาศ เนื่องจากบางกรณีความชื้นในอากาศ อาจทำให้เกิดการกลั่นตัวของไอน้ำและหยดลงมา
  - ห้ามนั่งหรือโหนบนหน้ากากเปิด/ปิด อาจตกลงมา และอาจส่งผลให้เกิดการบาดเจ็บหรือผลิตภัณฑ์ทำงานผิดปกติ
  - อย่าวางสิ่งของ แกว่ง หรือแขวนบนหน้ากากเปิด/ปิด เพราะว่าหน้ากากเปิด/ปิด อาจจะชนท่านได้รับบาดเจ็บหรือชนกับวัตถุอื่นทำให้ผลิตภัณฑ์เสียหายได้
  - อย่าปล่อยให้เด็กเล็กๆ เล่นหน้ากากเปิด/ปิด เพราะอาจทำให้ได้รับบาดเจ็บหรือทรัพย์สินเสียหาย
  - อย่าดึงสายไฟ เพราะว่าสายไฟอาจจะขาด ส่งผลให้เกิดอันตรายจากไฟดูดหรือทรัพย์สินเสียหาย
  - อย่างอหรือทำสายไฟเสียหาย เพราะอาจทำให้สายไฟขาด และอาจจะได้รับบาดเจ็บหรือทรัพย์สินเสียหาย
  - อย่าวางสิ่งกีดขวางการเปิด/ปิด หน้ากากด้านหน้า เพราะอาจทำให้หน้ากากเปิด/ปิดหลุด และทำให้ได้รับบาดเจ็บหรือทรัพย์สินเสียหาย
  - อย่าวางสิ่งของบนหน้ากากเปิด/ปิด ไม่เช่นนั้นอาจส่งผลให้ผลิตภัณฑ์ทำงานผิดพลาดได้
  - เพื่อหลีกเลี่ยงการขาดออกซิเจน ต้องแน่ใจว่าห้องมีการระบายอากาศที่เพียงพอ หากมีการใช้อุปกรณ์ เช่น เตาเผา ร่วมกับเครื่องปรับอากาศด้วย
  - อย่าวางวัตถุไว้รอบๆ เครื่องปรับอากาศการทำเช่นนั้นอาจส่งผลเสียต่อประสิทธิภาพการทำงาน คุณภาพของผลิตภัณฑ์ และอายุการใช้งานของเครื่องปรับอากาศ

#### เกี่ยวกับตัวเครื่องภายนอก

- อย่าปิดกั้นช่องลมเข้า หรือช่องลมออก การกระจายลมที่ติดขัดอาจส่งผลให้ประสิทธิภาพไม่เพียงพอหรือเกิดปัญหา
- อย่านั่งหรือวางสิ่งของไว้บนตัวเครื่องภายนอก หรือดึงตัวเครื่องภายนอก การทำเช่นนั้นสิ่งของอาจล้มหรือร่วงหล่นได้รับบาดเจ็บ หรือผลิตภัณฑ์เสียหายได้
- หลังจากใช้งานเป็นเวลานาน ควรตรวจสอบสภาพความเสียหายของฐานรองเครื่องปรับอากาศ และอุปกรณ์ยึดต่างๆ หากปล่อยทิ้งไว้ในสภาพที่เสียหาย เครื่องปรับอากาศ อาจหล่นลงมาและทำให้บาดเจ็บได้
- อย่าสัมผัสกับช่องดูดอากาศ และแผงอะลูมิเนียมของเครื่องปรับอากาศ เพราะอาจทำให้ได้รับบาดเจ็บ
- อย่าวางสิ่งของบริเวณใกล้ๆ ตัวเครื่องภายนอก และระวังไม่ให้ไปไม้และฝุ่นละอองสะสมรอบๆ ตัวเครื่อง ใบไม้อาจเป็นแหล่งเพาะพันธุ์นำสัตว์เล็กๆ เข้าไปในตัวเครื่อง ซึ่งสามารถทำให้เครื่องทำงานผิดปกติ เกิดควัน หรือไฟไหม้ได้ ถ้าหากสัตว์เหล่านั้นไปสัมผัสกับชิ้นส่วนไฟฟ้า

#### เกี่ยวกับรีโมทคอนโทรล

- อย่าใส่แบตเตอรี่ผิดขั้ว (+/-) เนื่องจากอาจส่งผลให้เกิดไฟฟ้าลัดวงจร ไฟไหม้ หรือแบตเตอรี่รั่วได้
- ควรวางรีโมทคอนโทรลในตำแหน่งที่เด็กเอื้อมไม่ถึง เพื่อป้องกันการทำงานผิดพลาดของรีโมทคอนโทรล และอุบัติเหตุที่อันตรายกรณีเด็กกลืนแบตเตอรีโดยบังเอิญ อาจทำให้ได้รับบาดเจ็บ

#### เมื่อใช้เครื่องปรับอากาศ

- เครื่องปรับอากาศนี้ไม่ได้มีไว้สำหรับการใช้งานโดยบุคคล (รวมถึงเด็ก) ที่มีความบกพร่องทางร่างกาย ประสาทสัมผัส หรือจิตใจ หรือขาดความรู้ความเข้าใจ เว้นแต่อยู่ภายใต้การควบคุมดูแล หรือได้รับคำแนะนำเกี่ยวกับการใช้งานเครื่องปรับอากาศโดยบุคคลที่รับผิดชอบด้านความปลอดภัย อาจส่งผลให้การทำงานของ ร่างกายบกพร่องและเป็นอันตรายต่อสุขภาพได้
- เด็กเล็กควรอยู่ในความควบคุมดูแลของผู้ปกครอง เพื่อให้แน่ใจว่าพวกเขาจะไม่ไปเล่นเครื่องปรับอากาศ หรือรีโมทคอนโทรล
  - อย่าให้เกิดการ<sup>ั</sup>กระแทกกับเครื่อ<sup>3</sup>งปรับอากาศ มิฉะนั้น ผลิตภัณฑ์อาจเสียหายได้
  - ระวังอย่าให้สัตว์เลี้ยงปัสสาวะโดนเครื่องปรับอากาศ การปัสสาวะบนเครื่องปรับอากาศอาจส่งผลให้เกิดไฟฟ้าซ็อตหรือไฟไหม้ได้

#### เมื่อทำความสะอาด

| $\wedge$ | <ul> <li>อย่าล้างเครื่องปรับอากาศด้วยน้ำ เนื่</li> </ul> |
|----------|----------------------------------------------------------|
| S        | <ul> <li>อย่าวางภาชนะบรรจุน้ำ (แจกัน ฯลฯ</li> </ul>      |
|          | <ul> <li>อย่าใช้บับไดขี้ไม่มีดาวมทั่นด.มีบอาร</li> </ul> |

- อย่าล้างเครื่องปรับอากาศด้วยน้ำ เนื่องจากอาจทำให้เกิดไฟดูดหรือเพลิงไหม้
- อย่าวางภาชนะบรรจุน้ำ (แจกัน ฯลฯ) ไว้ที่ด้านบนตัวเครื่อง เพราะอาจส่งผลให้เกิดอันตรายจากไฟดูดหรือเพลิงไหม้
- อย่าใช้บันไดที่ไม่มีความมั่นคงในการทำงานหรือช่อมบำรุงเครื่องปรับอากาศ ไม่เช่นนั้นอาจล้มหรือได้รับบาดเจ็บ
- ก่อนเริ่มทำความสะอาด ต้องแน่ใจว่าได้ปิดเครื่องปรับอากาศ ปิดเบรกเกอร์หรือดึงปลั๊กไฟออกแล้ว มิฉะนั้น อาจทำให้เกิดไฟดูด และเกิดการบาดเจ็บได้

เครื่องปรับอากาศเป็นผลิตภัณฑ์ที่บุคคลโดยทั่วไปไม่สามารถเข้าถึงได้

สิ่งที่ควรคำนึงเกี่ยวกับพื้นที่โดยรอบตัวเครื่องภายในและเครื่องภายนอก

- 🔳 ต้องแน่ใจว่าได้ปฏิบัติตามคำแนะนำด้านล่างนี้
  - เครื่องควรอยู่ห่างจากโทรทัศน์หรือวิทยุไม่น้อยกว่า 1 เมตร (เครื่องอาจทำให้เกิดการรบกวนของภาพและเสียงได้)
  - น้ำทิ้งจากเครื่องคอมเพรสเซอร์ ต้องมีการปล่อยลงในบริเวณที่มีการระบายน้ำได้สะดวก

# ชื่อของส่วนต่างๆ

### เครื่องภายใน

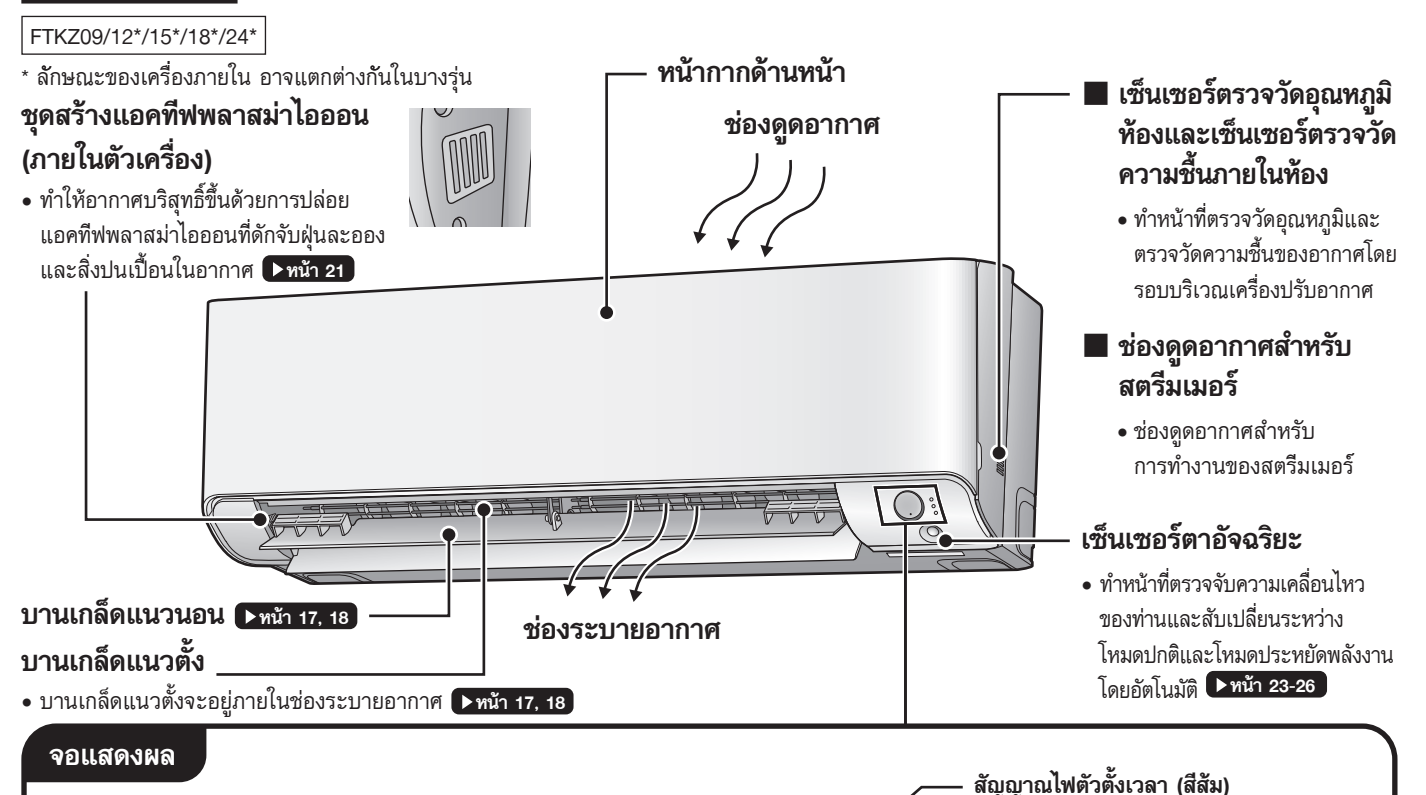

## ตัวรับสัญญาณ และสวิตช์เปิด/ปิด (ON/OFF)

ของเครื่องปรับอากาศ

#### ตัวรับสัญญาณ

- ทำหน้าที่รับสัญญาณจากร์โมทคอนโทรล
- เมื่อเครื่องปรับอากาศได้รับสัญญาณ ท่านจะได้ยินเสียงปิ๊บสั้นๆ

| กรณี                   | เสียง     |
|------------------------|-----------|
| เริ่มการทำงาน          | ປິ້ນ-ປິ້ນ |
| มีการเปลี่ยนการตั้งค่า | ปิ๊บ      |
| หยุดการทำงาน           | ປິ້ນນນ    |

#### สวิตช์เปิด/ปิด (ON/OFF) ของเครื่องปรับอากาศ

- กดสวิตช์นี้หนึ่งครั้งเพื่อเปิดเครื่องปรับอากาศ กดซ้ำอีกครั้งเพื่อปิด
- สำหรับการตั้งค่าโหมดการทำงาน โปรดดูที่ตาราง

| โหมด                 | การตั้งค่าอุณหภูมิ    | อัตราแรงลม                              |
|----------------------|-----------------------|-----------------------------------------|
| ทำความเย็น<br>(COOL) | 22.0 องศา<br>เซลเซียส | อัตโนมัติ<br>(AUTO)                     |
| (0002)               | 02002200              | (,,,,,,,,,,,,,,,,,,,,,,,,,,,,,,,,,,,,,, |

 สวิตช์นี้สามารถใช้ประโยชน์ได้เมื่อรีโมทคอนโทรล หายไปและเมื่อแบตเตอรี่แรงดันไฟฟ้าต่ำ

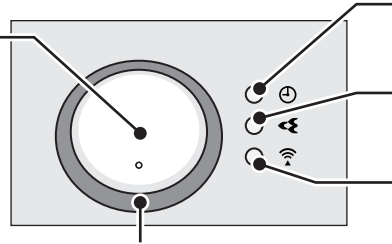

#### ไฟแสดงการทำงาน (ไฟหลากสีขึ้นอยู่กับโหมดการทำงาน)

• สีของไฟจะเปลี่ยนไปตามการทำงาน<sup>ข</sup>องโหมดต่างๆ โปรดดู **"รายการไฟแสดงสถานะ"** 

▶ หน้า 29, 30, 31

สัญญาณไฟแอคทีฟพลาสม่าไอออนและ

แฟลชสตรีมเมอร์ (สีเขียว) ▶หน้า 21

สัญญาณไฟอะแดปเตอร์เชื่อมต่อระบบ

LAN ไร้สาย (สีสัม) ▶หน้า 32

#### รายการไฟแสดงสถานะ

สีของไฟจะเปลี่ยนไปตามการทำงาน

| ไฟแสดงสถานะ             | สี                               | สถานะ  | อธิบาย                                                   |  |
|-------------------------|----------------------------------|--------|----------------------------------------------------------|--|
|                         | เขียว                            | สว่าง  | โหมดลดความชื้น (DRY) ทำงาน <b>⊳หน้า 14</b>               |  |
|                         | ฟ้า                              | สว่าง  | โหมดทำความเย็น (COOL) ทำงาน <b>▶ทน้า 14</b>              |  |
|                         | ขาว                              | สว่าง  | โหมดพัดลม (FAN) ทำงาน <b>▶หน้า 14</b>                    |  |
| การทำงาน                | เหลือง                           | สว่าง  | โหมดลดการก่อตัวของเชื้อรา (MOLD PROOF) ทำงาน<br>▶ทม้า 19 |  |
|                         | ขึ้นอยู่กับการ<br>ทำงานโหมดนั้นๆ | กะพริบ | ตรวจสอบรหัสข้อผิดพลาด                                    |  |
| ตัวตั้งเวลา (TIMER)     | สัม                              | สว่าง  | มีการตั้งค่าตัวตั้งเวลาไว้ 🕨 หน้า 29, 30, 31             |  |
| แอคทีฟพลาสม่าไอออน      |                                  |        |                                                          |  |
| และแฟลชสตรีมเมอร์       |                                  |        | แอคทีฟพลาสม่าไอออนและแฟลชสตรีมเมอร์                      |  |
| (ACTIVE PLASMA ION      | เขียว                            | สว่าง  | (ACTIVE PLASMA ION AND FLASH STREAMER                    |  |
| AND FLASH STREAMER      |                                  |        | AIR CLEANING) ทำงาน <b>▶ทน้า 21</b>                      |  |
| AIR CLEANING)           |                                  |        |                                                          |  |
| อะแดปเตอร์เชื่อมต่อระบบ |                                  | สว่าง  | อะแดปเตอร์เชื่อมต่อระบบ LAN ไร้สายทำงาน <b>▶หน้า 32</b>  |  |
| LAN ไร้สาย (Wireless    | สัม                              |        | เชื่อมต่อระบบอะแดปเตอร์เชื่อมต่อระบบ LAN ไร้สาย          |  |
| LAN connecting adapter) |                                  | แะพวบ  | ทำงาน 🕨 ทน้า 32                                          |  |

#### 🔳 เปิดหน้ากากด้านหน้า

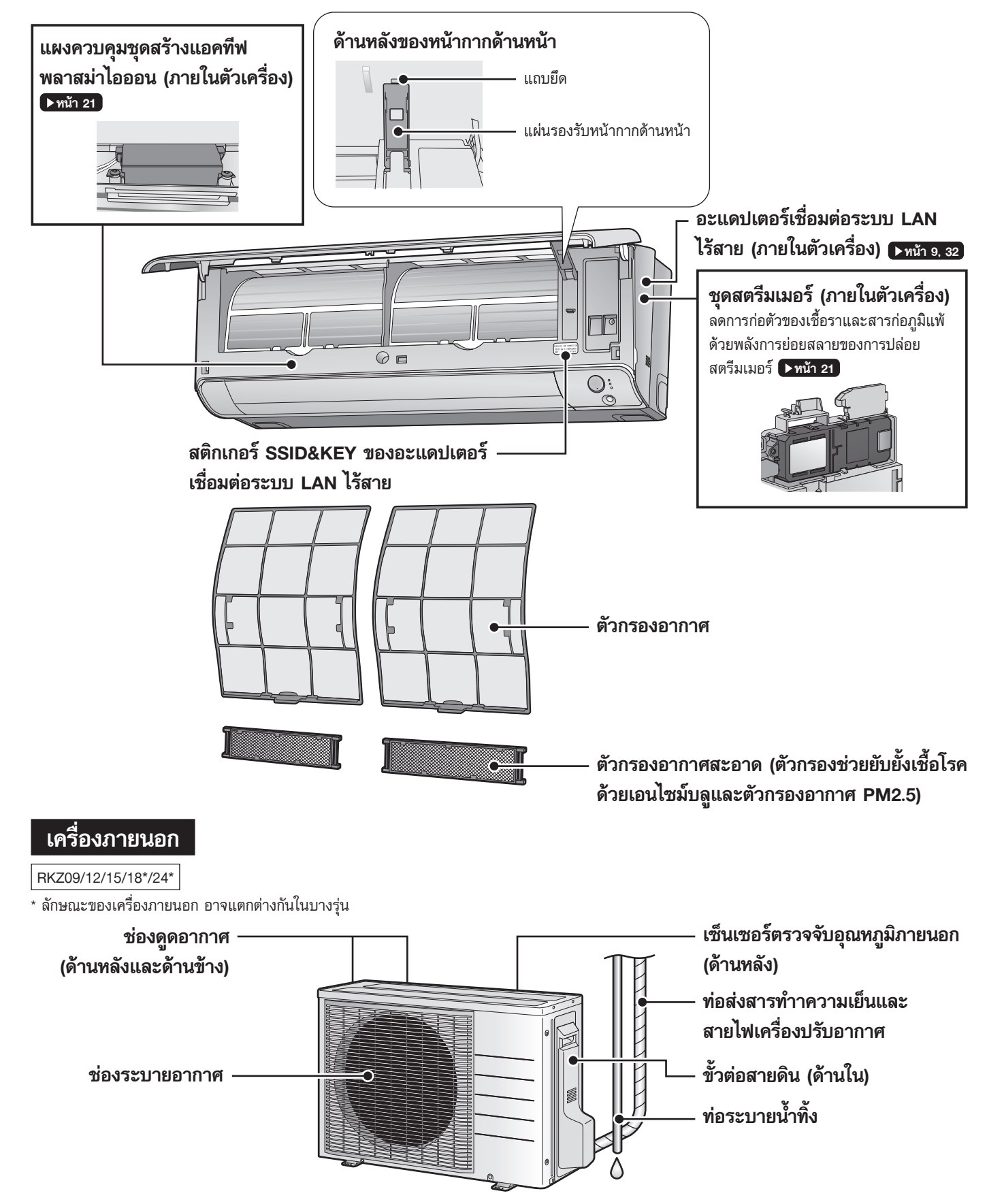

# ชื่อของส่วนต่างๆ

### รีโมทคอนโทรล

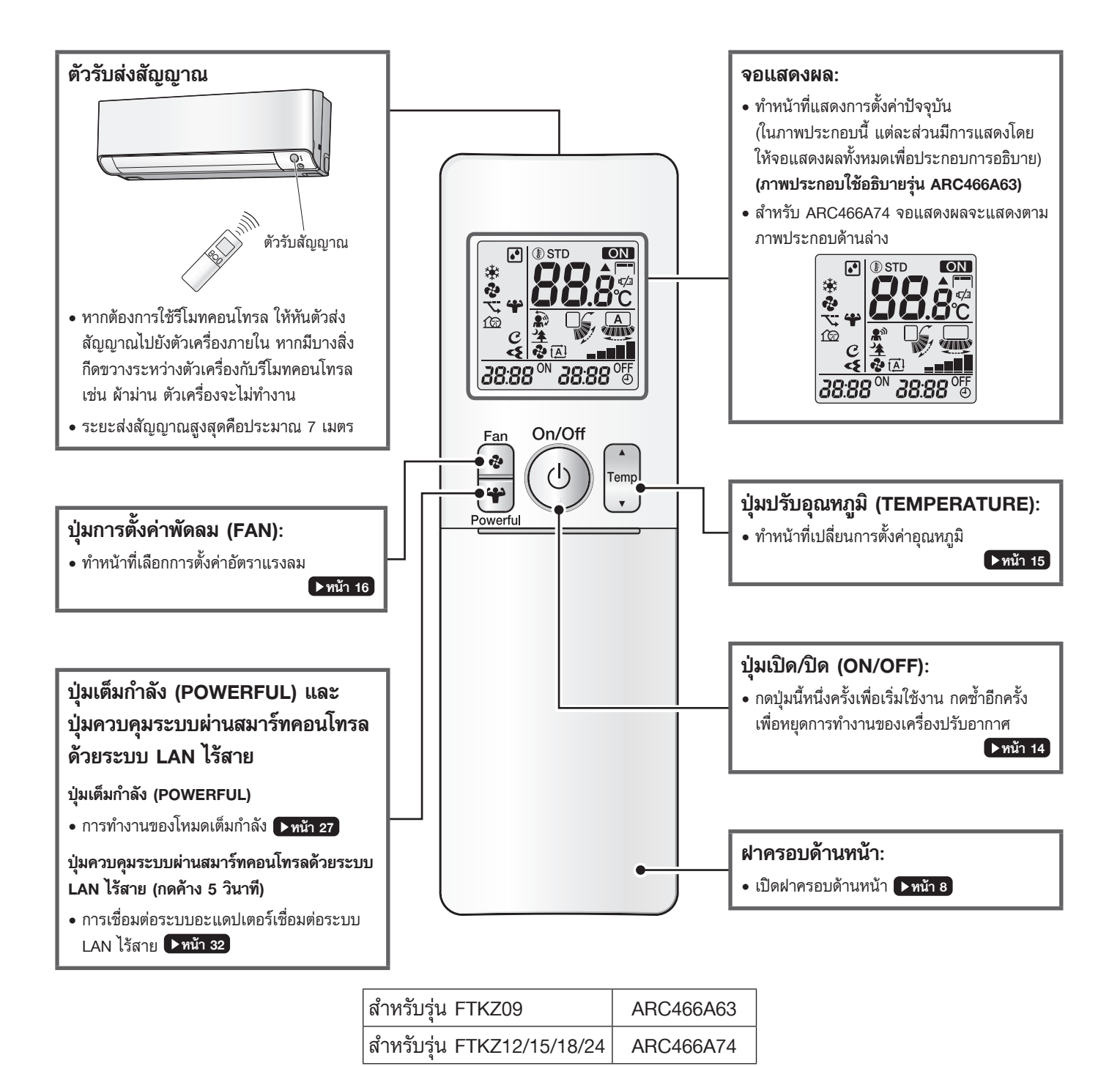

| _ |
|---|
|   |
|   |
|   |
|   |
|   |
|   |

#### 🛛 เปิดฝาครอบด้านหน้า

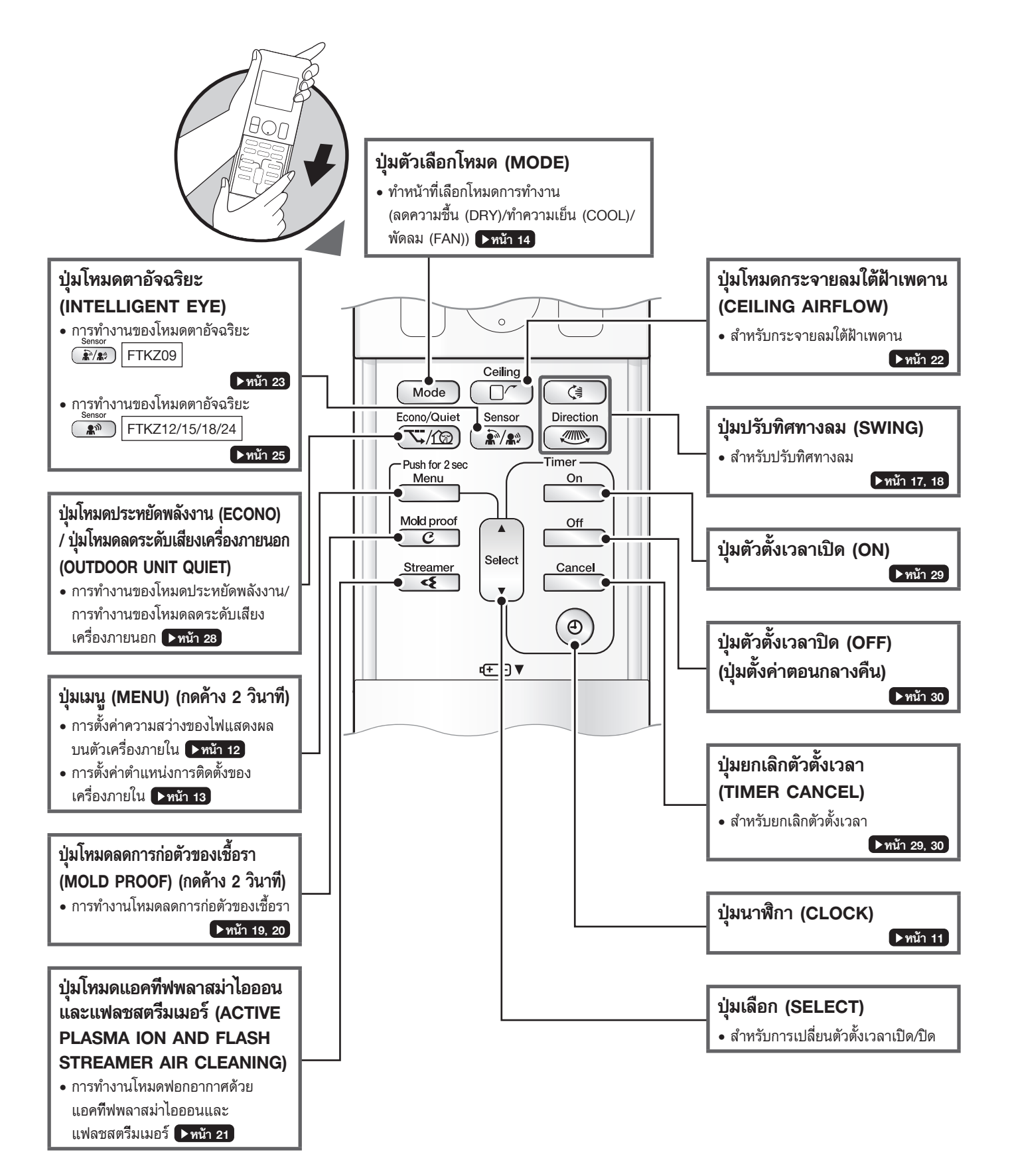

# เกี่ยวกับสมาร์ทคอนโทรล

#### อะแดปเตอร์เชื่อมต่อระบบ LAN ไร้สาย

ฟังก์ชันอะแดปเตอร์เชื่อมต่อระบบ LAN ไร้สายต้องมีแอปพลิเคชัน DAIKIN Mobile Controller สำหรับการเชื่อมต่อกับเครื่องปรับอากาศและการควบคุม อะแดปเตอร์จากสมาร์ทโฟนหรือแท็บเล็ตของคุณผ่านเครือข่าย

#### โปรดทราบ

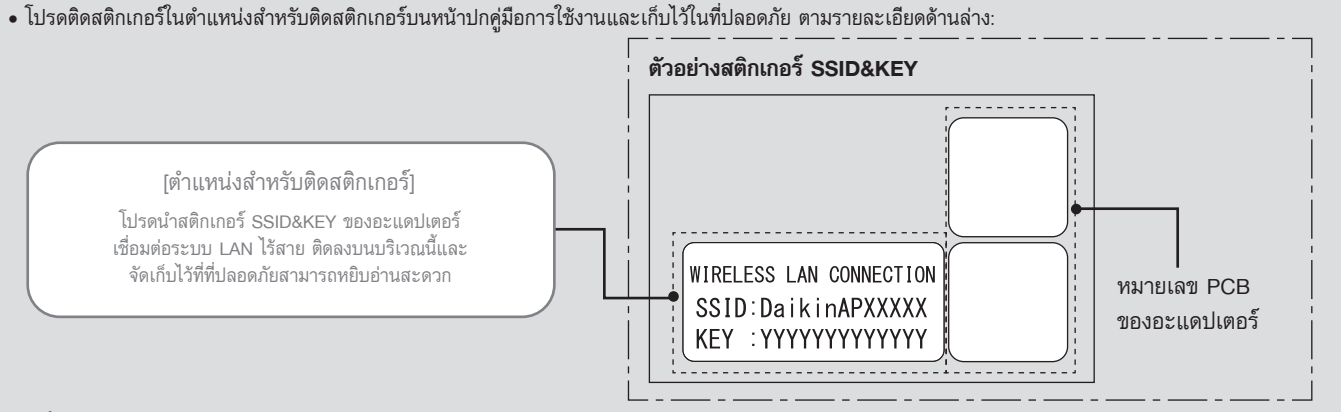

#### [เกี่ยวกับ SSID และ KEY]

• [SSID] และ [KEY] ที่อยู่บนสติกเกอร์ SSID&KEY ของอะแดปเตอร์เป็นสิ่งจำเป็นเมื่อเชื่อมต่อเครื่องปรับอากาศกับสมาร์ทโฟนผ่านระบบ LAN ไร้สาย

### 🔳 การกำหนดค่าอุปกรณ์

- ก่อนใช้งานผลิตภัณฑ์นี้ ผู้ใช้จำเป็นต้องจัดเตรียมอุปกรณ์ต่อไปนี้
  - สมาร์ทโฟนหรือแท็บเล็ต (ระบบปฏิบัติการที่รองรับ: Android 8.0 หรือสูงกว่า; iOS 11.0 หรือสูงกว่า โปรดดูที่เว็บไซต์ https://www.daikinthai.com/product/dmobile/compatible สำหรับข้อมูลล่าสุด)
  - 🔳 จุดเชื่อมต่อระบบ LAN ไร้สายหรืออุปกรณ์สื่อสาร (โมเด็ม/เราเตอร์ หรืออุปกรณ์ที่คล้ายคลึงกัน)
  - แอปพลิเคชัน: [DAIKIN Mobile Controller] (ฟรี)

(จำเป็นต้องใช้แอปพลิเคชันเวอร์ชัน 4.8 หรือ์สูงกว่าสำหรับการควบคุมผลิตภัณฑ์นี้) สำหรับรายละเอียดเกี่ยวกับวิธีการติดตั้งแอปพลิเคชัน DAIKIN Mobile Controller โปรดดูที่ **(▶หน้า 32** 

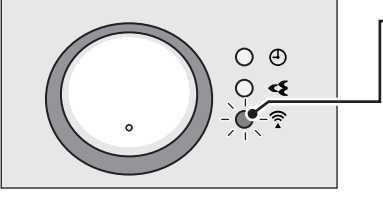

#### ้ไฟแสดงสถานะอะแดปเตอร์เชื่อมต่อระบบ LAN ไร้สาย (สีสัม)

- ไฟแสดงสถานะอะแดปเตอร์เชื่อมต่อระบบ LAN ไร้สายสว่างต่อเนื่อง
   เมื่อเชื่อมต่อกับเราเตอร์ (จุดเชื่อมต่อระบบ LAN ไร้สาย) โปรดดูที่ ▶พน้า 32
- สำหรับการทำงานของอะแดปเตอร์เชื่อมต่อระบบ LAN ไร้สาย โปรดดูที่ ▶หน้า 33

จอแสดงผล

#### หมายเหตุ

#### ทมายเหตุเกี่ยวกับอะแดปเตอร์เชื่อมต่อระบบ LAN ไร้สาย

- ห้ามใช้ผลิตภัณฑ์นี้ใกล้เตาไมโครเวฟ (เพราะอาจส่งผลกระทบต่อการเชื่อมต่อระบบ LAN ไร้สายได้)
- ขณะที่อะแดปเตอร์เชื่อมต่อระบบ LAN ไร้สายทำงาน อาจส่งผลกระทบต่อผู้ที่ใส่เครื่องกระตุ้นการเด้นของหัวใจหรือเครื่องกระตุกหัวใจ ผลิตภัณฑ์นี้อาจทำให้เกิดการรบกวนทางแม่เหล็กไฟฟ้า
- ขณะที่อะแดปเตอร์เชื่อมต่อระบบ LAN ไร้สายทำงาน อาจส่งผลกระทบต่อประตูอัตโนมัติหรืออุปกรณ์เตือนอัคคีภัย ผลิตภัณฑ์นี้อาจทำให้อุปกรณ์ดังกล่าวทำงานบกพร่อง
- สำหรับรายละเอียดล่าสุดเกี่ยวกับการติดตั้งอะแดปเตอร์เชื่อมต่อระบบ LAN ไร้สายและตัวเครื่องที่เกี่ยวข้อง โปรดไปที่เว็บไซต์ https://www.daikinthai.com/product/dmobile

### การควบคุมด้วยเสียง

ท่านสามารถใช้คำสั่งเสียงผ่าน Google Home หรือ Amazon Alexa หรืออื่นๆ เพื่อควบคุมเครื่องปรับอากาศได้ หากต้องการใช้การควบคุมด้วยเสียง โปรดปฏิบัติตามคู่มือการตั้งค่าที่เว็บไซต์ด้านล่าง

เว็บไซต์: https://www.daikinthai.com/product/dmobile/voicecontrol/

สำหรับข้อมูลเพิ่มเติมเกี่ยวกับการควบคุมด้วยเสียงเวอร์ชันล่าสุด โปรดดูที่เว็บไซต์ด้านบนหรือสแกนคิวอาร์โค้ด

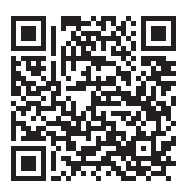

## การเตรียมการก่อนใช้งาน

## 🕂 ข้อควรระวัง

การจัดการกับแบตเตอรื่อย่างไม่ถูกต้องอาจส่งผลให้เกิดการบาดเจ็บจากแบตเตอรี่รั่วไหล แตกร้าว หรือมีความร้อน หรือทำให้อุปกรณ์เสียหายได้ โปรดปฏิบัติตามข้อควรปฏิบัติต่อไปนี้และใช้งานอย่างปลอดภัย

- หากสารอัลคาไลน์ในแบตเตอรี่เข้าตา ห้ามขยี้ตาโดยเด็ดขาด แต่ให้รีบล้างตาด้วยน้ำประปาที่สะอาดโดยทันที แล้วไปพบแพทย์
- เก็บแบตเตอรี่ให้ห่างจากมือเด็ก หากมีการเผลอกลืนแบตเตอรี่เข้าไป ให้รีบนำไปพบแพทย์โดยทันที
- ห้ามให้แบตเตอรี่สัมผัสถูกความร้อนหรือเปลวไฟ ห้ามถอดประกอบหรือดัดแปลงแบตเตอรี่ ฉนวนหรือก๊าซที่ระบายอยู่ภายในแบตเตอรี่อาจเสียหาย ส่งผลให้แบตเตอรี่รั่วไหล แตกร้าว หรือมีความร้อนได้
- อย่าทำให้ฉลากแบตเตอรี่ได้รับความเสียหายหรือลอกฉลากออก

## 🛛 การใส่แบตเตอรี่

- 1. เลื่อนฝาครอบด้านหน้า และเปิดออก
- 2. ใส่แบตเตอรี่แห้งสองก้อน (AAA)
- 3. ใส่ฝาครอบด้านหน้ากลับเข้าที่

### 🛚 การติดตั้งที่ใส่รีโมทคอนโทรลบนผนัง

- 1. เลือกบริเวณที่สัญญาณสามารถส่งถึงเครื่องปรับอากาศ
- ติดตั้งที่ใส่รีโมทคอนโทรลบนผนัง เสา เป็นต้น ด้วยสกรูที่ให้มาพร้อมกับที่ใส่รีโมทคอนโทรล
- ใส่รีโมทคอนโทรลลงในที่ใส่รีโมทคอนโทรล

## การใส่ตัวกรองอากาศสะอาด (ตัวกรองช่วยยับยั้งเชื้อโรคด้วย เอนไซม์บลูและตัวกรองอากาศ PM2.5)

หากใส่ตัวกรองที่แยกจำหน่ายต่างหาก ให้ใส่ตัวกรองเหล่านั้นก่อนเปิดเครื่อง **>หน้า 38**

## การยกเบรกเกอร์ขึ้น

 การยกเบรกเกอร์ขึ้นจะทำให้บานเกล็ดแนวนอนเปิด หลังจากนั้นปิดลงอีกครั้งหนึ่ง (ซึ่งถือเป็นกระบวนการทำงานตามปกติ)

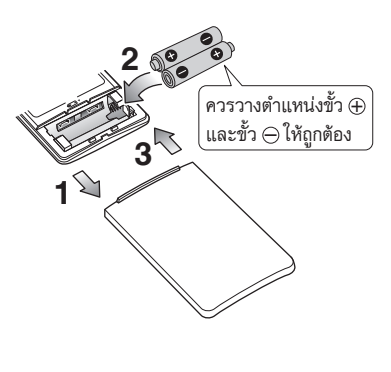

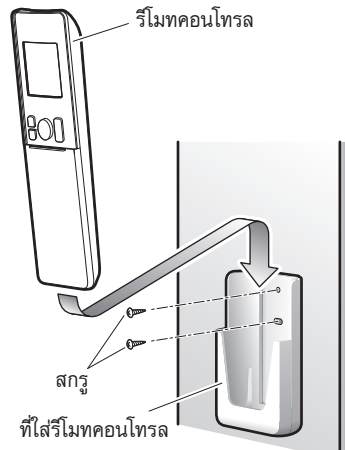

#### โปรดทราบ

#### เกี่ยวกับแบตเตอรื่

- การป้องกันการเสื่อมสภาพหรือความเสียหายหรือแตกร้าวของแบตเตอรี่ในริโมทคอนโทรล เมื่อไม่ได้ใช้ระบบเป็นระยะเวลานานๆ ควรถอดแบตเตอรี่ออก
- แบตเตอรี่จะมีอายุการใช้งานประมาณ 1 ปี กรุณาเปลี่ยนแบตเตอรี่ใหม่โดยใช้แบตเตอรี่อัลคาไลน์ขนาด AAA
- เมื่อแบตเตอรี่ใกล้หมดสภาพ (แบตเตอรี่แรงดันไฟฟ้าต่ำ) สัญลักษณ์ " ๔/ฺ่⊐ " บนหน้าจอแสดงผลจะเริ่มกะพริบ
- ในบางกรณีที่มีการใช้พลังงานแบตเตอรื่อย่างรวดเร็วกว่าปกติจากการใช้ง่านเครื่องปรับอากาศ การรับสัญญาณอาจมีประสิทธิภาพลดลงก่อนที่สัญญาณ " ๔/⊐ " จะเริ่มกะพริบ
- แบตเตอรี่ที่ใส่มากับริโมทคอนโทรล จัดเตรียมไว้สำหรับการเริ่มต้นใช้งานระบบ แบตเตอรื่อาจหมดลงภายในเวลาไม่ถึง 1 ปี ระยะเวลาการใช้งานของแบตเตอรื่อาจจะสั้น ทั้งนี้ขึ้นอยู่กับวันที่ผลิตเครื่องปรับอากาศ

#### เกี่ยวกับรึโมทคอนโทรล

- อย่าทำรีโมทคอนโทรลตกหรือทำเปียกน้ำและอย่าวางรีโมทคอนโทรลโดนแสงแดดโดยตรง
- ฝุ่นละอองที่จับตัวอยู่ที่ตัวส่งหรือตัวรับสัญญาณ อาจลดประสิทธิภาพการทำงานของริโมทคอนโทรล ควรใช้ผ้านุ่มเช็ดฝุ่นละอองออก
- การรับส่งสัญญาณอาจไม่สามารถทำได้ หากมีหลอดไฟฟลูออเรสเซนต์ชนิดอิเล็คทรอนิกส์สตาร์ทเตอร์ (เช่น หลอดไฟแบบอินเวอร์เตอร์) อยู่ในห้อง หากเกิดกรณีนี้ขอให้ปรึกษากับทางร้านที่จำหน่าย
- หากสัญญาณของรีโมทคอนโทรลสั่งให้อุปกรณ์ชิ้นอื่นทำงาน ให้เลื่อนอุปกรณ์ดังกล่าวไปยังบริเวณอื่น หรือขอคำปรึกษากับทางร้านที่จำหน่าย

## การเตรียมการก่อนใช้งาน

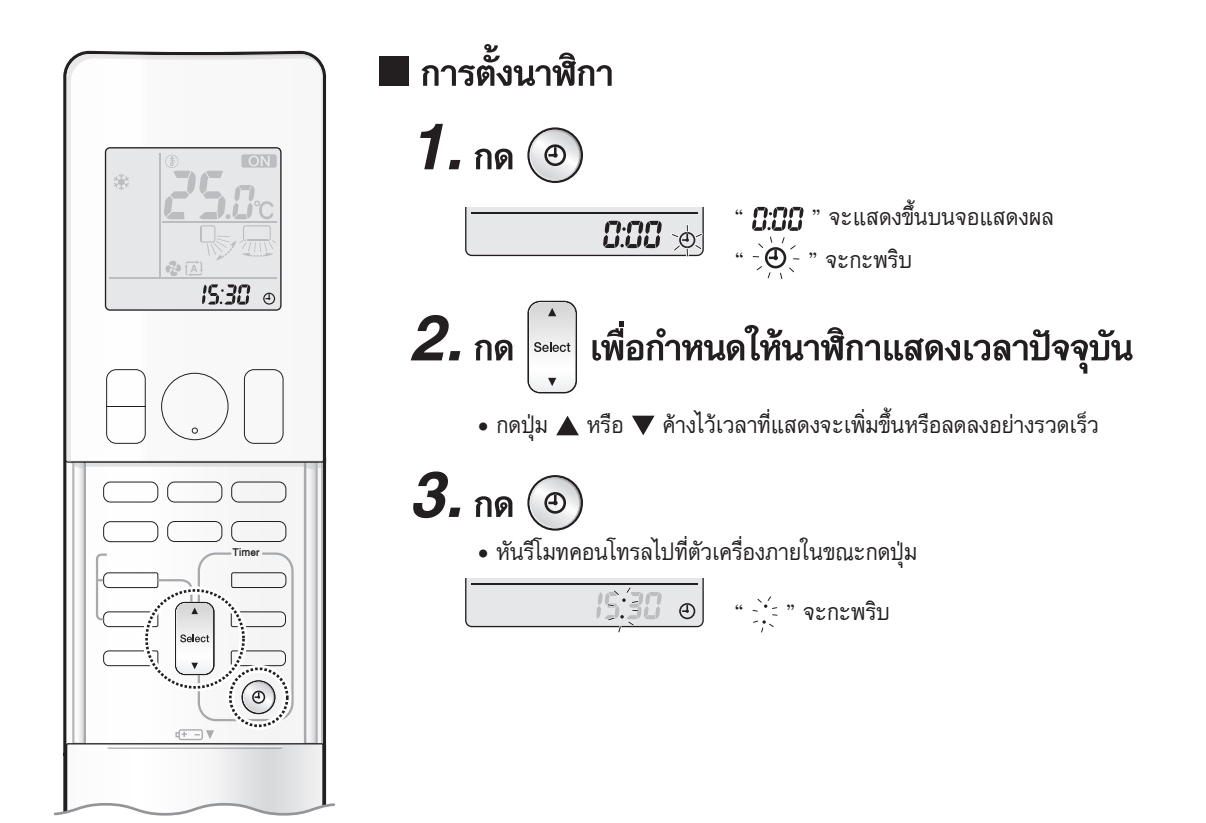

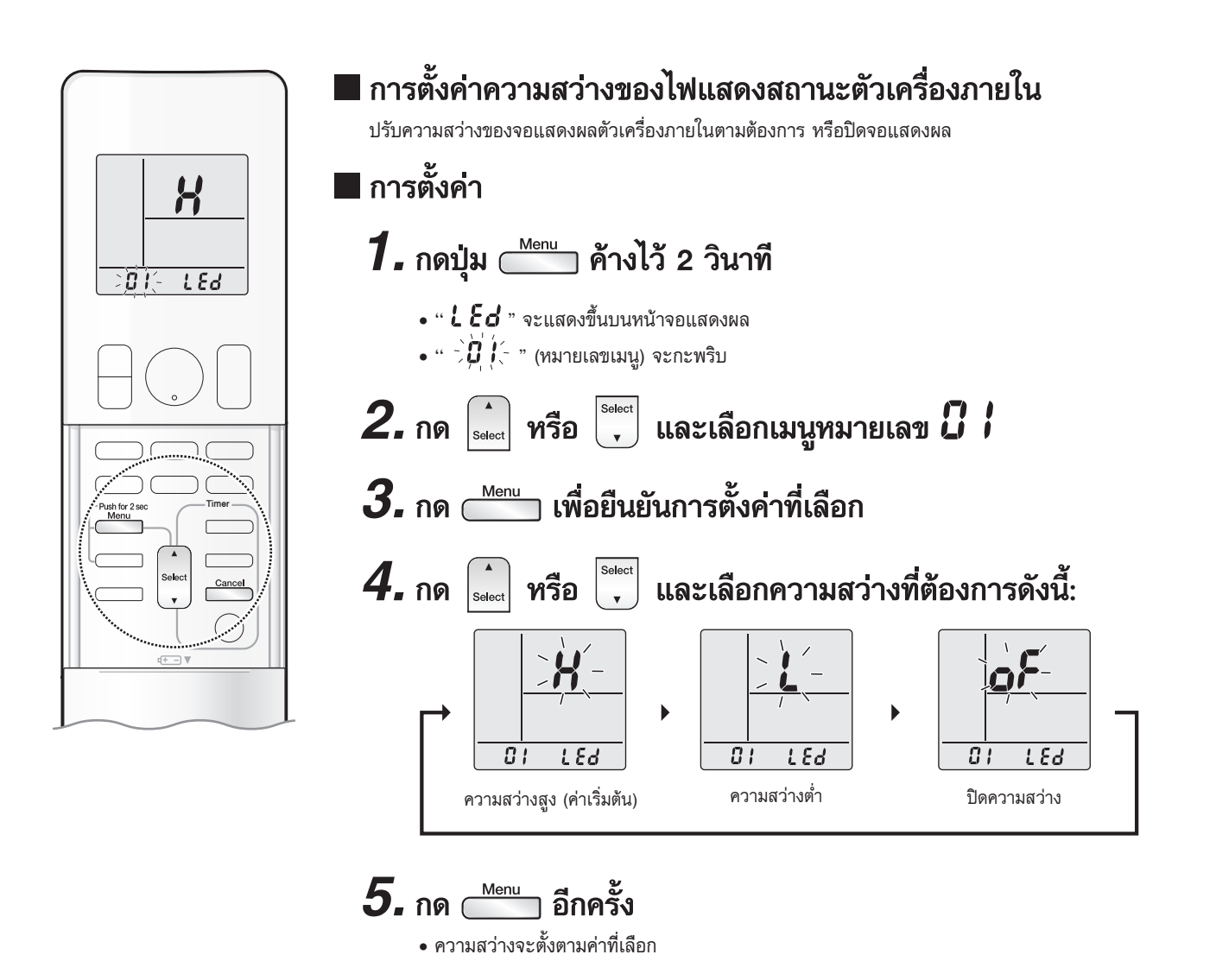

6. กด 🚞 เพื่อกลับไปที่หน้าจอเริ่มต้น

#### หมายเหตุ

หมายเหตุเกี่ยวกับการตั้งค่าความสว่างของไฟแสดงสถานะตัวเครื่องภายใน

## การเตรียมการก่อนใช้งาน

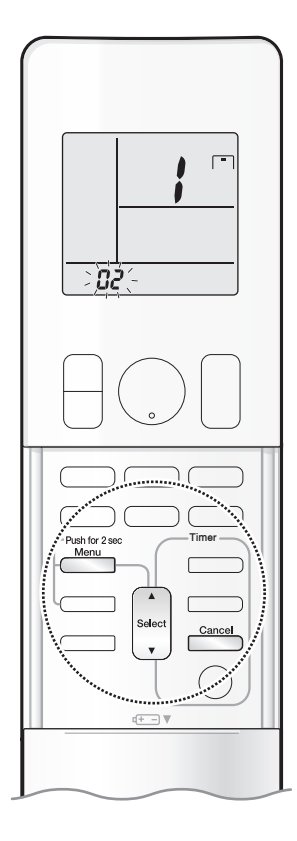

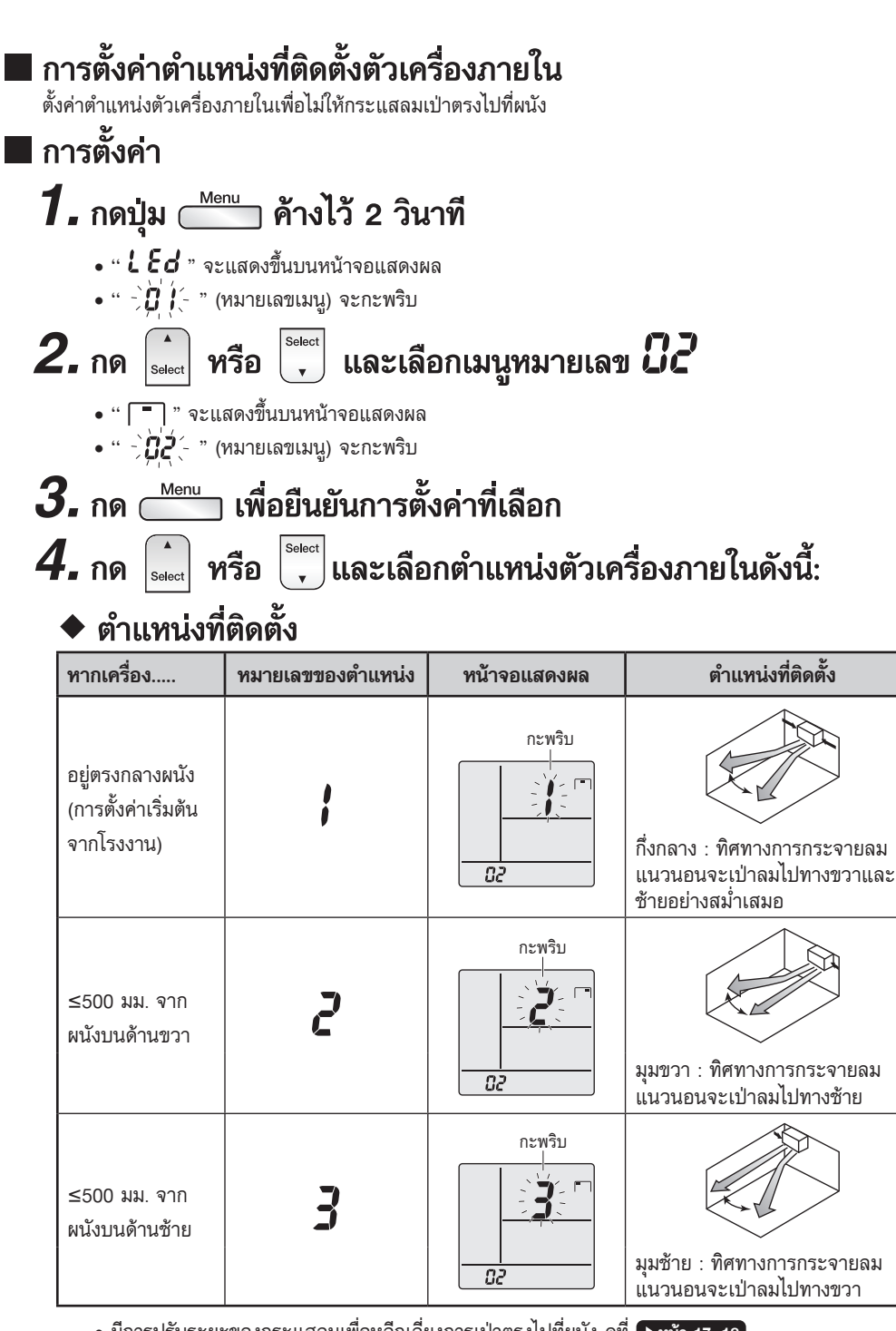

• มีการปรับระยะของกระแสลมเพื่อหลีกเลี่ยงการเป่าตรงไปที่ผนัง ดูที่ ▶พน้า 17, 18

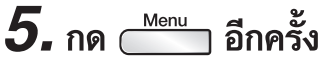

ตำแหน่งของตัวเครื่องภายในจะตั้งค่าเป็นติดตั้งแล้ว

6. กด 🗂 เพื่อกลับไปที่หน้าจอเริ่มต้น

#### หมายเหตุ

หมายเหตุเกี่ยวกับการตั้งค่าตำแหน่งที่ติดตั้งตัวเครื่องภายใน

- จอแสดงผลจะเปลี่ยนกลับเป็นหน้าจอเริ่มต้นโดยอัตโนมัติหลังจาก 60 วินาที หากต้องการกลับไปยังหน้าจอเริ่มต้นเร็วขึ้น ให้กด <sup>Cancel</sup> สองครั้ง
- การตั้งค่าตำแหน่งการติดตั้งตัวเครื่องภายในไว้ในรีโมทคอลโทรลจะช่วยให้มั่นใจถึงการควบคุมทิศทางการกระจายลมอย่างถูกต้อง
- หากคุณไม่ได้ตั้งค่ามุมขวาและมุมซ้ายอย่างถูกต้อง อาจไม่มีการควบคุมทิศทางการกระจายลม่อย่างถูกต้องในการตั้งค่าการกระจายลมบางค่า
- ช่วงของทิศทางการกระจายลมในการตั้งค่าการกระจายลมแนวนอน (ทิศทางการกระจายลมที่สามารถเลือกด้วย 🏾 ) จะเปลี่ยนไปตามการตั้งค่าสำหรับตำแหน่งที่ติดตั้ง

### ์ (₩) MODE โหมดทำความเย็น (COOL) ลดความชื้น (DRY) พัดลม (FAN)

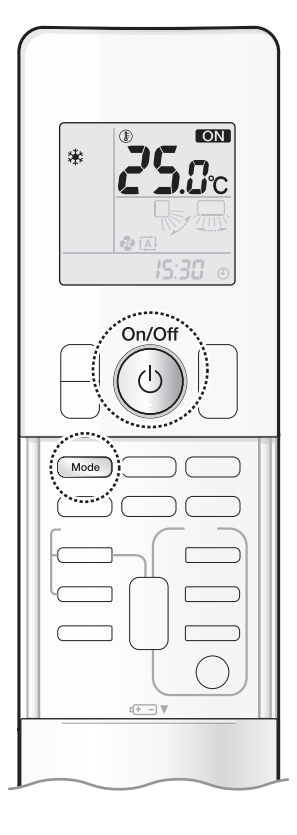

เครื่องปรับอากาศจะทำงานตามโหมดการทำงานที่ท่านเลือก และในครั้งต่อไปที่เปิดเครื่อง เครื่องปรับอากาศจะทำงานในโหมดเดิมที่เลือกไว้

## 🔳 การเริ่มใช้งาน

## 1. กด 📖 และเลือกโหมดการทำงาน

การกดปุ่มแต่ละครั้งจะกำหนดการตั้งค่าโหมดไปตามลำดับ

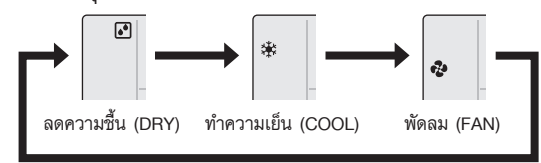

2. ng

- " **ON** " จะแสดงขึ้นบนจอแสดงผล
- ไฟแสดงการทำงานจะสว่างขึ้น สีของไฟจะแตกต่างกันไปขึ้นอยู่กับในโหมดการทำงาน

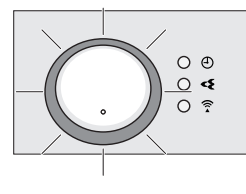

 โทมดการทำงาน
 ไฟแสดงการทำงาน

 ฉดความขึ้น (DRY)
 เขียว

 ทำความเย็น (COOL)
 ฟ้า

 พัดฉม (FAN)
 ขาว

## จอแสดงผล

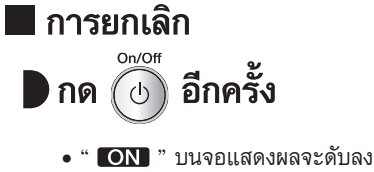

ไฟแสดงการทำงานจะดับลง

#### หมายเหตุ

#### เกี่ยวกับการทำงานโหมดทำความเย็น (COOL)

 เครื่องปรับอากาศนี้จะทำความเย็นให้ห้องโดยปล่อยความร้อนในห้องระบายออกไปภายนอก ดังนั้น ประสิทธิภาพการทำความเย็นของเครื่องปรับอากาศอาจลดลง หากมีอุณหภูมิภายนอกสูง

#### เกี่ยวกับการทำงานโหมดลดความชื้น (DRY)

- ฉดความชื้นพร้อมกับรักษาระดับอุณหภูมิภายในให้มากที่สุดเท่าที่ทำได้ โหมดนี้มีการควบคุมอุณหภูมิและระดับความแรงลมโดยอัตโนมัติ จึงทำการปรับโหมดเหล่านี้ด้วยตนเองไม่ได้
- เมื่ออุณหภูมิภายในห้องเพิ่มขึ้น โหมดทำความเย็น (COOL) จะเริ่มทำงานโดยอัตโนมัติ

#### เกี่ยวกับการทำงานโหมดพัดลม (FAN)

โหมดนี้ใช้ได้สำหรับพัดลมเท่านั้น

```
โหมดการทำงานพื้นฐาน
```

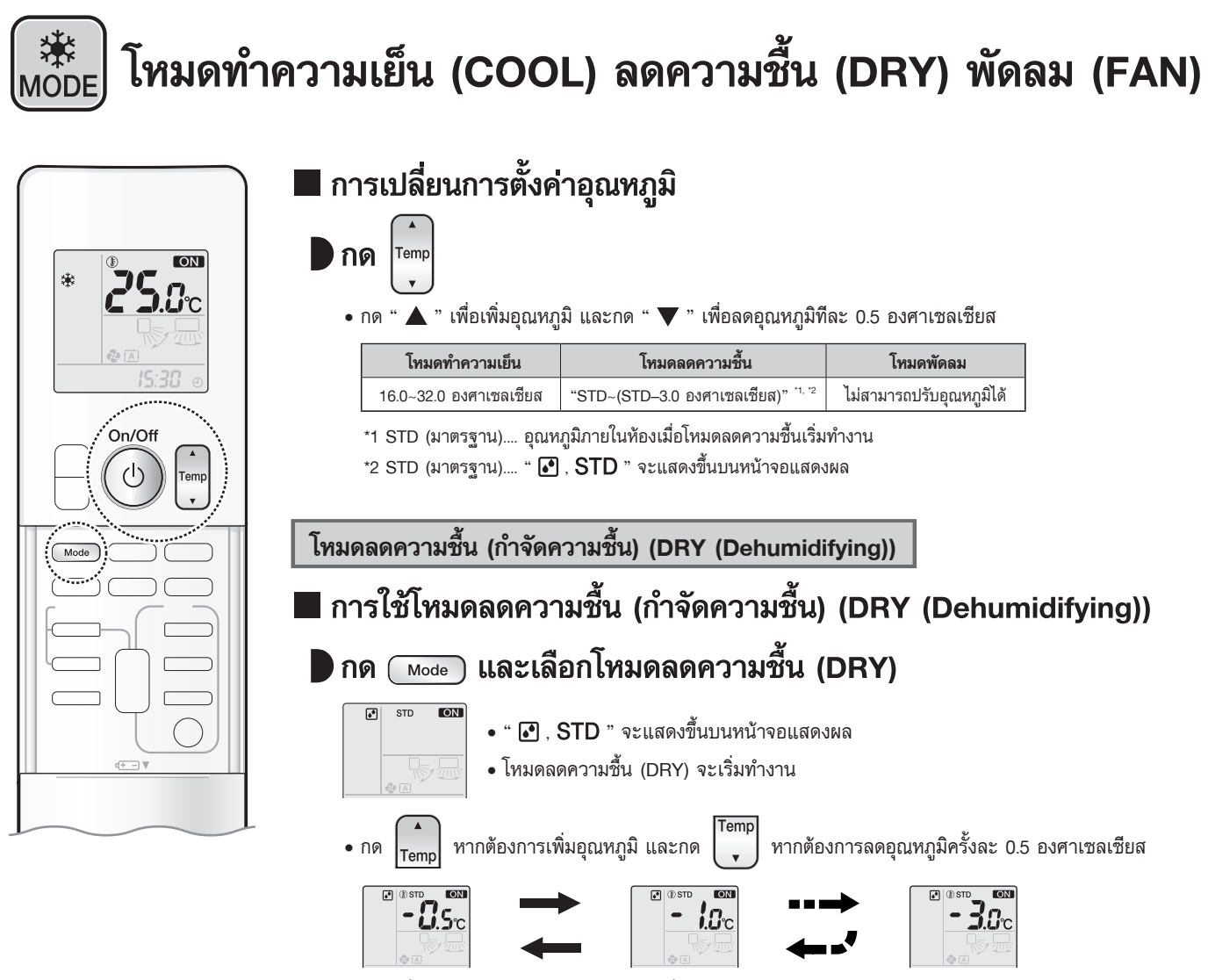

- โหมดนี้จะผสมอากาศเย็นที่มีการลดความชื้นเข้ากับอากาศภายในห้อง เพื่อปรับอุณหภูมิของอากาศฝั่งช่องลมออก และขจัดกลิ่น
- เมื่ออุณหภูมิภายนอกต่ำกว่าอุณหภูมิภายในห้อง การลดความชื้นจะมีประสิทธิภาพลดลง

#### หมายเหตุ

เกี่ยวกับการทำงานโหมดลดความชื้น (DRY)

เพื่อลดความชื้น ระดับความแรงลมในระหว่างลดความชื้นจะถูกควบคุมโดยอัตโนมัติ

เมื่ออุณหภูมิภายในห้องเพิ่มขึ้น โหมดทำความเย็น (COOL) จะเริ่มทำงานโดยอัตโนมัติ

## การปรับระดับความแรงลม

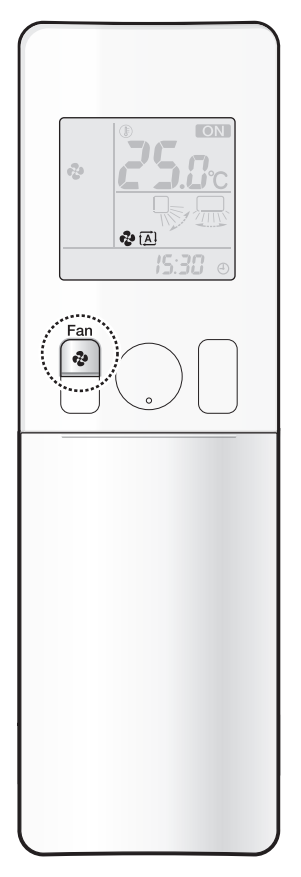

ท่านสามารถปรับระดับความแรงลม เพื่อเพิ่มความสบายของท่าน

## 🗖 การปรับตั้งค่าระดับความแรงลม

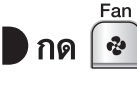

• การกดปุ่มแต่ละครั้งจะเลื่อนการตั้งค่าระดับความแรงลมไปตามลำดับ

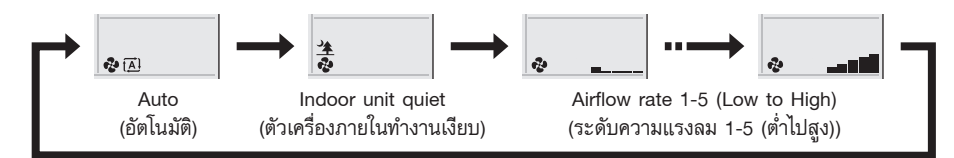

- เมื่อตั้งค่าเป็นโหมดการกระจายลมเป็น " 🖄 " ตัวเครื่องภายในทำงานเงียบจะเริ่มทำงาน และเสียงรบกวนจาก ตัวเครื่องจะเงียบลง
- ในโหมดตัวเครื่องภายในทำงานเงียบ ระดับความแรงลมจะตั้งไว้ที่ระดับอ่อน
- ในการลดความชื้น (DRY) การตั้งค่าระดับความแรงลมจะเปลี่ยนแปลงไม่ได้
- หากอุณหภูมิไม่ไปถึงจุดที่ต้องการ ให้เปลี่ยนการตั้งค่าระดับความแรงลม
- เมื่อตั้งค่าระดับความแรงลมเป็น "อัตโนมัติ" การเริ่มการทำงานของโหมดทำความเย็น (COOL), โหมดลดความชื้น (DRY) จะเริ่มการทำงานของโหมดขจัดกลิ่นซึ่งจะลดกลิ่นที่ออกจากตัวเครื่องปรับอากาศภายใน เครื่องปรับอากาศภายในจะไม่เป่าลม และจะเป่าลมอีกครั้ง รอประมาณ 1 นาที (ซึ่งถือเป็นกระบวนการทำงานปกติ)
- เมื่อระดับความแรงลมลดลง ประสิทธิภาพการทำความเย็นก็จะลดลงด้วย

### เคล็ดลับเพื่อการประหยัดพลังงาน

การตั้งอุณหภูมิไว้ที่ระดับปานกลางอย่างสม่ำเสมอจะช่วยประหยัดพลังงานได้

การตั้งค่าอุณหภูมิที่แนะนำสำหรับการทำความเย็น : 26.0-28.0 องศาเซลเซียส

#### ปิดคลุมหน้าต่างด้วยมู่ลี่หรือผ้าม่าน

การปิดกั้นแสงแดดแล้ะอากาศจากภายนอกจะเพิ่มประสิทธิภาพการทำความเย็น

#### ดูแลตัวกรองอากาศให้สะอาดอยู่เสมอ

์ ตัวกรองอากาศที่อุดตันจะลดประ สิทธิภาพการทำงานและสิ้นเปลืองพลังงานมากขึ้น ทำความสะอาดทุก 2 สัปดาห์โดยประมาณ ▶หน้า 37

หากคุณไม่ใช้งานเครื่องปรับอากาศเป็นเวลานาน เช่นในช่วงฤดูใบไม้ผลิหรือฤดูหนาว ให้ปิดเซอร์กิตเบรกเกอร์

เครื่องปรับอากาศจะใช้ไฟฟ้าปริมาณเล็กน้อยเสมอแม้ในขณะที่ไม่ได้้ทำงาน

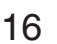

# 🔊

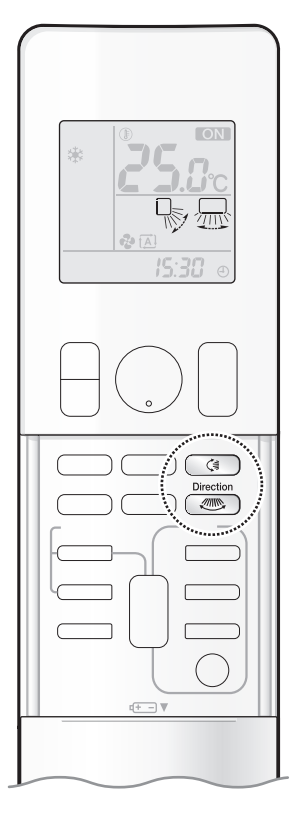

#### ท่านสามารถปรับทิศทางของการกระจายลมเพื่อเพิ่มความสบายของท่าน

#### โปรดทราบ

- โปรดปรับมุมของบานเกล็ดแนวนอนและแนวตั้งด้วยรีโมทคอนโทรลเสมอ
  - การพยายามปรับบานเกล็ดแนวนอนและแนวตั้งด้วยมือในขณะที่บานเกล็ดกำลังสวิง อาจทำให้กลไกเสียหายได้
  - เนื่องจากภายในช่องระบายอากาศมีพัดลมซึ่งหมุนด้วยความเร็วสูง

#### การปรับบานเกล็ดแนวนอน

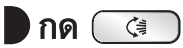

- ทุกครั้งที่กดปุ่ม ตัวบอกสถานะการกระจายลมจะเปลี่ยนไป
- บานเกล็ดแนวนอนจะเคลื่อนที่ในแนวตั้ง (ขึ้น-ลง)

#### ทิศทางการกระจายลม : 5 ทิศทาง

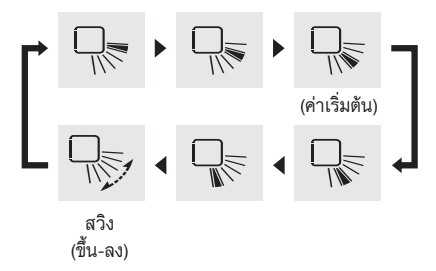

#### การปรับบานเกล็ดแนวตั้ง

### 🕨 กด 🖉

- ทุกครั้งที่กดปุ่ม ตัวบอกสถานะการกระจายฉมจะเปลี่ยนไป (ดัวบอกสถานะบางอย่างอาจไม่ปรากฏ ทั้งนี้ขึ้นอยู่กับการตั้งค่า "ตำแหน่งที่ติดตั้ง" ▶หน้า 13
- บานเกล็ดแนวตั้งจะเคลื่อนที่ในแนวนอน (ซ้าย-ขวา)

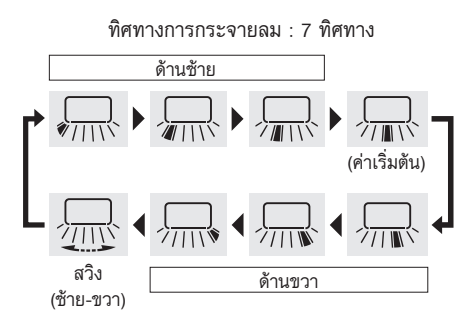

#### หมายเหตุ

หมายเหตุเกี่ยวกับทิศทางกระจายลมทางซ้ายและขวา

 ไอคอนต่างๆ อาจไม่ได้แสดงในลักษณะเดียวกับที่ด้านบน ขึ้นอยู่กับตำแหน่งการติดตั้งเครื่องปรับอากาศ ไอคอนทางด้านบนจะแสดงเมื่อติดตั้งเครื่องปรับอากาศที่ตำแหน่งตรงกลาง

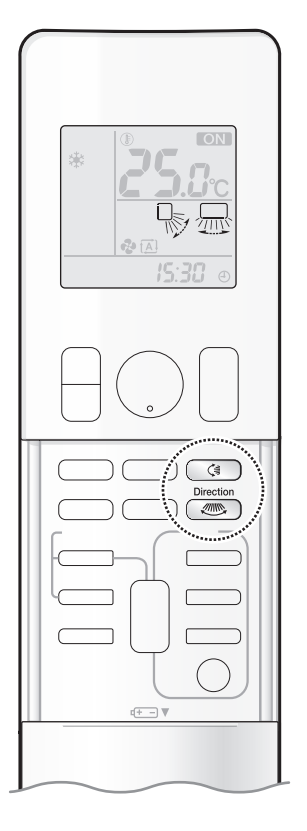

#### การกระจายลมแบบ 3 มิติ

- กด ( ) และ ( ) และตั้งค่าทิศทางการกระจายลมในแนวตั้งและ แนวนอนเป็นแบบ "สวิง"
  - " 😽 " และ " 🔙 " จะแสดงขึ้นบนหน้าจอแสดงผล
  - บานเกล็ดแนวนอนและแนวตั้งจะเคลื่อนที่สลับกัน

สวิง (ขึ้น-ลง) และ สวิง (ซ้าย-ขวา)

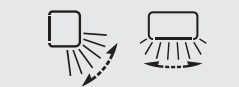

#### หมายเหตุ

#### เกี่ยวกับการทำงานโหมดทำความเย็น

• ช่วงการส่ายของบานเกล็ดแนวนอน จะขึ้นอยู่กับโหมดการทำงานตามรูปด้านขวา

#### เกี่ยวกับการกระจายลม 3 มิติ

 การใช้การกระจายลม 3 มิติ จะหมุนเวียนอากาศเย็นซึ่งมีแนวโน้มที่จะสะสมอยู่บริเวณด้านล่างของห้อง ให้กระจายไปทั่วห้อง ช่วยไม่ให้อากาศเย็นเฉพาะบางส่วน

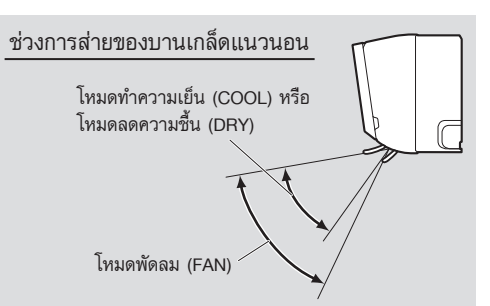

# โหมดลดการก่อตัวของเชื้อรา (MOLD PROOF)

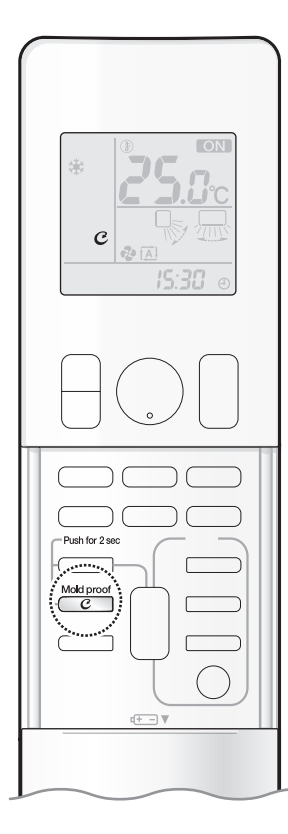

การทำงานโหมดลดการก่อตัวของเชื้อรา (MOLD PROOF) เป็นระบบการทำงานที่ช่วยลดการก่อตัว ของเชื้อราที่เป็นสาเหตุของกลิ่นเหม็นอับ

### [การควบคุมการทำงานแบบอัตโนมัติ]

### 🗖 การตั้งค่า

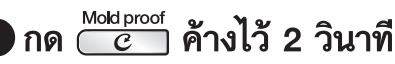

- " C " จะแสดงขึ้นบนหน้าจอแสดงผล
- หลังจากการลดความชื้น หรือการทำความเย็นหยุดทำงาน เครื่องปรับอากาศจะเริ่มการทำงานของ โหมดลดการก่อตัวของเชื้อรา (MOLD PROOF) โดยอัตโนมัติ
- ไฟแสดงสถานะโหมดลดการก่อตัวของเชื้อรา (MOLD PROOF) สีเหลือง และไฟแสดงสถานะโหมดแฟลชสตรีมเมอร์ สีเขียวจะสว่างขึ้น

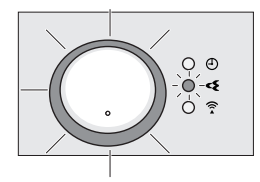

จอแสดงผล

### 🛛 การยกเลิก

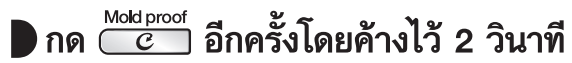

• " C " บนหน้าจอแสดงผลจะดับลง

### [การควบคุมการทำงานด้วยตนเอง]

## ▶กด <sup>™™proof</sup> เป็นเวลาประมาณ 2 วินาที ขณะที่ตัวเครื่องไม่ได้ทำงานอยู่

- " C " จะกะพริบขึ้นบนหน้าจอแสดงผล และจอแสดงผลจะกลับสู่ปกติหลังจากผ่านไปครู่หนึ่ง
- ไฟแสดงสถานะโหมดลดการก่อตัวของเชื้อรา (MOLD PROOF) สีเหลือง และไฟแสดงสถานะโหมดแฟลชสตรีมเมอร์ สีเขียวจะสว่างขึ้น

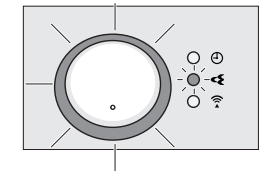

จอแสดงผล

## [ลำดับการทำงาน]

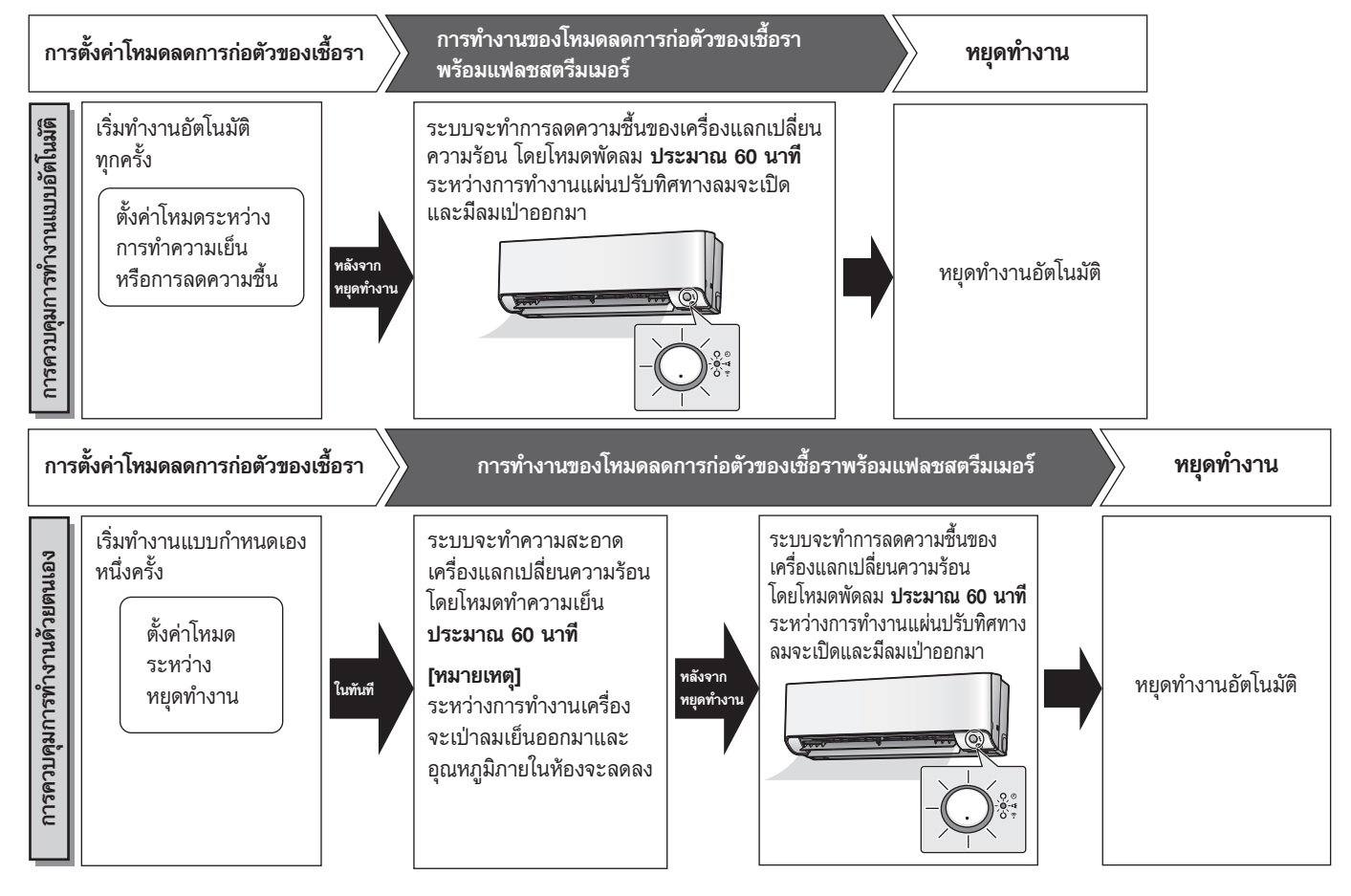

#### หมายเหตุ

หมายเหตุเกี่ยวกับการตั้งค่าโหมดลดการก่อตัวของเชื้อรา

- เมื่อคุณใต้องการหยุดการทำงานของโหมดลดการก่อตัวของเชื้อรากลางคัน ให้กด 🝈 สองครั้ง
- การท้ำงานนี้จะขจัดความชื้นภายในเครื่องปรับอากาศในขณะที่มีการปล่อยประจุของสตรีมเมอร์ เพื่อลดการก่อตัวของเชื้อราและกลิ่นภายในเครื่องปรับอากาศ อย่างไรก็ตาม โหมดนี้ไม่สามารถกำจัดฝุ่นละอองและเชื้อราที่ติดอยู่ได้ทั้งหมด
- การทำงานของโหมดลดการก่อตัวของเชื้อราจะใช้ไม่ได้เมื่อปิดเครื่องโดยใช้ตัวตั้งเวลาปิดเครื่อง หรือปิดโดยใช้สมาร์ทโฟน
- หมายเหตุเกี่ยวกับการทำงานของโหมดลดการก่อตัวของเชื้อรา
- บางครั้งแผ่นปรับทิศทางลมอาจปิดเพื่อเพิ่มประสิทธิภาพการขจัดความชื้นภายในเครื่องปรับอากาศ
- การทำงานของโหมดลดการก่อตัวของเซื้อราอาจไม่ทำงานหากการทำงานเพื่อทำความเย็นและการลดความขึ้นทำงานในเวลาสั้นๆ
- หากการทำงานของโหมดลดการก่อตัวของเชื้อราไม่ตรงกับความต้องการของคุณ ให้หยุดการทำงาน **>หน้า 19**
- ความสัมพันธ์ระหว่างการทำงานของโหมดลดการก่อตัวของเชื้อรากับไฟแสดงสถานะตัวเครื่องภายใน

| เครื่องปรับอากาศ การตั้งค่าโหมดลดการก่อตัวของเชื้อรา<br>(MOLD PROOF) |                                  | ไฟแสดงสถานะการทำงาน         | ไฟแสดงสถานะแฟลชสตรีมเมอร์               |  |
|----------------------------------------------------------------------|----------------------------------|-----------------------------|-----------------------------------------|--|
|                                                                      | โหมดลดการก่อตัวของเชื้อรา "เปิด" | สว่าง                       | ขึ้นอยู่กับการดั้งค่าโหมดแฟลชสตรีมเมอร์ |  |
| เครื่องปรับอากาศทำงาน                                                | โหมดลดการก่อตัวของเชื้อรา "ปิด"  | (ขึ้นอยู่กับโหมดการตั้งค่า) |                                         |  |
| เครื่องปรับอากาศไม่ทำงาน                                             | โหมดลดการก่อตัวของเชื้อรา "เปิด" | สว่าง<br>(สีเหลือง)         | สว่าง                                   |  |

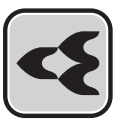

## ) โหมดแอคทีฟพลาสม่าไอออนและแฟลชสตรีมเมอร์ (ACTIVE PLASMA ION AND FLASH STREAMER AIR CLEANING)

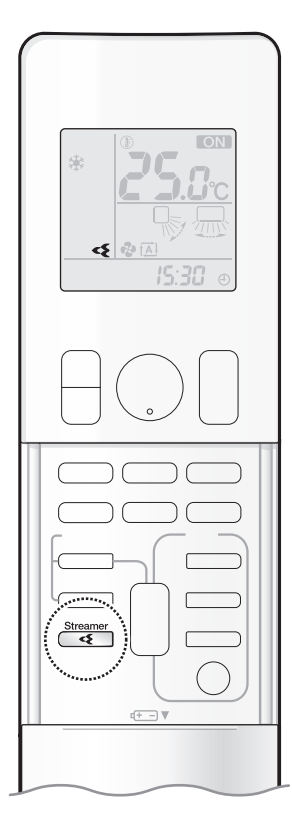

แอคทีฟพลาสม่าไอออนซึ่งดักจับโมเลกุลของสิ่งสกปรกที่กระจายอยู่ในอากาศและสตรีมเมอร์ซึ่งเป็นการปล่อย พลาสม่าสร้างกระแสอิเล็กตรอนความเร็วสูงที่มีพลังในการออกซิไดซ์สูง เพื่อช่วยลดกลิ่นไม่พึงประสงค์และ สลายไวรัส พร้อมทั้งเพิ่มความชุ่มชื้นให้กับอากาศ โหมดนี้จะช่วยกรองอากาศภายในห้องร่วมกับตัวกรองอากาศ สะอาด (ตัวกรองช่วยยับยั้งเชื้อโรคด้วยเอนไซม์บลูและตัวกรองอากาศ PM2.5)

#### โปรดทราบ

ห้ามสัมผัสชุดสร้างแอคทีฟพลาสม่าไอออนระหว่างการทำงานเนื่องจากเป็นชิ้นส่วนที่ใช้แรงดันไฟฟ้าสูง

## 🔳 การเริ่มทำงาน

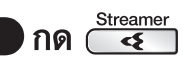

- " < " จะแสดงขึ้นบนหน้าจอแสดงผล
- ไฟแสดงสถานะโหมดแอคทีฟพลาสม่าไอออนและแฟลชสตรีมเมอร์ (ACTIVE PLASMA ION AND FLASH STREAMER AIR CLEANING) สีเขียวจะสว่างขึ้น

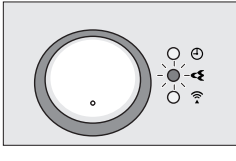

จอแสดงผล

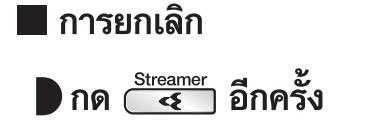

• " < "บนหน้าจอแสดงผลจะดับลง

#### หมายเหตุ

#### หมายเหตุเกี่ยวกับชุดสร้างแอคทีฟพลาสม่าไอออน

- ชุดสร้างแอคทีฟพลาสม่าไอออนจะทำงานได้อย่างมีประสิทธิภาพ
   เมื่อทำงานภายใต้อุณหภูมิห้องที่เหมาะสม
- อย่าให้วัตถุใดๆ ปิดกั้นช่องปล่อยประจุของชุดสร้างแอคทีฟพลาสม่าไอออน (รูปที่ 1) การมีสิ่งของหรือสิ่งสกปรกอยู่บริเวณดังกล่าวอาจทำให้ชุดสร้างแอคทีฟพลาสม่าไอออน ทำงานขัดข้อง อาจส่งผลให้มีประสิทธิภาพไม่เพียงพอหรือ ชุดสร้างแอคทีฟพลาสม่าไอออนไม่ทำงาน

#### หมายเหตุเกี่ยวกับการทำงานกรองอากาศด้วยแฟลชสตรีมเมอร์

- การปล่อยประจุสตรีมเมอร์อาจทำให้เกิดเสียงฟู่ๆ ได้ แต่ไม่ได้แสดงว่าเครื่องขัดข้องแต่อย่างใด
- อย่าให้วัตถุใดๆ ปิดกั้นช่องลมเข้าของสตรีมเมอร์ (รูปที่ 1) กระแสลมที่ติดขัดอาจส่งผลให้มีประสิทธิภาพไม่เพียงพอหรือเกิดปัญหากับการทำงานของสตรีมเมอร์

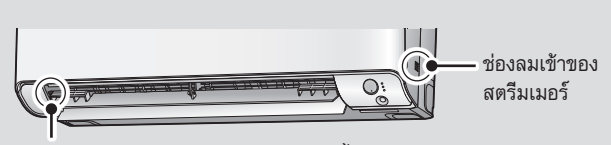

ช่องปล่อยประจุของชุดสร้างแอคทีฟพลาสม่าไอออน รูปที่ 1

## โหมดกระจายลมใต้ฝ้าเพดาน (CEILING AIRFLOW)

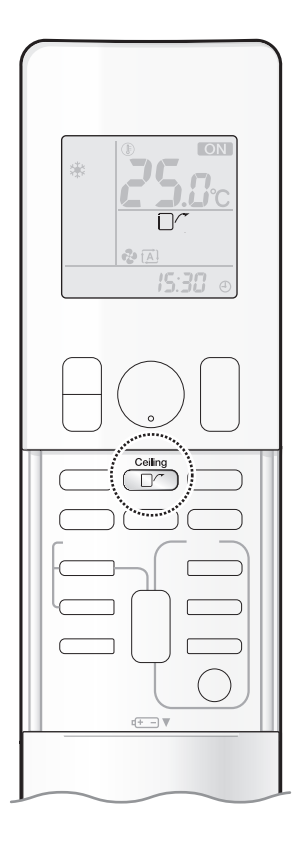

อากาศจะเป่าขึ้นด้านบนเมื่ออยู่ในโหมดทำความเย็น (COOL) / โหมดพัดลม (FAN) / โหมดลดความชื้น (DRY) ซึ่งจะกระจายอากาศเพื่อสร้างความสบายโดยไม่เป่าเข้าตัวบุคคลโดยตรง

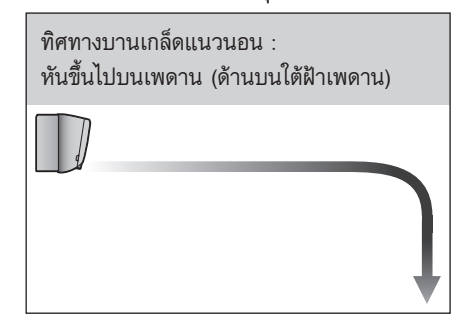

โหมดทำความเย็น (COOL) / โหมดพัดลม (FAN) / โหมดลดความชื้น (DRY)

## 🔳 การเริ่มใช้งาน

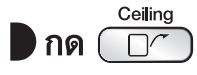

• " 🗍 ⁄~ " จะแสดงขึ้นบนหน้าจอแสดงผล

|                      | การทำงานโหมดทำความเย็น (COOL) / การทำงานโหมด<br>โหมดพัดลม (FAN) ลดความชื้น (DRY) |                  |  |
|----------------------|----------------------------------------------------------------------------------|------------------|--|
| ทิศทางบานเกล็ดแนวนอน | ทันขึ้นด้านบน                                                                    |                  |  |
| ระดับความแรงลม       | สามารถปรับได้ทุกระดับ                                                            | อัตโนมัติ (AUTO) |  |

### 📕 การยกเลิก

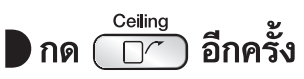

- " 🗌 </> </> "บนหน้าจอแสดงผลจะดับลง
- บานเกล็ดแนวนอนจะกลับไปยังตำแหน่งก่อนหน้าของโหมดกระจายลมใต้ฝ้าเพดาน (CEILING AIRFLOW)

#### หมายเหตุ

โหมดกระจายลมใต้ฝ้าเพดาน (CEILING AIRFLOW)

- การทำงานโหมดเต็มกำลัง (POWERFUL) และโหมดกระจายลมใต้ฝ้าเพดาน (CEILING AIRFLOW) และโหมดประหยัดพลังงาน (ECONO) ไม่สามารถใช้ร่วมกันได้
- ระดับความแรงลมสามารถกำหนดไว้ที่ระดับใดก็ได้ ยกเว้นโหมดลดความชื้น (DRY)
- หากมีการเลือกทิศทางลมขึ้นหรือลง (SWING) โหมดกระจายลมใต้ฝ้าเพดาน (CEILING AIRFLOW) จะถูกยกเลิก เครื่องปรับอากาศจะทำงานตามโหมดการทำงานที่เลือกท้ายสุด

#### โหมดการทำงานขั้นสูง

FTKZ09

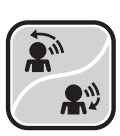

## โหมดตาอัจฉริยะ (INTELLIGENT EYE)

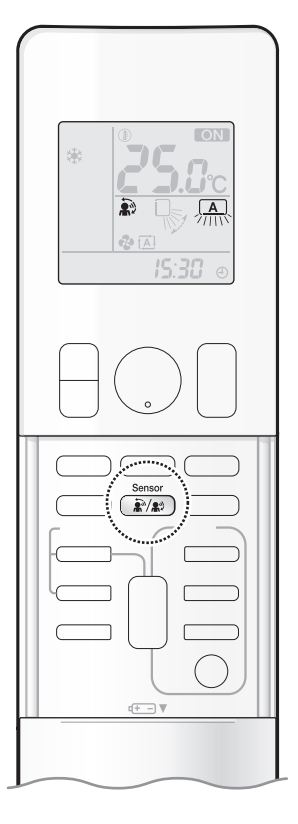

โหมดตาอัจฉริยะ (INTELLIGENT EYE): เป็นเซ็นเซอร์อินฟาเรด ที่ตรวจจับความเคลื่อนไหวของคนและ สามารถปรับทิศทางลมไม่ให้เป่าลมเย็นเข้าตัวบุคคล หรือให้เป่าเข้าตัวบุคคลโดยตรง หากไม่มีคนอยู่ในห้อง นานกว่า 20 นาที ระบบจะเปลี่ยนเป็นโหมดประหยัดพลังงานโดยอัตโนมัติ

#### โปรดทราบ

- อย่าวางวัตถุขนาดใหญ่ไว้ใกล้เซ็นเซอร์ นอกจากนี้ให้วางเครื่องทำความร้อนหรือเครื่องทำความชื้นให้อยู่นอกพื้นที่การตรวจจับ ของเซ็นเซอร์ เนื่องจากเซ็นเซอร์อาจตรวจจับสิ่งที่ไม่ควรตรวจจับ
- อย่าทุบหรือกดเซ็นเซอร์ตาอัจฉริยะ (INTELLIGENT EYE) อย่างแรง เพราะอาจจะทำให้เกิดความเสียหายหรือ การทำงานที่ผิดปกติ

## 🛛 การเริ่มใช้งาน

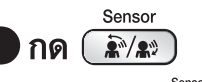

ทุกครั้งที่กด ( )
 ทั่วเลือกการตั้งค่าจะแสดงขึ้นบนจอแสดงผลตามการเลือกโหมดนั้นๆ ของท่าน

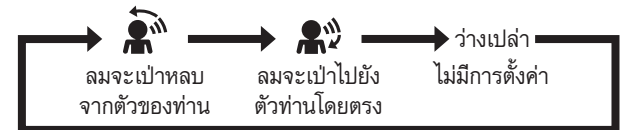

- เมื่อแผ่นปรับทิศทางลม (บานเกล็ดแนวตั้ง) กำลังเคลื่อนไหว การเลือกโหมดใดก็ตามด้านบนนี้ จะหยุดแผ่นปรับทิศทางลม (บานเกล็ดแนวตั้ง)
- ทิศทางกระจายลมในแนวนอนจะตั้งเป็น "อัตโนมัติ"
   เซ็นเซอร์ระบบตาอัจฉริยะจะตรวจจับคนในตำแหน่งด้านซ้าย ด้านขวา และด้านหน้า

#### 📕 การยกเลิก

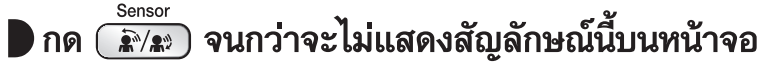

#### หมายเหตุ

หมายเหตุเกี่ยวกับการรวมการทำงานโหมดตาอัจฉริยะ (INTELLIGENT EYE) เข้ากับการทำงานโหมดกระจายลมใต้ฝ้าเพดาน (CEILING AIRFLOW)

- การทำงานโหมดตาอัจฉริยะ (INTELLIGENT EYE) สามารถทำงานร่วมกับการทำงานโหมดกระจายลมใต้ฝ้าเพดาน (CEILING AIRFLOW) ได้ เมื่อการทำงานโหมดตาอัจฉริยะ (INTELLIGENT EYE) ตั้งค่าให้เป่าลมที่ตัวคนโดยตรงและมีการเปิดใช้การทำงานโหมดกระจายลมใต้ฝ้าเพดาน (CEILING AIRFLOW) ไปพร้อมกัน เครื่องปรับอากาศจะตรวจจับคุณในแนวนอน ลมที่เป่ามาจึงไม่โดนตัวคุณโดยตรง
- ทิศทางการกระจายลมในแนวนอนจะตั้งค่าเป็น "อัตโนมัติ" หากเลือกทิศทางการกระจายลมขึ้นและลง การทำงานโหมดกระจายลมใต้ฝ้าเพดาน (CEILING AIRFLOW)
   จะถูกยกเลิก ระบบจะให้ความสำคัญกับโหมดที่มีการกดปุ่มล่าสุดก่อน

#### FTKZ09

### การทำงานโหมดตาอัจฉริยะ (INTELLIGENT EYE) มีประโยชน์สำหรับการประหยัดพลังงาน

โหมดตาอัจฉริยะ (INTELLIGENT EYE) เป็นเซ็นเซอร์อินฟราเรดที่ตรวจจับความเคลื่อนไหวของคนทั้งด้านซ้ายและขวาหากไม่มีใครอยู่ ในห้องนานกว่า 20 นาที การทำงานจะเปลี่ยนเป็นโหมดประหยัดพลังงานโดยอัตโนมัติ เซ็นเซอร์ตาอัจฉริยะจะทำงานแตกต่างกันไปตาม สถานการณ์

#### [ตัวอย่าง]

|            | กรณีตรวจพบคนในพื้นที่<br>ภายในท้องส่วนที่ 1        | กรณีตรวจพบคนในพื้นที่<br>ภายในห้องส่วนที่ 2 | กรณีตรวจพบคนอยู่ทั้ง 2 พื้นที่                               | กรณีตรวจไม่พบคนอยู่ภายในห้อง                             |
|------------|----------------------------------------------------|---------------------------------------------|--------------------------------------------------------------|----------------------------------------------------------|
|            | พื้นที่<br>ส่วนที่ 1<br>เราะระบาน พื้นที่ส่วนที่ 2 | พื้นที่<br>ส่วนที่ 1<br>มีนที่ส่วนที่ 2     | จะมีการกระจายลมไปยังพื้นที่ส่วนที่ 1<br>พื้นที่<br>ส่วนที่ 1 |                                                          |
| <b>*</b> * | พื้นที่<br>ส่วนที่ 1<br>                           | พื้นที่<br>ส่วนที่ 1                        | มีการคงทิศทางการกระจายลม<br>ปัจจุบันไว้อย่างเดิม             | ผ่านไป 20 นาที การทำงาน<br>โหมดประหยัดพลังงานจะเริ่มขึ้น |

\* ทิศทางการกระจายลมอาจแตกต่างไปจากทิศทางที่แสดงอยู่ ขึ้นอยู่กับการกระทำและการเคลื่อนไหวของคนในพื้นที่นั้นๆ

## ประโยชน์ของโหมดตาอัจฉริยะ (INTELLIGENT EYE)

#### ด้านการประหยัดพลังงาน

- หากตรวจพบว่าไม่มีใครอยู่ในห้องเป็นเวลา 20 นาที การทำงานโหมดประหยัดพลังงานจะเริ่มขึ้น
- การทำงานนี้จะปรับอุณหภูมิ +2 องศาเซลเซียส ในการทำความเย็น / +2 องศาเซลเซียส ในการลดความชื้นจากอุณหภูมิที่ตั้งไว้
   เมื่ออุณหภูมิภายในห้องเกิน 30 องศาเซลเซียส การทำงานนี้จะปรับอุณหภูมิ +1 องศาเซลเซียส ในการทำความเย็น / +1 องศาเซลเซียส ในการลดความชื้น จากอุณหภูมิที่ตั้งไว้
- การทำงานนี้จะลดระดับความแรงลมลงเล็กน้อยในการทำงานพัดลม

#### หมายเหตุ

#### เกี่ยวกับการทำงานโหมดตาอัจฉริยะ (INTELLIGENT EYE)

• ระยะรัศมีการใช้งานเป็นดังนี้

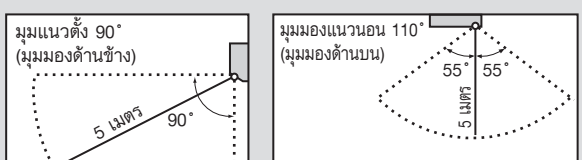

 ขณะเครื่องปรับอากาศอยู่ในการทำงานโหมดตาอัจฉริยะ (INTELLIGENT EYE) หากตรวจไม่พบบุคคลในพื้นที่ใน 20 นาที เครื่องปรับอากาศจะเข้าสู่โหมดประหยัดพลังงาน โดยเปลี่ยนอุณหภูมิที่ตั้งไว้ 2 องศาเซลเซียส

เครื่องปรับอ<sup>้</sup>ากาศ<sup>ื่</sup>อาจเข้าสู่การทำงานโหมดประหยัดพลังงานได้แม้จะมีบุคคลอยู่ในพื้นที่ ซึ่งอาจเกิดขึ้นได้หากไม่มีความเคลื่อนไหวของบุคคลในพื้นที่นั้นโดยขึ้นอยู่กับเสื้อผ้า ที่บุคคลนั้นสวมใส่

- ทิศ<sup>์</sup>ทางการกระจายลมจากบานเกล็ดปรับทิศทางลมแนวตั้งจะไปทางซ้าย หากท่านอยู่ในพื้นที่จุดที่ 1 และจุดที่ 2 ลมยังจะกระจายไปทางซ้ายเมื่อท่านอยู่ตรงหน้าเซ็นเซอร์พอดี เนื่องจากเซ็นเซอร์จะตัดสินว่าท่านอยู่ในพื้นที่ทั้งคู่
- จากการตรวจจับของเซ็นเซอร์ อาจท<sup>้</sup>าให้ดัวเครื่อง<sup>-</sup>ภายในกระจายลมไปสัมผัสตัวบุคคล หากบุคคลนั้นอยู่ใกล้บริเวณด้านหน้าของตัวเครื่องภายใน ดังนั้นถ้ามีบุคคลอยู่บริเวณ ด้านหน้าของตัวเครื่องภายใน หรืออยู่ในพื้นที่ทั้งสองส่วน แนะนำให้ใช้โหมดกระจายลมใต้ฝัาเพดาน (CEILING AIRFLOW) ร่วมกับโหมดตาอัจฉริยะ (INTELLIGENT EYE) เพื่อให้ลมที่กระจายออกมาไม่สัมผัสกับตัวบุคคลโดยตรง
- เซ็นเซอร์อาจตรวจไม่พบวัตถุที่กำลังเคลื่อน<sup>ท</sup>ี่ท่างออกไปไกลกว่า 5 เมตร (ตรวจสอบระยะรัศมีการใช้งาน)
- ความไวในการตรวจจับของเซ็นเซอร์จะเปลี่ยนไปตามตำแหน่งตัวเครื่องภายใน ความเร็วของผู้ที่เดินผ่านไปมา ช่วงอุณหภูมิ ฯลฯ
- เซ็นเซอร์อาจตรวจจับผิดพลาดได้เช่นกันว่าสัตว์เลี้ยง แสงแดด ผ้าม่านที่ปลิวสะบัด และแสงส<sup>ะ</sup>ท้อนจากกระจกเป็นผู้ที่เดิ้นผ่านไปมา
- โหมดตั้งค่าตอนกลางคืน ▶หน้า 30 จะไม่ทำงานต่อระหว่างการทำงานโหมดตาอัจฉริยะ (INTELLIGENT EYE)

## โหมดตาอัจฉริยะ (INTELLIGENT EYE)

FTKZ12/15/18/24

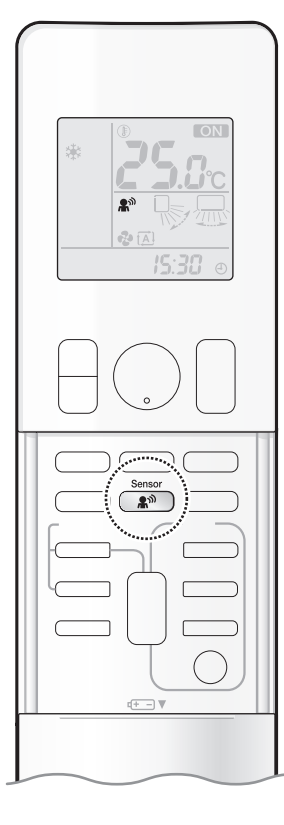

โหมดตาอัจฉริยะ (INTELLIGENT EYE): เป็นเซ็นเซอร์อินฟาเรดที่ตรวจจับความเคลื่อนไหวของคน หากไม่มีคนอยู่ในห้องนานกว่า 20 นาที ระบบจะเปลี่ยนเป็นโหมดประหยัดพลังงานโดยอัตโนมัติ

โปรดทราบ

- อย่าวางวัตถุขนาดใหญ่ไว้ใกล้เซ็นเซอร์ นอกจากนี้ให้วางเครื่องทำความร้อนหรือเครื่องทำความชื้นให้อยู่นอกพื้นที่การตรวจจับ ของเซ็นเซอร์ เนื่องจากเซ็นเซอร์อาจตรวจจับสิ่งที่ไม่ควรตรวจจับ
- อย่าทุบหรือกดเซ็นเซอร์ตาอัจฉริยะ (INTELLIGENT EYE) อย่างแรง เพราะอาจจะทำให้เกิดความเสียหายหรือการทำงานที่ผิดปกติ

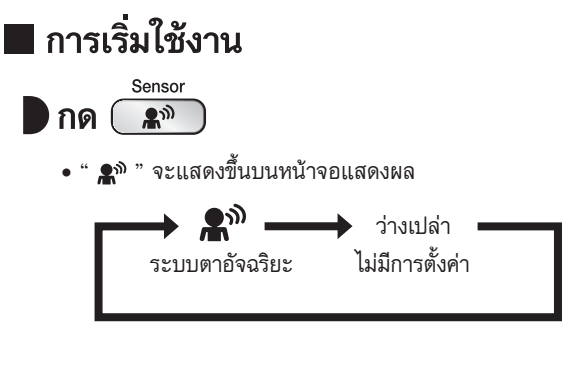

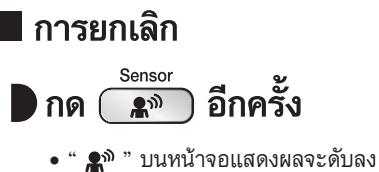

#### FTKZ12/15/18/24

### ประโยชน์ของโหมดตาอัจฉริยะ (INTELLIGENT EYE)

#### 🔳 ขณะมีคนอยู่ในท้อง

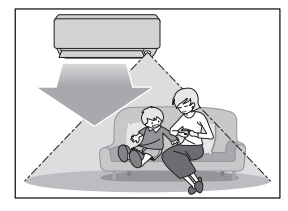

เครื่องปรับอากาศจะทำงานตามปกติ เมื่อเซ็นเซอร์ตรวจพบการเคลื่อนไหวของคน

#### 🔳 ขณะไม่มีคนอยู่ในห้อง

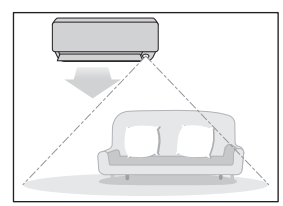

้ ผ่านไป 20 นาที การทำงาน โหมดประหยัดพลังงานจะเริ่มขึ้น

#### ด้านการประหยัดพลังงาน

- หากตรวจพบว่าไม่มีใครอยู่ในห้องเป็นเวลา 20 นาที การทำงานโหมดประหยัดพลังงานจะเริ่มขึ้น
- การทำงานนี้จะปรับอุณหภูมิ +2 องศาเซลเซียส ในการทำความเย็น / +2 องศาเซลเซียส ในการลดความชื้นจากอุณหภูมิที่ตั้งไว้
   เมื่ออุณหภูมิภายในห้องเกิน 30 องศาเซลเซียส การทำงานนี้จะปรับอุณหภูมิ +1 องศาเซลเซียส ในการทำความเย็น / +1 องศาเซลเซียส ในการลดความชื้น จากอุณหภูมิที่ตั้งไว้
- การท่ำงานนี้จะลดระดับความแรงลมลงเล็กน้อยในการทำงานพัดลม

#### หมายเหตุ

#### เกี่ยวกับการทำงานโหมดตาอัจฉริยะ (INTELLIGENT EYE)

ระยะรัศมีการใช้งานเป็นดังนี้

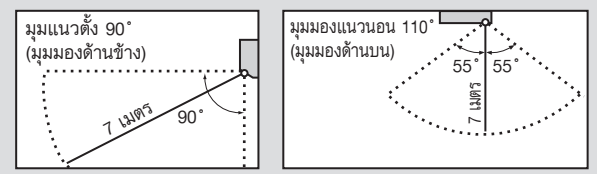

 ขณะเครื่องปรับอากาศอยู่ในการทำงานโหมดตาอัจฉริยะ (INTELLIGENT EYE) หากตรวจไม่พบบุคคลในพื้นที่ใน 20 นาที เครื่องปรับอากาศจะเข้าสู่โหมดประหยัดพลังงาน โดยเปลี่ยนอุณหภูมิที่ตั้งไว้ 2 องศาเซลเซียส

้เครื่องปรับอากาศ<sup>ื</sup>่อาจเข้าสู่การทำงานโหมดประหยัดพลังงานได้แม้จะมีบุคคลอยู่ในพื้นที่ ซึ่งอาจเกิดขึ้นได้หากไม่มีความเคลื่อนไหวของบุคคลในพื้นที่นั้นโดยขึ้นอยู่กับเสื้อผ้า ที่บุคคลนั้นสวมใส่

- เซ็นเซอร์อาจตรวจไม่พบวัตถุที่กำลังเคลื่อนที่ห่างออกไปไกลกว่า 7 เมตร (ตรวจสอบระยะรัศมีการใช้งาน)
- ความไวในการตรวจจับของเซ็นเซอร์จะเปลี่ยนไปตามตำแหน่งตัวเครื่องภายใน ความเร็วของผู้ที่เดินผ่านไปมา ช่วงอุณหภูมิ ฯลฯ
- เซ็นเซอร์อาจตรวจจับผิดพลาดได้เช่นกันว่าสัตว์เลี้ยง แสงแดด ผ้าม่านที่ปลิวสะบัด และแสงสะท้อนจากกระจกเป็นผู้ที่เดินผ่านไปมา
- โหมดตั้งค่าตอนกลางคืน ▶หน้า 30 จะไม่ทำงานต่อระหว่างการทำงานโหมดตาอัจฉริยะ (INTELLIGENT EYE)

# 🏲 โหมดเต็มกำลัง (POWERFUL)

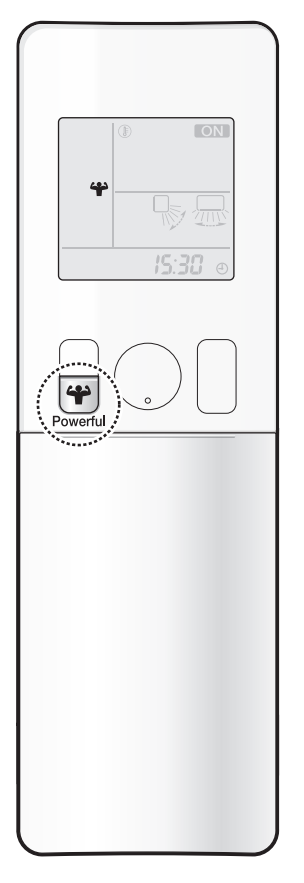

การทำงานโหมดเต็มกำลังสูงสุดจะเพิ่มประสิทธิภาพการทำความเย็นสูงสุดอย่างรวดเร็วในโหมดการทำงาน ใดก็ได้ในโหมดนี้ เครื่องปรับอากาศจะทำงานด้วยขีดความสามารถสูงสุด

### 🔳 การเริ่มใช้งาน

- กด <sup>(</sup> Powerful ในระหว่างการทำงาน
  - " 辛 " จะแสดงขึ้นบนหน้าจอแสดงผล
  - การทำงานโหมดเต็มกำลังสูงสุดจะสิ้นสุดลงใน 20 นาที จากนั้นระบบจะทำงานอีกครั้งโดยอัตโนมัติด้วยการตั้งค่า ก่อนหน้านี้ซึ่งใช้งานอยู่ก่อนการทำงานโหมดเต็มกำลังสูงสุด

### 📕 การยกเลิก

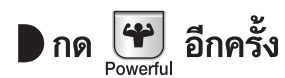

• " 辝 "บนจอแสดงผลจะดับลง

#### หมายเหตุ

#### หมายเหตุเกี่ยวกับการทำงานโหมดเต็มกำลัง (POWERFUL)

- เมื่อกดปุ่ม 💾 หลังจากเริ่มการทำงานโหมดทำความเย็น (COOL) หรือโหมดลดความชื้น (DRY) เครื่องปรับอากาศจะทำงานในระบบเย็นเร็ว (โดยอยู่ในเงื่อนไขที่อุณหภูมิ
- ภายในห้องจะอยู่ที่ 25-37 องศาเซลเซียส DB/อุณหภูมิภายนอกห้องอยู่ที่ 25-43 องศาเซลเซียส DB) โดยคอมเพรสเซอร์และใบพัดจะเพิ่มความเร็วเพื่อช่วยให้เย็นเร็วมากขึ้น กว่าการทำงานในโหมดเต็มกำลัง (POWERFUL) แบบทั่วไป
- การกด 🕕 จะทำให้การตั้งค่าถูกยกเลิก และ " 🍄 " บนจอแสดงผลจะดับลง
- การทำงานโหมดเต็มกำลัง (POWERFUL) จะไม่เพิ่มขีดความสามารถของเครื่องปรับอากาศ หากเครื่องปรับอากาศกำลังทำงานด้วยขีดความสามารถสูงสุดที่อธิบายไว้อยู่แล้ว
- โหมดทำความเย็น (COOL)

เพื่อเพิ่มประสิทธิภาพการทำความเย็นสูงสุด จะมีการเพิ่มขีดความสามารถของตัวเครื่องภายนอกและระดับความแรงลมจะถูกกำหนดไว้ที่การตั้งค่าสูงสุด การตั้งค่าอุณหภูมิไม่สามารถเปลี่ยนแปลงได้

- โทมดลดความชื้น (DRY)
   การตั้งค่าอุณหภูมิจะลดลง 2.5°C และระดับความแรงลมจะเพิ่มขึ้นเล็กน้อย
- โหมดพัดลม (FAN)
   ระดับความแรงลมจะถูกกำหนดไว้ที่การตั้งค่าสูงสุด

#### การใช้การทำงานโหมดเต็มกำลังร่วมกับการทำงานโหมดอื่นๆ

โหมดเต็มกำลัง (POWERFUL) + โหมดกระจายลมใต้ฝ้าเพดาน (CEILING AIRFLOW)

์โหมดเต็มกำลัง (POWERFUL) + โหมดประทยัดพลังงาน (ECONO) โหมดเต็มกำลัง (POWERFUL) + โหมดลดระดับเสียงเครื่องภายนอก (OUTDOOR UNIT QUIET)

ไม่สามารถใช้ได้ \*

\* ระบบจะให้ความสำคัญกับโหมดที่มีการกดปุ่มล่าสุดก่อน

## ) โหมดประหยัดพลังงาน (ECONO)/โหมดลดระดับเสียง เครื่องภายนอก (OUTDOOR UNIT QUIET)

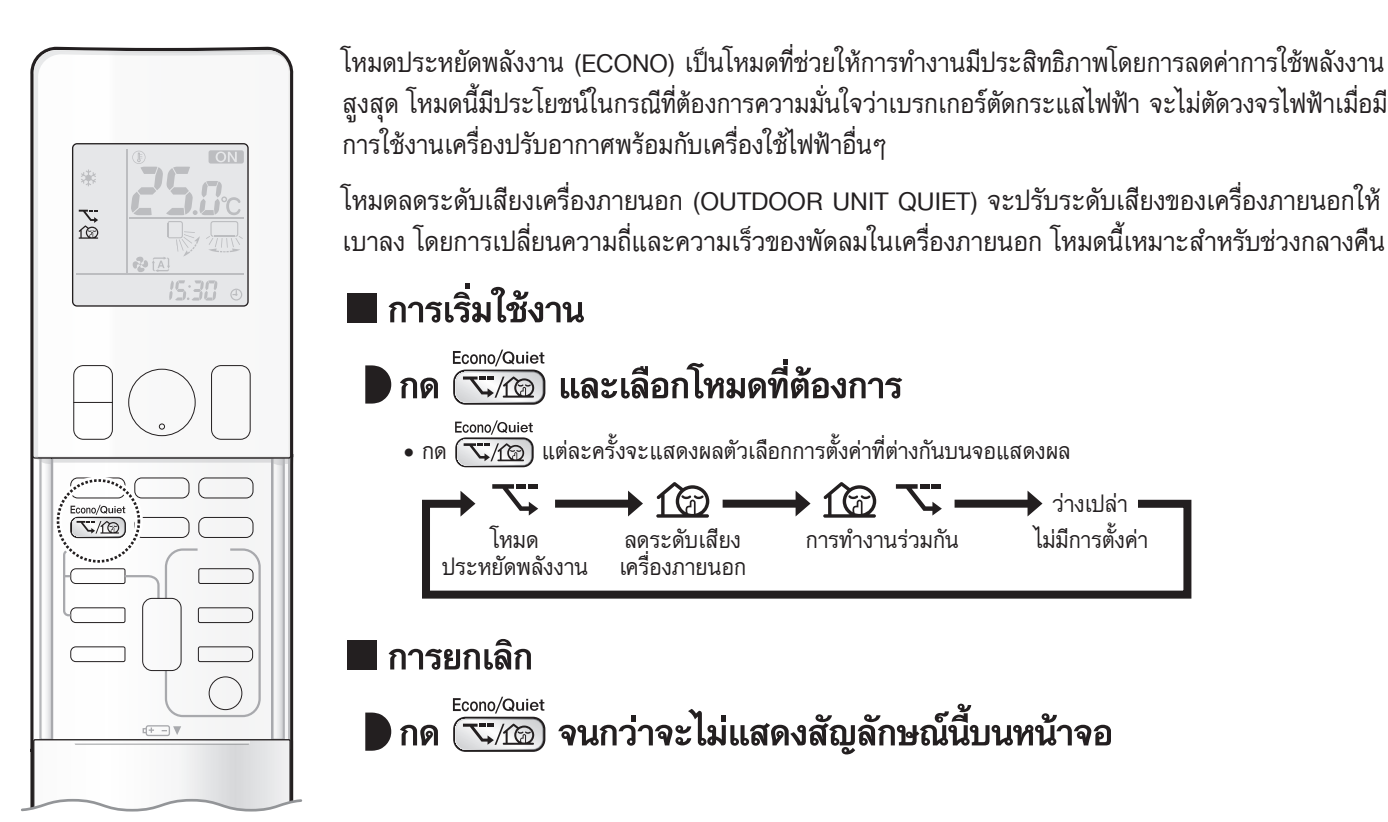

#### หมายเหตุ

**1** P

#### เกี่ยวกับการทำงานโหมดประหยัดพลังงาน (ECONO)

- การตั้งค่าการทำงานโหมดประหยัดพลังงาน (ECONO) จะทำได้ในขณะที่เครื่องปรับอากาศกำลังทำงานอยู่เท่านั้น
- กด 🕑 จะทำให้การตั้งค่าถูกยกเลิก และ " 🥆 " บนจอแสดงผลจะดับลง
- หากระดับการใช้พลังงานอยู่ในระดับต่ำอยู่แล้ว การทำงานโหมดประหยัดพลังงาน (ECONO) จะไม่ลดการใช้พลังงาน

#### เกี่ยวกับการทำงานโหมดลดระดับเสียงเครื่องภายนอก (OUTDOOR UNIT QUIET)

- แม้จะมีการหยุดการทำงานโดยใช้รีโมทคอนโทรลหรือสวิตช์เปิด/ปิดของตัวเครื่องภายใน เมื่อใช้การทำงานโหมดลดระดับเสียงเครื่องภายนอก " 10 " จะยังคงแสดงอยู่บนหน้าจอรีโมทคอนโทรล
- การทำงานโหมดลดระดับเสียงเครื่องภายนอก (OUTDOOR UNIT QUIET) จะไม่ลดความถี่หรือความเร็วของพัดลม หากความถี่หรือความเร็วของพัดลมอยู่ในระดับต่ำอยู่แล้ว
- การทำงานโหมดนี้จะทำให้ตัวเครื่องภายนอกมีประสิทธิภาพลดลงจึงอาจให้ประสิทธิภาพการทำความเย็นได้ไม่เพียงพอ

#### การทำงานร่วมกันของโหมดประหยัดพลังงาน (ECONO)/โหมดลดระดับเสียงเครื่องภายนอก (OUTDOOR UNIT QUIET) และการทำงานเบื้องต้น

|                                                    | โหมดการทำงาน     |                   |             |  |
|----------------------------------------------------|------------------|-------------------|-------------|--|
|                                                    | ลดความชื้น (DRY) | ทำความเย็น (COOL) | พัดลม (FAN) |  |
| โหมดประทยัดพลังงาน (ECONO)                         | $\checkmark$     | ✓                 | -           |  |
| โหมดลดระดับเสียงเครื่องภายนอก (OUTDOOR UNIT QUIET) | -                | ✓                 | -           |  |

### ON OFF) โหมดตัวตั้งเวลาเปิด/ปิดเครื่อง (ON/OFF TIMER)

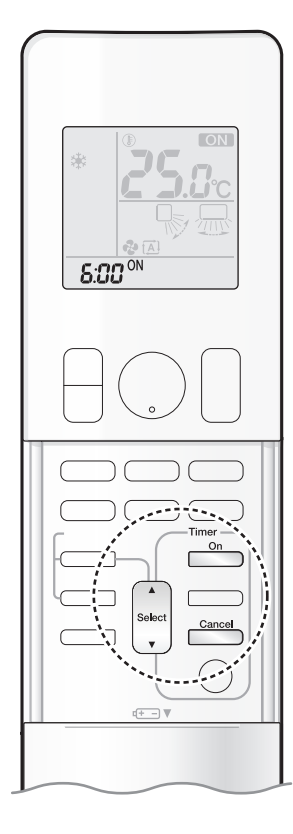

โหมดตั้งเวลามีประโยชน์สำหรับการเปิด/ปิดการทำงานของเครื่องปรับอากาศในตอนกลางคืนหรือตอนเช้า นอกจากนี้ท่านยังสามารถใช้การตั้งเวลาเปิด (ON TIMER) และการตั้งเวลาปิด (OFF TIMER) ร่วมกันได้ อีกด้วย

## การตั้งค่าเวลาเปิด (ON TIMER) บนหน้าจอแสดงผล 24 ชั่วโมง (ตัวตั้งเวลาเปิดเครื่องล่วงหน้า 24 ชั่วโมง)

## 📕 การตั้งค่า

ตรวจสอบว่านาฬิกาบอกเวลาถูกต้อง หากไม่ถูกต้อง ให้ตั้งค่าเวลาเป็นเวลาปัจจุบัน ▶หน้า 11

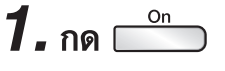

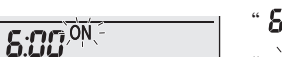

"5:00" จะแสดงขึ้นบนหน้าจอแสดงผล
"-ÒN.<sup>-</sup> " จะกะพริบ

• " 🕘 " บนหน้าจอแสดงผลจะดับลง

## 2. กด 🤤 จนกว่าค่าการตั้งเวลาจะถึงจุดที่ท่านต้องการ

• การกดแต่ละครั้งจะเพิ่มหรือลดการตั้งค่าเวลา 10 นาที การกดค้างไว้จะเปลี่ยนการตั้งค่าเวลาอย่างรวดเร็ว

## 3. กด 📩 อีกครั้ง

- " ON " และเวลาที่ตั้งไว้จะแสดงขึ้นบนหน้าจอแสดงผล
- ไฟแสดงการตั้งเวลา (TIMER) สีสัมจะสว่างขึ้น

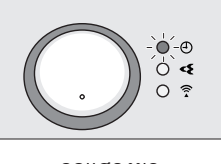

จอแสดงผล

### 📕 การยกเลิก

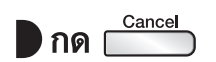

- " ON " และเวลาที่ตั้งไว้จะดับลง
- " 🕘 " จะแสดงบนจอแสดงผล
- ไฟแสดงการตั้งเวลา (TIMER) จะดับลง

#### หมายเหตุ

#### เกี่ยวกับการทำงานของตัวตั้งเวลา

• ในขณะตั้งเวลา (TIMER) จะไม่มีการแสดงเวลาปัจจุบัน

#### ในกรณีต่อไปนี้ โปรดตั้งเวลาอีกครั้งหนึ่ง

- หลังจากปิดเบรกเกอร์
- หลังจากกระแสไฟฟ้าดับ
- หลังจากการเปลี่ยนแบตเตอรี่ของรีโมทคอนโทรล

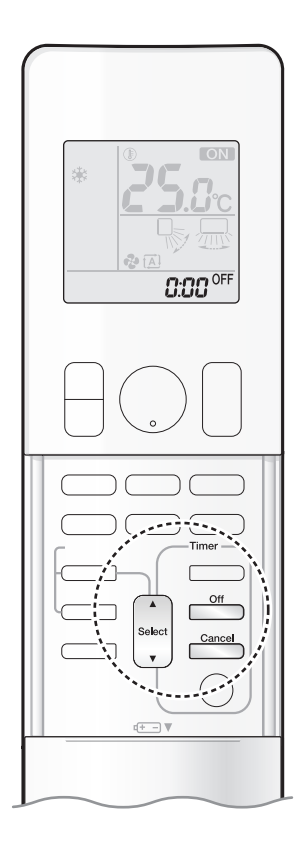

## การตั้งค่าเวลาปิด (OFF TIMER) บนหน้าจอแสดงผล 24 ชั่วโมง (ตัวตั้งเวลาปิดเครื่องล่วงหน้า 24 ชั่วโมง)

## 🛛 การตั้งค่า

ตรวจสอบว่านาฬิกาบอกเวลาถูกต้อง หากไม่ถูกต้อง ให้ตั้งค่าเวลาเป็นเวลาปัจจุบัน ▶หน้า 11

## 1. กด 📂

\_\_\_\_\_

 **C.CC** OFF1
 "
 C.CC
 " จะแสดงขึ้นบนหน้าจอแสดงผล
 "
 -ÒFF " จะกะพริบ

• " 🕘 " บนหน้าจอแสดงผลจะดับลง

## 2. กด 🔤 จนกว่าค่าการตั้งเวลาจะถึงจุดที่ท่านต้องการ

• การกดแต่ละครั้งจะเพิ่มหรือลดการตั้งค่าเวลา 10 นาที การกดค้างไว้จะเปลี่ยนการตั้งค่าเวลาอย่างรวดเร็ว

## 3. กด 🦳 อีกครั้ง

- " OFF " และเวลาที่ตั้งไว้จะแสดงขึ้นบนหน้าจอแสดงผล
- ไฟแสดงการตั้งเวลา (TIMER) สีสัมจะสว่างขึ้น

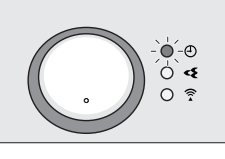

จอแสดงผล

### 📕 การยกเลิก

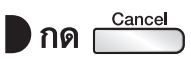

- "OFF" และเวลาที่ตั้งไว้จะดับลง
- " 🕘 " จะแสดงบนหน้าจอแสดงผล
- ไฟแสดงการตั้งเวลา (TIMER) จะดับลง

## [การตั้งค่าการใช้ตัวตั้งเวลาร่วมกัน]

### 🔳 การใช้งานร่วมกัน

• ตัวอย่างการตั้งค่าซึ่งใช้การตั้งเวลา 2 ค่าร่วมกันแสดงไว้ข้างล่าง

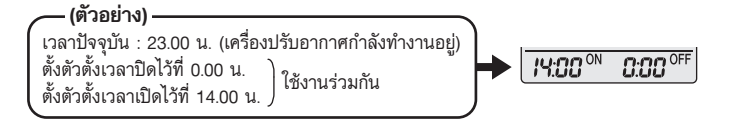

#### หมายเหตุ

#### โหมดการทำงานในเวลากลางคืน

เมื่อมีการตั้งเวลาปิด (OFF TIMER) เครื่องปรับอากาศจะปรับค่าอุณหภูมิโดยอัตโนมัติ (เพิ่มขึ้น 0.5 องศาเซลเซียส ในโหมดการทำความเย็น (COOL))
 เพื่อป้องกันไม่ให้การทำความเย็นมากเกินไป จึงช่วยให้ท่านหลับสบาย

```
โหมดการทำงานตัวตั้งเวลา
```

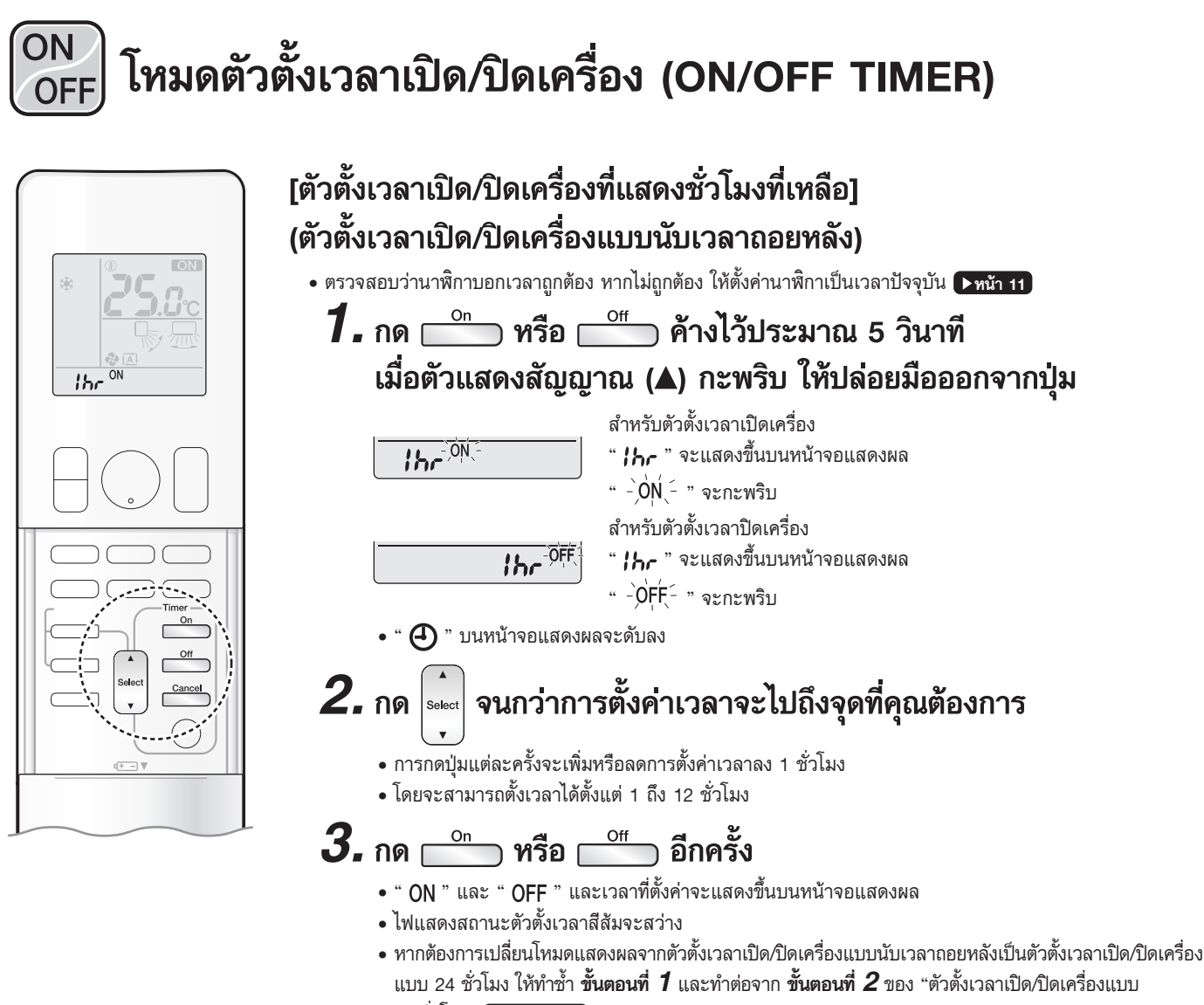

- 24 ชั่วโมง" **▶ทน้า 29, 30**
- ไม่สามารถเปลี่ยนโหมดแสดงผลของตัวตั้งเวลาขณะที่ " -)ON(- ~ " หรือ " -)OFF(- " กำลังกะพริบอยู่ กด \_\_\_\_\_ หรือ \_\_\_\_\_ เพื่อหยุดการกะพริบ

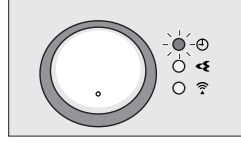

จอแสดงผล

### 🛾 การรวมโหมดแสดงผล

 โหมดแสดงผลที่แตกต่างกัน (ตัวตั้งเวลาเปิด/ปิดเครื่องแบบ 24 ชั่วโมงและตัวตั้งเวลาเปิด/ปิดเครื่องแบบนับเวลาถอยหลัง) สามารถใช้สำหรับตัวตั้งเวลาเปิดเครื่องและตัวตั้งเวลาปิดเครื่องพร้อมกันได้

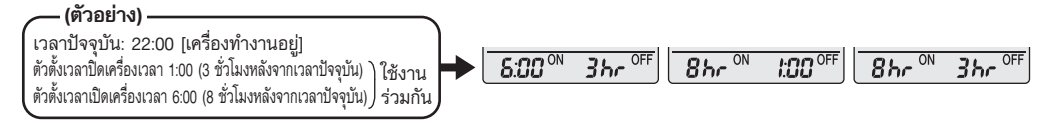

#### หมายเหตุ

หมายเหตุเกี่ยวกับตัวตั้งเวลาเปิด/ปิดเครื่องแบบนับเวลาถอยหลัง

 หลังจากการตั้งค่า เวลาที่แสดงบนหน้าจอแสดงผล จะนับเวลาถอยหลังโดยอัตโนมัติทีละ 1 ชั่วโมงทุกครั้งที่ผ่านไป 1 ชั่วโมง ตัวอย่างเช่น หากตัวตั้งเวลาปิดเครื่องตั้งเป็น 3 ชั่วโมง จอแสดงผลจะเปลี่ยนเป็นดังนี้: 3hr → 2hr → 1hr → ว่างเปล่า (ปิด)

#### การสลับโหมดแสดงผลของตัวตั้งเวลาเปิด/ปิดเครื่อง (การแสดงนาฬิกา 24 ชั่วโมงและชั่วโมงที่เหลือ)

เมื่อเปลี่ยนโหมดแสดงผลของตัวตั้งเวลา (จากตัวตั้งเวลาเปิด/ปิดเครื่องแบบ 24 ชั่วโมงเป็นตัวตั้งเวลาเปิด/ปิดเครื่องแบบนับเวลาถอยหลัง หรือกลับกัน)
 ตัวตั้งเวลาจะยกเลิกการทำงาน คุณต้องตั้งค่าตัวตั้งเวลาอีกครั้งเพื่อเปิดใช้งาน

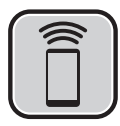

## การเชื่อมต่อระบบ LAN ไร้สาย

#### โปรดทราบ

• หยุดการทำงานเครื่องปรับอากาศก่อนการตั้งค่าการเชื่อมต่อไร้สาย

ก่อนการตั้งค่า โปรดแน่ใจว่าอุปกรณ์ของท่านอยู่ในสถานะพร้อมเชื่อมต่อ ท่านสามารถตรวจสอบได้จากตารางตรวจสอบ ไฟ LED ตัวเครื่องภายใน

#### ตรวจสอบไฟ LED ตัวเครื่องภายใน

| ไฟแสดงสถานะอะแดปเตอร์เชื่อมต่อ<br>ระบบ LAN ไว้สาย | สถานะ                                                                                                    |
|---------------------------------------------------|----------------------------------------------------------------------------------------------------|
| กะพริบทุก 1 วินาที                                | <ul> <li>อะแดปเตอร์เชื่อมต่อระบบ LAN ไร้สายพร้อมเชื่อมต่อ หรือไม่สามารถเชื่อมต่อ</li> </ul>                                                                                                    |
| ไม่กะพริบ/ไม่สว่าง                                | <ul> <li>อะแดปเตอร์เชื่อมต่อระบบ LAN ไร้สายถูกปิดอยู่ (OFF)</li> <li>การสื่อสารระหว่างตัวเครื่องภายในและอะแดปเตอร์เชื่อมต่อระบบ LAN<br/>ไร้สายผิดปกติ<br/>โปรดอ่านการแก้ไขเบื้องต้นหรือ โปรดติดต่อขอรับการช่อมจากร้านบริการ<br/>ที่คุณซื้อเครื่องปรับอากาศมา</li> </ul> |
| ไฟสว่างต่อเนื่อง                                  | <ul> <li>อะแดปเตอร์เชื่อมต่อระบบ LAN ไร้สายถูกเชื่อมต่ออยู่กับโมเด็ม/เราเตอร์แล้ว</li> </ul>                                                                                                    |

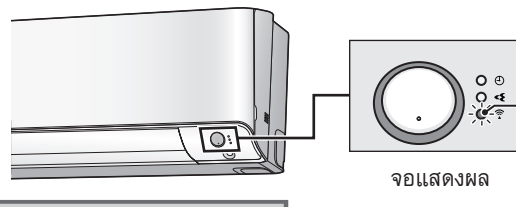

สัญญาณไฟอะแดปเตอร์เชื่อมต่อ ระบบ LAN ไร้สาย (สีสัม)

#### การเชื่อมต่อระบบ LAN ไร้สาย

เว็บไซต์: https://www.daikinthai.com/product/dmobile

้สำหรับข้อมูลเพิ่มเติมเกี่ยวกับเวอร์ชันล่าสุดของการควบคุมระบบ LAN ไร้สาย โปรดดูที่เว็บไซต์ด้านบน

### 🛚 การติดตั้งแอปพลิเคชันซอฟต์แวร์

ก่อนดาวน์โหลดแอปพลิเคชันซอฟต์แวร์เพื่อติดตั้ง โปรดอ่าน "การกำหนดค่าอุปกรณ์" ▶หน้า 9

#### 🕽 สำหรับโทรศัพท์ Android

- 1) เปิด [Google Play]
- 2) ค้นหาโดยใช้ชื่อแอปพลิเคชัน: [DAIKIN Mobile Controller]
- ปฏิบัติตามคำแนะนำบนหน้าจอเพื่อติดตั้ง

#### 🕽 สำหรับโทรศัพท์ iOS

- 1) เปิด [App Store]
- 2) ค้นหาโดยใช้ชื่อแอปพลิเคชัน: [DAIKIN Mobile Controller]
- ปฏิบัติตามคำแนะนำบนหน้าจอเพื่อติดตั้ง

## 🔳 การตั้งค่า

- ▶ เชื่อมต่ออะแดปเตอร์เชื่อมต่อระบบ LAN ไร้สายกับเครือข่ายที่บ้านของคุณ

#### อะแดปเตอร์เชื่อมต่อระบบ LAN ไร้สายจะสื่อสารกับอุปกรณ์สื่อสารในเครือข่ายที่บ้านของคุณโดยใช้โมเด็ม เราเตอร์ หรืออุปกรณ์ที่คล้ายคลึงกัน

- การเชื่อมต่ออะแดปเตอร์เชื่อมต่อระบบ LAN ไร้สายกับสมาร์ทโฟนหรือแท็บเล็ตของคุณมีให้เลือก 2 วิธี
  - 1) การเชื่อมต่ออย่างง่าย (WPS connection) กรณีที่มีปุ่ม WPS บนเราเตอร์ ▶หน้า 34
- 2) การเชื่อมต่อด้วยตัวเอง (AP connection) กรณีที่ไม่มีปุ่ม WPS บนเราเตอร์ **โทน้า 35**
- สำหรับข้อมูลเพิ่มเติมและคำถามที่พบบ่อย โปรดดูที่: https://www.daikinthai.com/product/dmobile

#### หมายเหตุ

หมายเหตุเกี่ยวกับการเชื่อมต่อระบบ LAN ไร้สาย

● สำหรับวิธีการทำงานของอะแดปเตอร์เชื่อมต่อระบบ LAN ไร้สาย โปรดดูที่ ▶หน้า 33-35

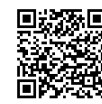

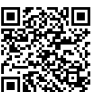

# การเชื่อมต่อระบบ LAN ไร้สาย

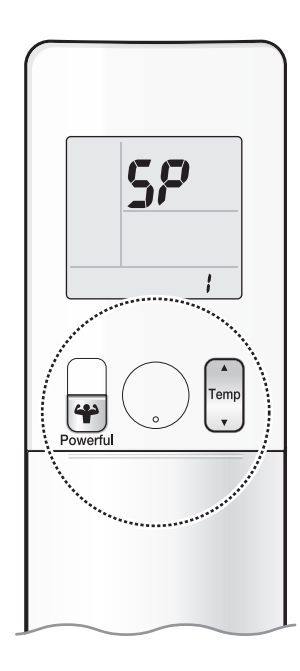

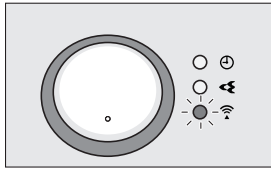

จอแสดงผล

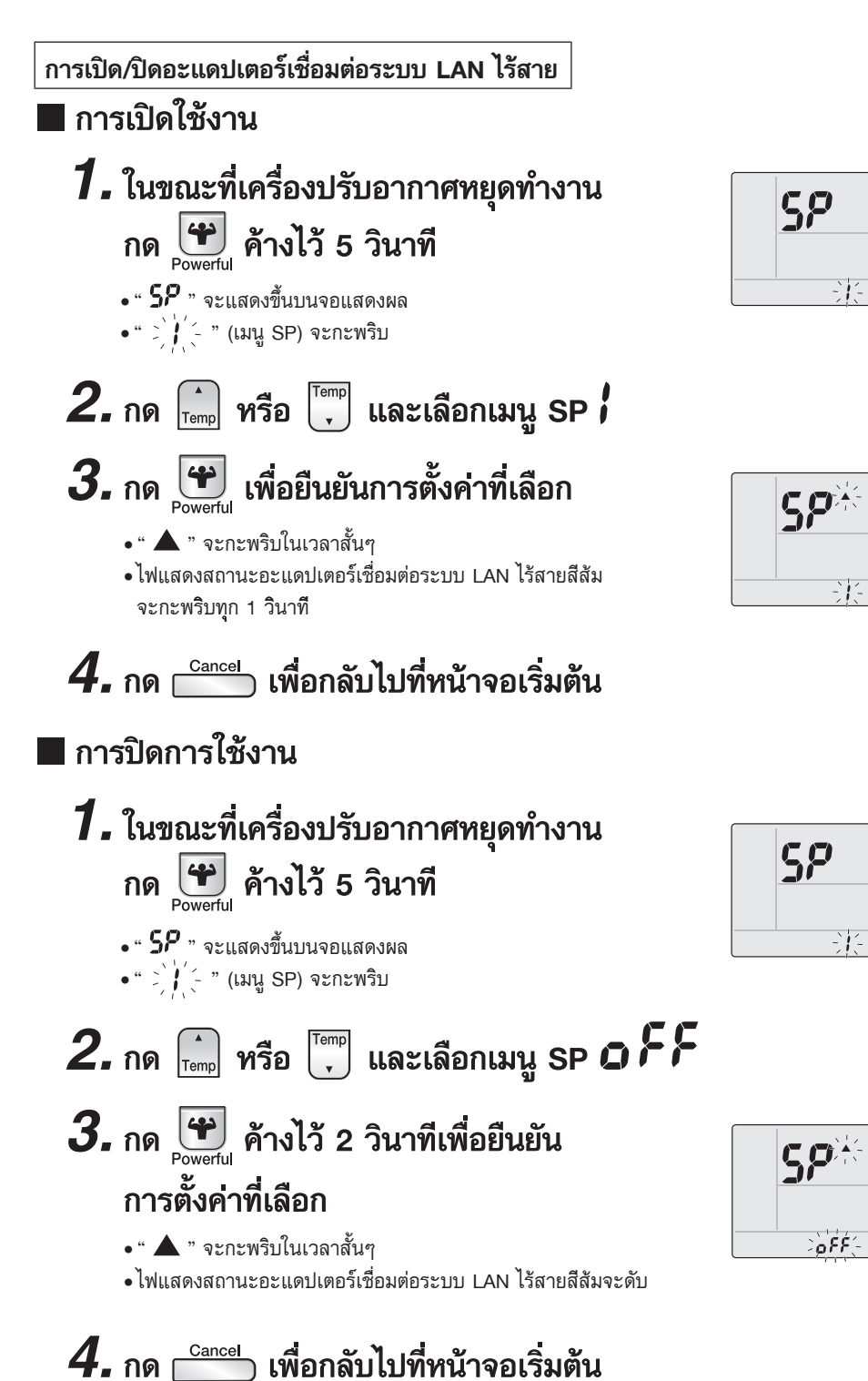

#### หมายเหตุ

#### หมายเหตุเกี่ยวกับเมนู SP-3

 เมนู SP-3 ไม่สามารถใช้ร่วมกับเครื่องปรับอากาศรุ่นนี้ กรุณาเลี่ยงการเปิดใช้งาน ในกรณีที่เปิดใช้งานเมนูนี้โดยไม่ตั้งใจ ไฟแสดงสถานะการเชื่อมต่อจะกะพริบตลอดเวลา กรุณาทำตามวิธีแก้ปัญหาด้านล่างนี้ วิธียกเลิกการทำงานของเมนู SP-3 มี 2 วิธี
 ทำการปิดแล้วเปิดอะแดปเตอร์เชื่อมต่อระบบ LAN ไร้สายใหม่
 ทำการปิดเบรกเกอร์ของเครื่องปรับอากาศแล้วเปิดใหม่อีกครั้ง

33

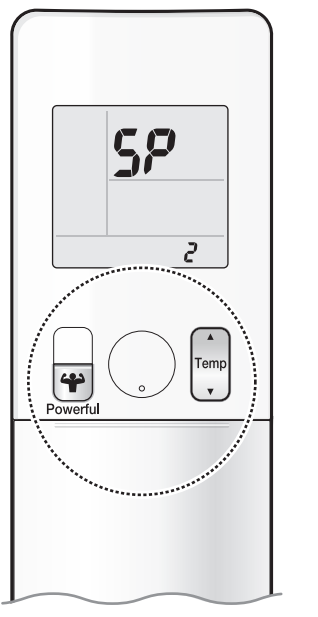

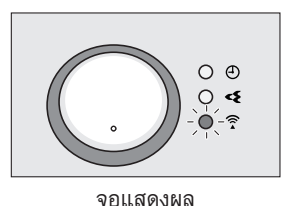

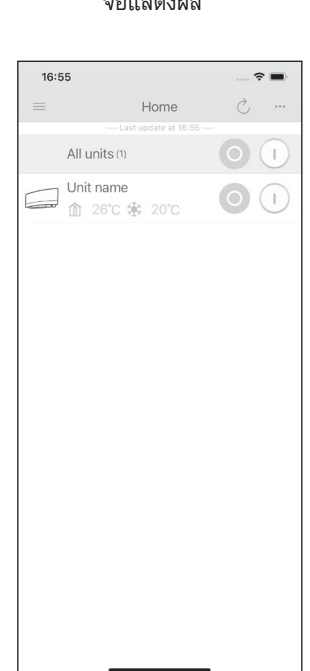

ฐปที่ 1

#### การเชื่อมต่ออะแดปเตอร์เชื่อมต่อระบบ LAN ไร้สายกับเครือข่ายที่บ้านของคุณ

อะแดปเตอร์เชื่อมต่อระบบ LAN ไร้สายสามารถเชื่อมต่อกับเครือข่ายที่บ้านโดยใช้

- การเชื่อมต่ออย่างง่าย (WPS connection) กรณีที่มีปุ่ม WPS บนเราเตอร์
- การเชื่อมต่อด้วยตัวเอง (AP connection) กรณีที่ไม่มีปุ่ม WPS บนเราเตอร์

### การเชื่อมต่ออย่างง่าย (WPS connection)

ในกรณีที่ Wi-Fi เราเตอร์ที่บ้านมีปุ่ม WPS สามารถเชื่อมต่อโดยขั้นตอนดังนี้

1. ในขณะที่เครื่องปรับอากาศหยุดทำงาน กด 进 ค้างไว้ 5 วินาที " \$₽" จะแสดงขึ้นบนจอแสดงผล
" >)/(-" (เมนู SP) จะกะพริบ

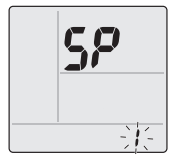

2. กด 👘 หรือ 🛄 และเลือกเมนู SP 🗗

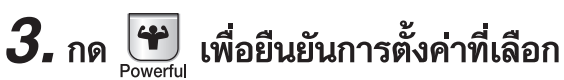

• " 🛦 " จะกะพริบในเวลาสั้นๆ

•ไฟแสดงสถานะอะแดปเตอร์เชื่อมต่อระบบ LAN ไร้สายสีสัม จะกะพริบถี่ขึ้น

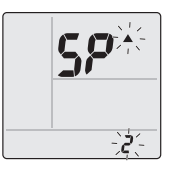

- 4. กดปุ่ม WPS บนอุปกรณ์สื่อสารของคุณ (เช่น เราเตอร์) ภายในเวลาประมาณ 1 นาที ดูที่คู่มืออุปกรณ์สื่อสารของคุณ
  - ไฟแสดงสถานะอะแดปเตอร์เชื่อมต่อระบบ LAN ไร้สายสีสัมจะสว่างต่อเนื่อง หากเชื่อมต่อไม่สำเร็จ โปรดด**ูหมายเหตุ**
- **5.** กด \_\_\_\_\_ เพื่อกลับไปที่หน้าจอเริ่มต้น
- 6. เชื่อมต่อสมาร์ทโฟนของคุณกับเครือข่ายที่บ้านคุณ
- 7. เปิดแอปพลิเคชัน DAIKIN Mobile Controller ที่หน้า Home จะมีรายการของเครื่องปรับอากาศแสดงอยู่ (รูปที่ 1)

หมายเหตุเกี่ยวกับการเชื่อมต่ออย่างง่าย (WPS connection)

 กรณีที่เชื่อมต่อไม่สำเร็จ (สัญญาณไฟอะแดปเตอร์เชื่อมต่อ ระบบ LAN ไร้สายสีสัมยังกะพริบอยู่) ให้ทำช้ำข้อ 1-5 อีกครั้ง หรือลองเชื่อมต่อระบบผ่านอุปกรณ์ของคุณ โดยตรง โปรดดู "กา**รเชื่อมต่อด้วยตัวเอง (AP connection)" ▶หน้า 35** 

หมายเหต

| Powerful 2<br>3                                                                                 | <ul> <li>กด  mp</li> <li>หรือ  mp</li> <li>และเลือกเมนู SP</li> <li>กด  powerful</li> <li>ค้างไว้ 2 วินาทีเพื่อยืนยันการ</li> <li>"  กด  voice  mu</li> <li>"  กด  voice  mu</li> <li>พร้อม ค้างไว้ 2 วินาที เพื่อยืนยันการ</li> <li>เป็นเวลาสั้นๆ</li> <li>เป็นแสดงสถานะอะแดปเตอร์เชื่อมต่อระบบ LAN ไร้สายสีสัม<br/>จะกะพริบทุก 1 วินาที</li> </ul> |
|-------------------------------------------------------------------------------------------------|----------------------------------------------------------------------------------------------------|
| 4                                                                                               | 🖌 กด 🚞 เพื่อกลับไปที่หน้าจอเริ่มต้น                                                                                                    |
| หมายเหตุ                                                                                        |                                                                                                    |
| <b>หมายเหตุเกี่ยวกับการเชื่อมต่อด้วยตัวเอง (A</b><br>• กรณีเชื่อมต่อไม่สำเร็จ (สัญญาณไฟอะแดปเดย | P connection)<br>ว์เชื่อมต่อระบบ LAN ไร้สายสีสัมยังกะพริบอยู่) ให้ทำซ้ำข้อ 1-2 อีกครั้ง                                                                                                    |
| 25                                                                                              |                                                                                                    |

การควบคุมระบบผ่านสมาร์ทคอนโทรล

# การเชื่อมต่อระบบ LAN ไร้สาย

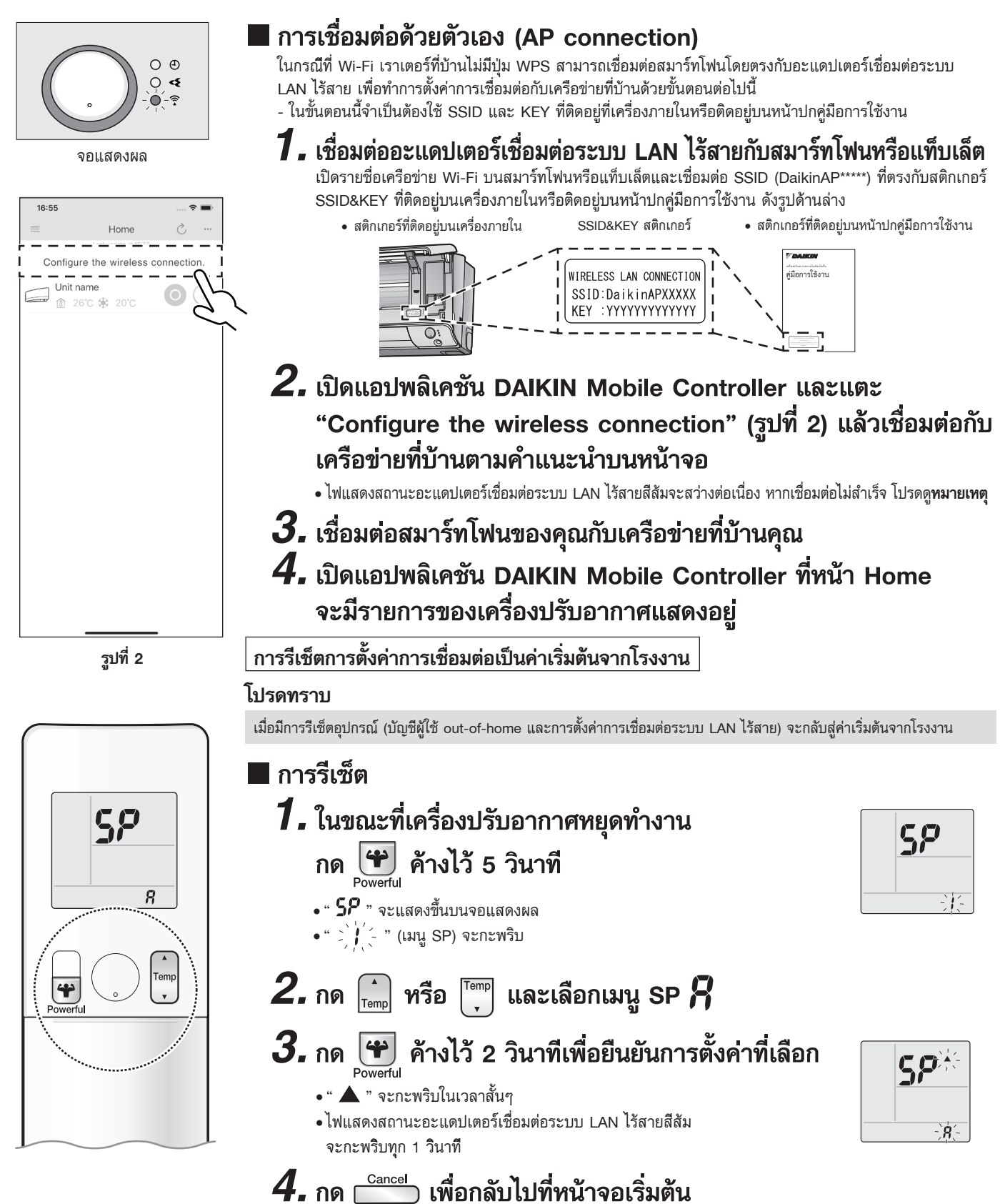

## การดูแลรักษาและการทำความสะอาด

## 🕂 ข้อควรระวัง

- ก่อนจะทำความสะอาด ต้องแน่ใจว่าได้หยุดการทำงานและปิดเซอร์กิตเบรกเกอร์แล้ว
- อย่าสัมผัสครีบอะลูมิเนียมของตัวเครื่องภายในด้วยมือเปล่า หากสัมผัสชิ้นส่วนเหล่านั้น อาจทำให้บาดเจ็บได้

### 🔳 ข้อมูลอ้างอิงแบบย่อ

\* ลักษณะของเครื่องภายใน อาจแตกต่างกันในบางรุ่น

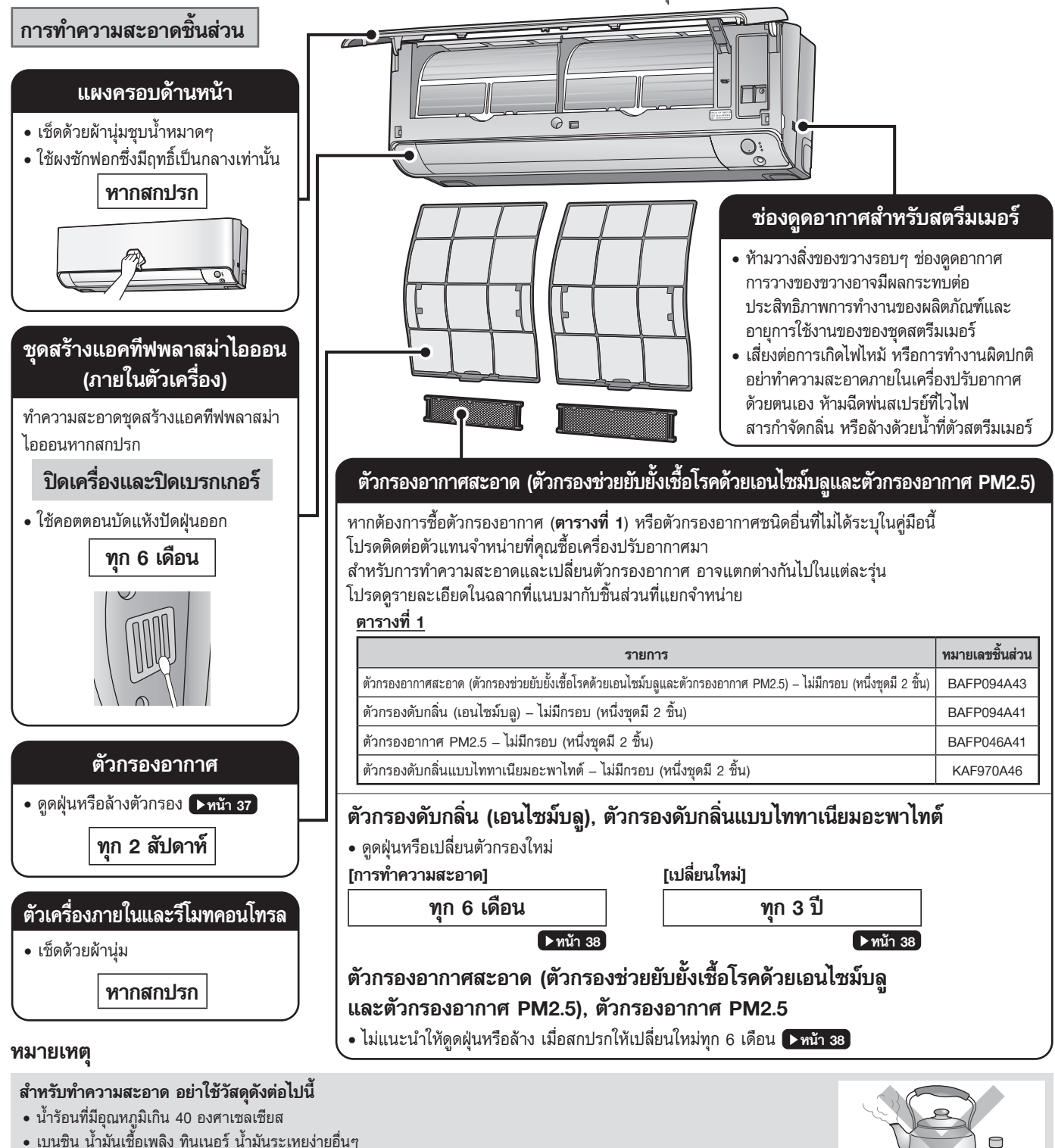

- สารขัด
- แปรงขัด วัสดุแข็งหยาบอื่นๆ

## การดูแลรักษาและการทำความสะอาด

### 📕 ตัวกรองอากาศ

## 1. เปิดแผงครอบด้านหน้า

• จับด้านข้างของแผงครอบด้านหน้าไว้ และเปิดออก

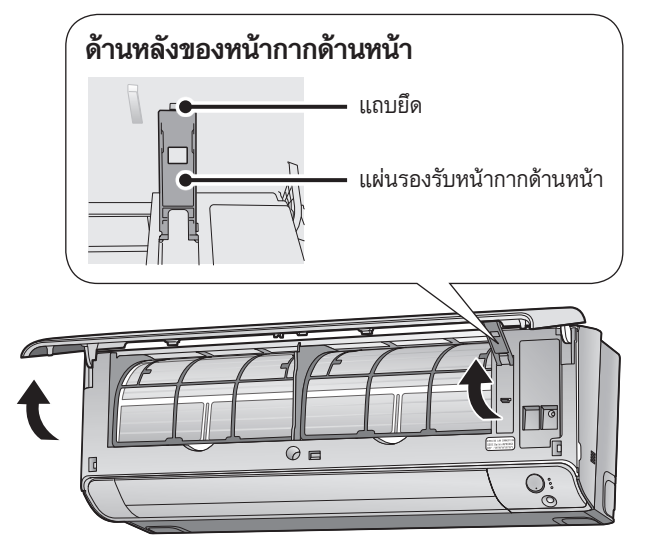

## **2.** ดึงตัวกรองอากาศออกมา

 ดันแถบตัวกรองตรงกึ่งกลางตัวกรองอากาศแต่ละแผ่นขึ้นบน เล็กน้อย แล้วดึงลง

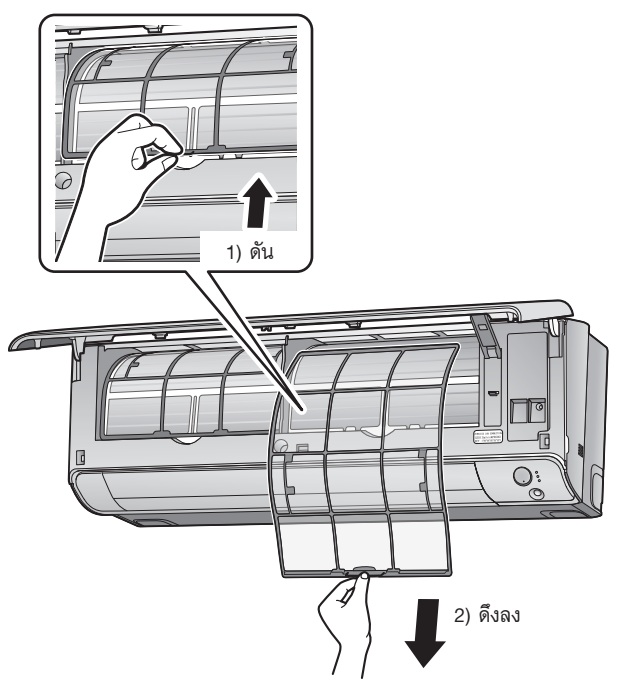

## **3.** ล้างตัวกรองอากาศด้วยน้ำ หรือทำความสะอาดด้วยเครื่องดูดฝุ่น

ขอแนะนำให้ทำความสะอาดตัวกรองอากาศทุก 2 สัปดาห์

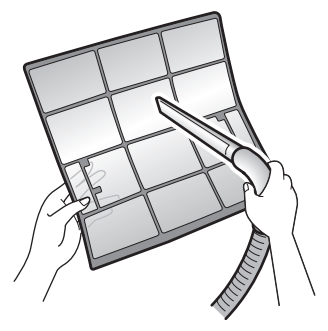

#### หากฝุ่นละอองหลุดออกยาก

- ล้างตัวกรองอากาศด้วยน้ำยาทำความสะอาดที่เป็นกลางเจือจางกับน้ำอุ่น แล้วผึ่งให้แห้งในที่ร่ม
- ต้องแน่ใจว่าถอดตัวกรองอากาศ (ชิ้นเล็ก)
   โปรดดูที่ "ตัวกรองอากาศ (ชิ้นเล็ก)" ในหน้าถัดไป

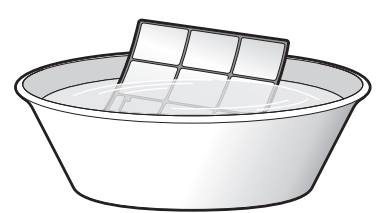

4. ใส่ตัวกรองอากาศกลับเข้าที่

## 5. ค่อยๆ ปิดแผงครอบด้านหน้า

กดแผงครอบที่ด้านข้างทั้งสองด้านและตรงกลาง

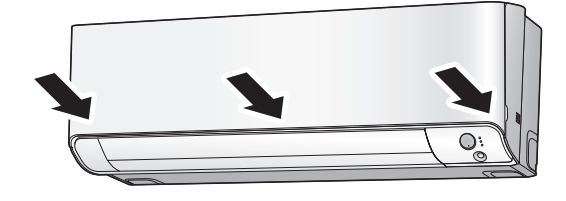

 ตรวจสอบให้แน่ใจว่าได้ติดตั้งแผงครอบด้านหน้า อย่างแน่นหนาแล้ว

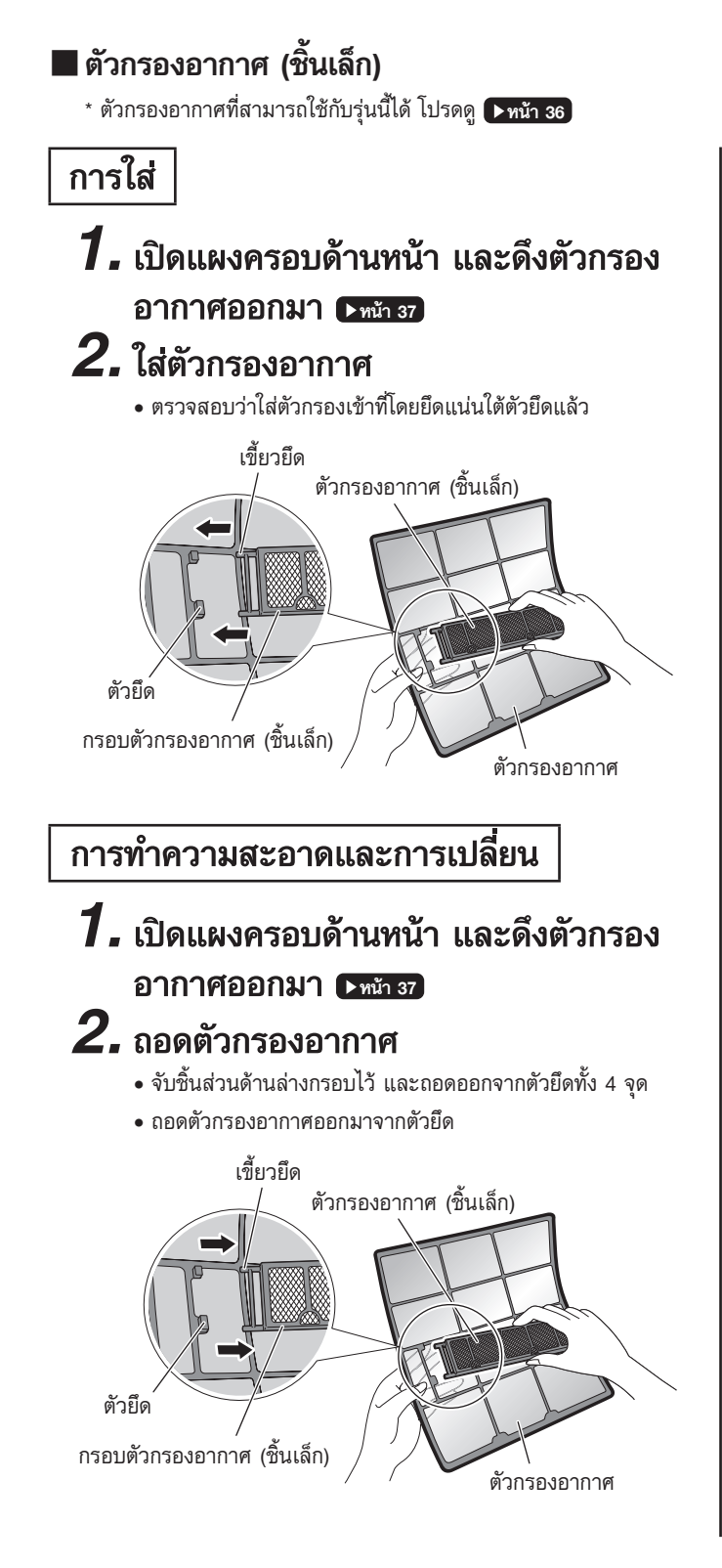

## 3. ทำความสะอาดหรือเปลี่ยน

[การทำความสะอาด]

- ตัวกรองดับกลิ่น (เอนไซม์บลู) [สีฟ้า] หรือตัวกรอง ดับกลิ่นแบบไททาเนียมอะพาไทต์ [สีฟ้า-ดำ]
- 3-1 ดูดฝุ่นและแช่ในน้ำอุ่นหรือน้ำประมาณ 10 ถึง
   15 นาที หากมีฝุ่นจับหนา
- 3-2 หลังจากล้างแล้วให้สะบัดน้ำที่ติดค้างอยู่ และผึ่ง ให้แห้งในที่ร่ม
  - แนะนำให้ล้างด้วยน้ำทุก 6 เดือน เพื่อให้กลับไปมีสภาพ
     เหมือนใหม่อีกครั้งและเปลี่ยนใหม่ทุก 3 ปี
  - อย่าบิดบีบตัวกรองเพื่อกำจัดน้ำออก

### ตัวกรองอากาศสะอาด (ตัวกรองช่วยยับยั้งเชื้อโรค ด้วยเอนไซม์บลูและตัวกรองอากาศ PM2.5) [สีฟ้า-ขาว] หรือตัวกรองอากาศ PM2.5 [สีขาว]

- ไม่แนะนำให้ดูดฝุ่นหรือล้าง
- เมื่อสกปรกให้เปลี่ยนใหม่ทุก 6 เดือน

## [การเปลี่ยนใหม่]

ถอดตัวกรองออกจากกรอบตัวกรองแล้วติดตั้ง ตัวกรองใหม่

- อย่าทิ้งกรอบตัวกรอง
- กรอบตัวกรองดับกลิ่นสามารถใช้ซ้ำได้

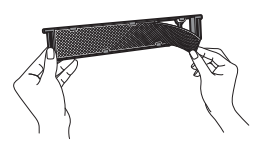

เมื่อติดตั้งตัวกรอง ให้ตรวจสอบว่าใส่ตัวกรองอยู่ในตัวยึดอย่างถูกต้อง

## **4.** ใส่ตัวกรองอากาศเข้าไปยังตำแหน่งเดิม และปิดหน้ากากด้านหน้า

กดตรงกลางและด้านข้างทั้งสองของหน้ากากด้านหน้า

#### หมายเหตุ

- การใช้งานเมื่อตัวกรองสกปรก:
- ไม่สามารถขจัดกลิ่นในอากาศ
  - ไม่สามารถฟอกอากาศ
  - การทำความเย็นลดลง
- อาจก่อให้เกิดกลิ่น
- กำจัดตัวกรองเก่าทิ้งเช่นเดียวกับขยะไม่ไวไฟ

## การดูแลรักษาและการทำความสะอาด

🔳 ก่อนการหยุดใช้งานเครื่องปรับอากาศเป็นเวลานาน

## 1. ใช้งานโหมดลดการก่อตัวของเชื้อรา (MOLD PROOF) ▶พมา เ9

- 2. หลังจากการทำงานสิ้นสุด ดึงเบรกเกอร์ของเครื่องปรับอากาศในห้องลง (ปิด)
- 3. ทำความสะอาดตัวกรองอากาศ และใส่กลับเข้ายังตำแหน่งเดิม 💵 37

## 4. นำแบตเตอรื่ออกจากรีโมทคอนโทรล

### 🔳 ควรทำการบำรุงรักษาเป็นประจำ

- ด้วยสภาวะการใช้งานบางอย่าง จึงอาจทำให้ด้านในของเครื่องปรับอากาศสกปรกหลังจากใช้งานมาเป็นระยะเวลานาน ซึ่งอาจทำให้ประสิทธิภาพการทำงาน ลดลง จึงแนะนำให้ทำการบำรุงรักษาเป็นประจำโดยผู้เชี่ยวชาญ นอกเหนือไปจากการทำความสะอาดตามปกติโดยผู้ใช้
- หากต้องการให้ผู้เชี่ยวชาญทำการบำรุงรักษา โปรดติดต่อร้านบริการที่ท่านซื้อเครื่องปรับอากาศ
- ผู้ใช้ต้องรับผิดชอบค่าใช้จ่ายในการบำรุงรักษาด้วยตนเอง

# คำถามที่พบบ่อยครั้ง (FAQ)

กรณีต่อไปนี้ไม่ใช่ปัญหาของเครื่องปรับอากาศ คุณสามารถใช้งานต่อไปได้

#### ตัวเครื่องภายใน

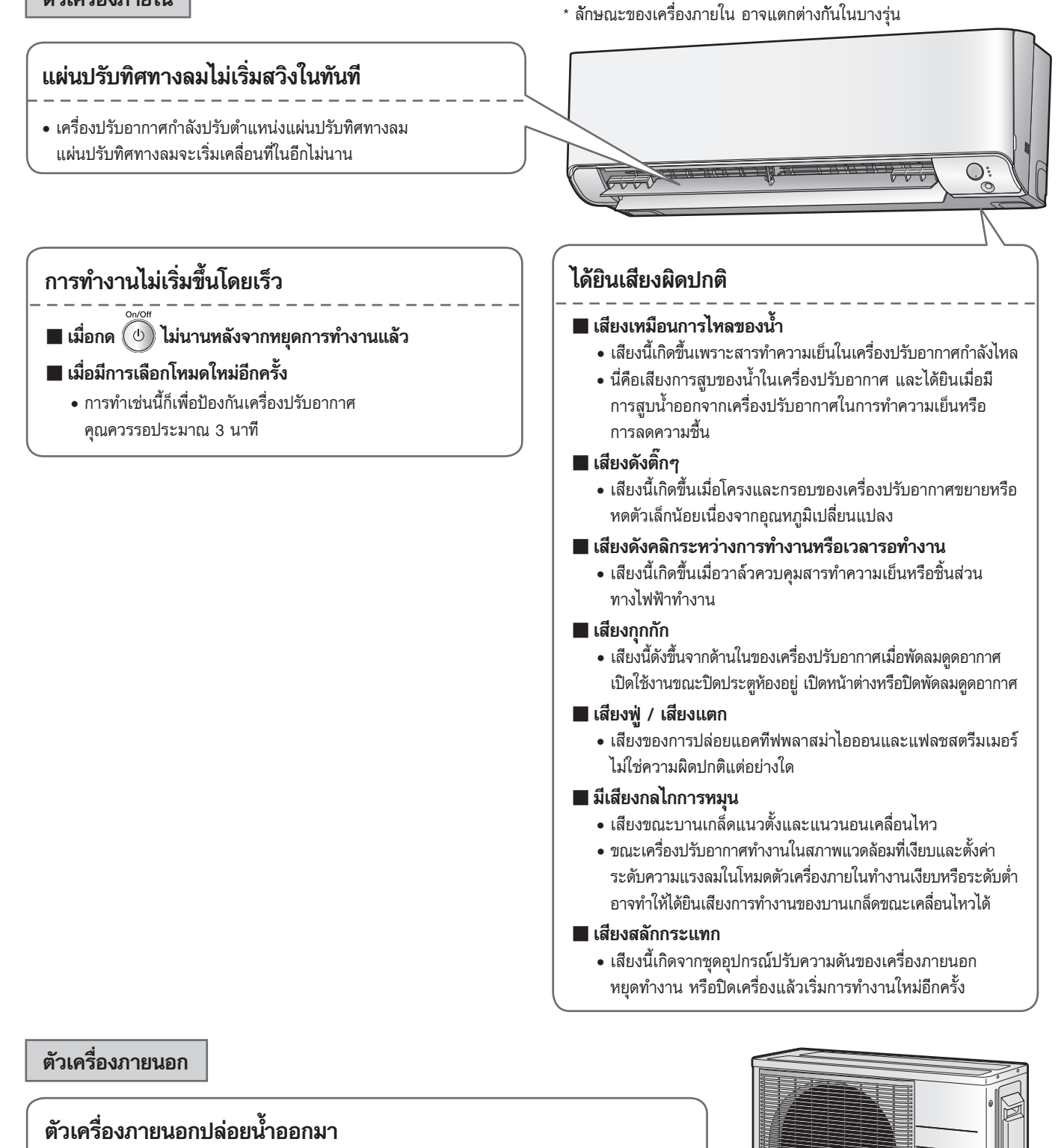

#### ในการทำงานโหมดทำความเย็นหรือโหมดลดความชื้น (DRY)

ความชื้นในอากาศจะจับตัวกันเป็นน้ำบนพื้นผิวที่เย็นของท่อตัวเครื่องภายนอกและหยดลงมา

\* ลักษณะของเครื่องภายนอก อาจแตกต่างกันในบางรุ่น

# การแก้ไขปัญหาเบื้องต้น

โปรดตรวจสอบอีกครั้งก่อนแจ้งช่างซ่อมบำรุง

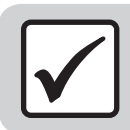

| Į | ม   | ไชป     | ญหา      |
|---|-----|---------|----------|
| ก | รกไ | ข้ไม่ใจ | ห่ปักเหา |

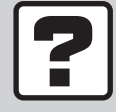

### ตรวจสอบ

โปรดตรวจสอบอีกครั้งก่อนขอแจ้งซ่อม

## เครื่องปรับอากาศ

### เครื่องปรับอากาศไม่ทำงาน

| กรณี                 | คำอธิบาย / สิ่งที่ควรตรวจสอบ                                                                                                    |
|----------------------|----------------------------------------------------------------------------------------------------|
| ไฟแสดงการทำงานดับ    | <ul> <li>เซอร์กิตเบรกเกอร์ถูกปลดวงจรหรือฟิวส์ขาดหรือไม่</li> <li>ไฟฟ้าดับหรือไม่</li> <li>มีการใส่แบตเตอรี่ในรีโมทคอนโทรลหรือไม่</li> </ul>                                        |
| ไฟแสดงการทำงานกะพริบ | • ปิดเครื่องด้วยเซอร์กิตเบรกเกอร์ แล้วเริ่มการทำงานใหม่อีกครั้งด้วยรีโมทคอนโทรล หากไฟแสดงการทำงานยังคง<br>กะพริบ ให้ตรวจสอบรหัสข้อผิดพลาดและติดต่อตัวแทนจำหน่าย <b>&gt;หน้า 44</b> |

### เครื่องปรับอากาศหยุดทำงานกระทันหัน

| กรณี                  | คำอธิบาย / สิ่งที่ควรตรวจสอบ                                                                                                    |
|-----------------------|----------------------------------------------------------------------------------------------------|
| ไฟแสดงการทำงานติดอยู่ | <ul> <li>เพื่อเป็นการปกป้องระบบ เครื่องอาจหยุดการทำงานหลังจากที่ได้รับแรงดันไฟฟ้ากระชากอย่างมากในทันทีทันใด<br/>เครื่องจะกลับมาทำงานต่อโดยอัตโนมัติในเวลาประมาณ 3 นาที</li> </ul>                                                                                                    |
| ไฟแสดงการทำงานกะพริบ  | มีสิ่งใดกีดขวางช่องลมเข้าหรือช่องลมออกของตัวเครื่องภายในหรือตัวเครื่องภายนอกหรือไม่ หยุดการทำงานและ<br>หลังจากปิดเซอร์กิตเบรกเกอร์แล้ว ให้ย้ายสิ่งกีดขวางออกไป จากนั้นให้เริ่มการทำงานใหม่ด้วยรีโมทคอนโทรล<br>หากไฟแสดงการทำงานยังคงกะพริบ ให้ตรวจสอบรหัสข้อผิดพลาดและติดต่อตัวแทนจำหน่าย ▶หน้า 44 |

### เครื่องปรับอากาศไม่หยุดทำงาน

| กรณี                                                           | คำอธิบาย / สิ่งที่ควรตรวจสอบ                                                                                                    |
|----------------------------------------------------------------|----------------------------------------------------------------------------------------------------|
| เครื่องปรับอากาศยังคงทำงานต่อแม้ว่า<br>จะมีการหยุดการทำงานแด้ว | <ul> <li>พันที่หลังจากหยุดการทำงานของเครื่องปรับอากาศ</li> <li>พัดฉมของตัวเครื่องภายนอกยังคงหมุนต่อไปอีกประมาณ 1 นาทีเพื่อป้องกันระบบ</li> <li>เมื่อเครื่องปรับอากาศไม่ได้ทำงาน</li> <li>เมื่ออุณหภูมิภายนอกสูง พัดฉมของตัวเครื่องภายนอกอาจเริ่มหมุนเพื่อป้องกันระบบ</li> </ul> |
|                                                                | <ul> <li>โหมดลดการก่อตัวของเชื้อรากำลังทำงานอยู่ ไม่สามารถหยุดการทำงานของโหมดลดการก่อตัวของเชื้อรา<br/>ในขณะที่กำลังทำงานอยู่ได้ (หากการตั้งค่านี้ไม่ตรงกับความต้องการของคุณ ให้หยุดการทำงาน ▶หน้า 19)</li> </ul>                                                               |

### ท้องไม่เย็น

| กรณี                                    | คำอธิบาย / สิ่งที่ควรตรวจสอบ                                                                                                    |
|-----------------------------------------|----------------------------------------------------------------------------------------------------|
| การทยุดเป่าลมในชั่วขณะ                  | <ul> <li>✓ ■ ในโหมดการทำงานทำความเย็น (COOL) หรือลดความชื้น (DRY)</li> <li>• เมื่อตั้งค่าระดับระดับความแรงลมเป็น "อัตโนมัติ" การเริ่มการทำงานของโหมดทำความเย็น โหมดลดความชื้น<br/>จะเริ่มการทำงานของโหมดขจัดกลิ่นซึ่งจะลดกลิ่นที่ออกจากตัวเครื่องปรับอากาศภายใน และเครื่องปรับอากาศ<br/>ภายในจะไม่เป่าลม และจะเป่าลมอีกครั้ง รอประมาณ 1 นาที (ซึ่งถือเป็นกระบวนการทำงานปกติ)</li> </ul>                                                           |
| ลมไม่ออกมา / ลมออกมา                    | <ul> <li>การตั้งค่าระดับความแรงลมเหมาะสมหรือไม่</li> <li>การตั้งค่าระดับความแรงลมอยู่ในระดับต่ำ เช่น "ตัวเครื่องภายในทำงานเงียบ" หรือ "ระดับความแรงลม 1"<br/>หรือไม่ เพิ่มการตั้งค่าระดับความแรงลม</li> <li>อุณหภูมิที่ตั้งไว้เหมาะสมหรือไม่</li> <li>การปรับทิศทางการกระจายลมเหมาะสมหรือไม่</li> </ul>                                                                                                    |
| ดมออกมา                                 | <ul> <li>มีเฟอร์นิเจอร์โดๆ อยู่ใต้หรือด้านข้างตัวเครื่องภายในหรือไม่</li> <li>เครื่องที่คุณกำลังใช้งานหรือเครื่องอื่นมีการทำงานโหมดประหยัดพลังงานหรือโหมดลดความดังเสียง<br/>ตัวเครื่องภายนอกหรือไม่ <u>พน้า 28</u></li> <li>ตัวกรองอากาศสกปรกหรือไม่</li> <li>มีสิ่งใดกีดขวางช่องลมเข้าหรือช่องลมออกของตัวเครื่องภายในหรือตัวเครื่องภายนอกหรือไม่</li> <li>หน้าต่างหรือประตูเปิดอยู่หรือไม่</li> <li>พัดลมดูดอากาศกำลังหมุนอยู่หรือไม่</li> </ul> |
| อุณหภูมิห้องไม่ถึงอุณหภูมิตามที่ตั้งไว้ | <ul> <li>หากลมที่ออกมาจากเครื่องปรับอากาศเป่าไปที่ผนัง แสดงว่าอุณหภูมิควบคุมที่ตั้งไว้อาจไม่ถูกต้อง</li> </ul>                                                                                                    |

## เครื่องปรับอากาศ

#### มีละอองหมอกออกมา

| กรณี                               | คำอธิบาย / สิ่งที่ควรตรวจสอบ                                                                                                    |
|------------------------------------|----------------------------------------------------------------------------------------------------|
| มีละอองหมอกออกมาจากตัวเครื่องภายใน | <ul> <li>• กรณีนี้เกิดขึ้นเมื่ออากาศในห้องถูกทำให้เย็นจนเป็นละอองหมอกโดยกระแสลมเย็นในระหว่างการทำความเย็น<br/>หรือการทำงานอื่น</li> </ul> |
| ~ ~                                |                                                                                                    |

#### รีโมทคอนโทรล

| กรณี                                                                    | คำอธิบาย / สิ่งที่ควรตรวจสอบ                                                                                                    |
|-------------------------------------------------------------------------|----------------------------------------------------------------------------------------------------|
| ตัวเครื่องไม่ได้รับสัญญาณจากรีโมทคอนโทรล<br>ทรือมีช่วงระยะการทำงานจำกัด | <ul> <li>              แบตเตอรี่อาจใกล้หมด เปลี่ยนแบตเตอรี่ทั้งคู่ด้วยแบตเตอรี่แห้งใหม่ AAA.LR03 (อัลคาไลน์)<br/>สำหรับรายละเอียด โปรดดูที่ "การเครียมการก่อนใช้งาน" ▶หน้า 10               สัญญาณการสื่อสารอาจไม่ดี หากมีหลอดไฟฟลูออเรสเซนท์ชนิดสตาร์ทเตอร์อิเล็กทรอนิกส์<br/>(เช่น หลอดไฟชนิดอินเวอร์เตอร์) อยู่ภายในห้อง ในกรณีนี้ โปรดปรึกษาตัวแทนจำหน่ายของคุณ          </li> <li>             รีโมทคอนโทรลอาจทำงานได้ไม่ถูกต้อง หากตัวส่งสัญญาณสัมผัสกับแสงแดดโดยตรง         </li> <li>             เป็นไปได้ว่ามีอุปกรณ์อิเล็กทรอนิกส์ที่อาจเกิดคลื่นสัญญาณ หรือรังสีอินฟราเรด เช่น สมาร์ทโฟน เครื่องเล่นเกมส์<br/>อยู่ใกล้เครื่องปรับอากาศ คลื่นสัญญาณที่มาจาก อุปกรณ์อิเล็กทรอนิกส์ดังกล่าวอาจรบกวนสัญญาณรีโมทคอนโทรลได้         </li> </ul> |
| หน้าจอแสดงผลเลือนลาง ไม่ทำงาน หรือ<br>แสดงผลผิดพลาด                     | ● แบตเตอรี่อาจใกล้หมด เปลี่ยนแบตเตอรี่ทั้งคู่ด้วยแบตเตอรี่แห้งใหม่ AAA.LR03 (อัลคาไลน์)<br>สำหรับรายละเอียด โปรดดูที่ "การเตรียมการก่อนใช้งาน" [►หน้า 10]                                                                                                    |
| " แ∕่⊐ " บนจอแสดงผลกะพริบและ<br>รึโมทคอนโทรลไม่สามารถทำงานได้           | • แบตเตอรี่หมด เปลี่ยนแบตเตอรี่ทั้งคู่พร้อมกันด้วยแบตเตอรี่ขนาดใหม่ AAALR03 (อัลคาไลน์)<br>การทิ้งแบตเตอรี่ที่ใช้หมดแล้วไว้ในริโมทคอนโทรลอาจส่งผลให้เกิดความเสียหายจากแบตเตอรี่รั่วไหล แตกร้าว หรือมี<br>ความร้อน หรือทำให้อุปกรณ์เสียหายได้ (แม้ในขณะที่ " (⊄/บ)" กำลังกะพริบ ปุ่มปิดเครื่องยังคงสามารถทำงานได้)                                                                                                    |
| อุปกรณ์ไฟฟ้าอื่นๆ เริ่มทำงาน                                            | • หากรีโมทคอนโทรลทำให้อุปกรณ์อิเล็กทรอนิกส์อื่นๆ เริ่มทำงาน ให้ย้ายอุปกรณ์เหล่านั้นออกไปหรือ<br>ติดต่อตัวแทนจำหน่ายของคุณ                                                                                                    |

### ลมมีกลิ่น

| กรณี                          | คำอธิบาย / สิ่งที่ควรตรวจสอบ                                                                                                    |
|-------------------------------|----------------------------------------------------------------------------------------------------|
| เครื่องปรับอากาศส่งกลิ่นออกมา | <ul> <li>กลิ่นภายในห้องที่ถูกดูดชับไว้ในตัวเครื่องจะถูกปล่อยออกมาพร้อมกระแสลม<br/>ขอแนะนำให้คุณทำความสะอาดตัวเครื่องภายใน โปรดปรึกษาตัวแทนจำหน่าย</li> <li>เนื่องจากการปล่อยประจุแฟลชสตรีมเมอร์ ทำให้ช่องลมออกอาจมีกลิ่นจางๆ ซึ่งแสดงให้ทราบว่ามีการสร้างโอโชน<br/>อย่างไรก็ตาม ปริมาณดังกล่าวมีน้อยมากและไม่เป็นอันตรายต่อสุขภาพของคุณ</li> </ul> |

#### ไฟจอแสดงผล

| กรณี                                               | คำอธิบาย / สิ่งที่ควรตรวจสอบ                                                                                                    |
|----------------------------------------------------|----------------------------------------------------------------------------------------------------|
| ไฟแสดงสถานะการทำงานดับ<br>แต่เครื่องปรับอากาศทำงาน | • ความสว่างจอแสดงผลตั้งค่าเป็นปิดหรือไม่                                                                                                    |
|                                                    | <ul> <li>ไม่สามารถหยุดการทำงานของโหมดลดการก่อตัวของเชื้อราในขณะที่กำลังทำงานอยู่ได้<br/>(หากการตั้งค่านี้ไม่ตรงกับความต้องการของคุณ ให้หยุดการทำงาน)</li> </ul> |
| ไฟจอแสดงผลบนตัวเครื่องไม่ติด                       | <ul> <li>ความสว่างของจอแสดงผลตั้งค่าเป็น "ต่ำ" หรือไม่</li> </ul>                                                                                               |

#### การทำงานกรองอากาศของแฟลชสตรีมเมอร์

| กรณี                                             | คำอธิบาย / สิ่งที่ควรตรวจสอบ                                           |
|--------------------------------------------------|------------------------------------------------------------------------|
| ไม่ได้ยินเสียงการปล่อยประจุ<br>แฟลชสตรีมเมอร์อีก | <ul> <li>หากกระแสลมอ่อน การปล่อยประจุแฟลชสตรีมเมอร์จะหยุดลง</li> </ul> |

## อื่นๆ

| กรณี                                | คำอธิบาย / สิ่งที่ควรตรวจสอบ                                                                               |  |  |  |
|-------------------------------------|----------------------------------------------------------------------------------------------------|--|--|--|
| เครื่องปรับอากาศเริ่มมีอาการผิดปกติ | <ul> <li>เครื่องปรับอากาศอาจทำงานผิดปกติเนื่องจากฟ้าแลบหรือวิทยุ หากเครื่องปรับอากาศทำงานผิดปกติ</li></ul> |  |  |  |
| อย่างกะทันหันในระหว่างการทำงาน      | ให้ปิดเครื่องด้วยเบรกเกอร์ป้องกันไฟรั่ว แล้วเริ่มการทำงานใหม่ด้วยริโมทคอนโทรล                              |  |  |  |

#### หมายเหตุ

| ทมายเหตุเกี่ยวกับสภาพการทำงาน                                                                                                    | โหมด                                    | สภาพการทำงาน                                                                           |
|----------------------------------------------------------------------------------------------------|-----------------------------------------|----------------------------------------------------------------------------------------|
| <ul> <li>ทากการทำงานดำเนินต่อไปภายใต้สภาพแวดล้อมนอกเหนือจากที่แสดงไว้ในตาราง</li> <li>อุปกรณ์นิรภัยอาจทำงานเพื่อหยุดการทำงาน</li> <li>อาจมีน้ำเกิดขึ้นที่ตัวเครื่องภายในและหยดลงมาเมื่อเลือกโหมดการทำความเย็นหรือลดความชื้น</li> </ul> | ทำความเย็น (COOL) /<br>ลดความชื้น (DRY) | อุณหภูมิภายนอก: 19.4~46.0°C<br>อุณหภูมิภายใน: 16.0~32.0°C<br>ความชิ้นภายใน: สูงสุด 80% |

# การแก้ไขปัญหาเบื้องต้น

### อะแดปเตอร์เชื่อมต่อระบบ LAN ไร้สาย

ตารางต่อไปนี้มีคำอธิบายสั้นๆ เกี่ยวกับวิธีจัดการปัญหาหรือดำเนินการตั้งค่าการเชื่อมต่อ ดูคำถามที่พบบ่อยในเว็บไซต์ของเราสำหรับรายละเอียดเพิ่มเติม การเชื่อมต่อระบบ LAN ไร้สาย

| กรณี                                                                                                    | คำอธิบาย / สิ่งที่ควรตรวจสอบ                                                                                                    |  |  |  |
|----------------------------------------------------------------------------------------------------|----------------------------------------------------------------------------------------------------|--|--|--|
| ขณะใช้งานแอปพลิเคชันอยู่ที่บ้าน<br>โหมด "In-home" ไม่ปรากฏอุปกรณ์<br>(เครื่องปรับอากาศ) บนหน้าจอแอปพลิเคชัน | <ul> <li>ดำเนินการตั้งค่าการเชื่อมต่ออีกครั้ง</li> <li>ย้ายเราเตอร์ (จุดเชื่อมต่อระบบ LAN ไร้สาย) ไปใกล้กับตัวเครื่องปรับอากาศ</li> <li>เป็นไปได้ว่าคุณกำลังใช้สมาร์ทโฟนหรือเราเตอร์ (จุดเชื่อมต่อระบบ LAN ไร้สาย) ที่ไม่รองรับ โปรดดูรายละเอียดที่เว็บไซต์</li> <li>หากใช้สมาร์ทโฟนระบบปฏิบัติการ iOS 15 หรือสูงกว่า</li> <li>ปิดสัญญาณอินเตอร์เน็ตบนโทรศัพท์ (ปิด Mobile Data/Cellular Data or Data Roaming) เมื่อเชื่อมต่อกับ<br/>การเชื่อมต่อด้วยตัวเอง (AP connection) (สมาร์ทโฟนเชื่อมต่อกับอะแดปเตอร์เชื่อมต่อ LAN ไร้สายโดยตรง)</li> <li>เมื่อใช้แอปพลิเคชันครั้งแรก กรุณาเผื่อเวลาไว้ให้อุปกรณ์ iOS ค้นหาและเชื่อมต่อกับอุปกรณ์อื่นๆ ในเครือข่ายที่บ้านของคุณ</li> </ul> |  |  |  |
| ขณะใช้งานแอปพลิเคชันนอกบ้าน<br>โหมด "Out-of-home" ไม่ปรากฏอุปกรณ์<br>(เครื่องปรับอากาศ) บนหน้าจอแอปพลิเคชัน | <ul> <li>ตรวจสอบสถานะของอะแดปเตอร์เชื่อมต่อ LAN ไร้สายขณะที่ไม่ได้อยู่บ้าน โหมด out-of-home ปิดอยู่หรือไม่<br/>โปรดตั้งค่าเป็นเปิด (ON) หรือตรวจสอบคู่มือการใช้งานสำหรับ โหมด out-of-home ไปที่ "การตั้งค่าเริ่มต้น<br/>(Initial Set up)" ในแอปพลิเคชัน DAIKIN Mobile Controller</li> <li>การสื่อสารระหว่างเราเตอร์และการเชื่อมต่ออินเทอร์เน็ตอาจไม่ทำงาน โปรดตรวจสอบ</li> </ul>                                                                                                    |  |  |  |
| ไฟแสดงสถานะอะแดปเตอร์เชื่อมต่อ<br>ระบบ LAN ไร้สายไม่กะพริบทรือไม่สว่าง                                      | <ul> <li>เซอร์กิตเบรกเกอร์ปิดอยู่หรือไม่ กรุณาเปิดเซอร์กิตเบรกเกอร์</li> <li>อะแดปเตอร์เชื่อมต่อ LAN ไร้สายพร้อมเปิดใช้งานหรือไม่<br/>โปรดตรวจสอบและยืนยันสถานะการเชื่อมต่ออะแดปเตอร์เชื่อมต่อ LAN ไร้สาย ▶พน้า 32</li> <li>การสื่อสารระหว่างตัวเครื่องปรับอากาศและอะแดปเตอร์เชื่อมต่อระบบ LAN ไร้สายผิดปกติ</li> <li>มีความเป็นไปได้ที่อุปกรณ์จะขัดข้อง โปรดติดต่อขอรับการช่อมจากร้านบริการที่คุณซื้อเครื่องปรับอากาศมา</li> </ul>                                                                                                    |  |  |  |
| อื่นๆ นอกเหนือจากสาเหตุข้างตัน                                                                              | <ul> <li>ดูคำถามที่พบบ่อย (FAQ) ใน https://www.daikinthai.com/product/dmobile/faq หรือดู FAQ จากแถบเมนู<br/>บนแอปพลิเคชัน DAIKIN Mobile Controller</li> </ul>                                                                                                    |  |  |  |
| อะแดปเตอร์เชื่อมต่อ LAN ไร้สาย (DaikinAP*****)<br>ไม่ปรากฏบนเครือข่าย Wi-Fi ที่มีอยู่ในสมาร์ทโฟน            | <ul> <li>• การตั้งค่าสมาร์ทโฟนหรืออุปกรณ์ของคุณสำหรับใช้กับอะแดปเตอร์เชื่อมต่อ LAN ไร้สาย เป็นย่านความถี่ 2.4 GHz หรือไม่</li> <li>• ไฟแสดงสถานะอะแดปเตอร์เชื่อมต่อระบบ LAN ไร้สายกะพริบหรือไม่ ▶หน้า 32</li> </ul>                                                                                                    |  |  |  |

สำหรับคำแนะนำเกี่ยวกับวิธีการใช้งานแอปพลิเคชัน DAIKIN Mobile Controller โปรดดูที่คู่มือการใช้งานที่ https://www.daikinthai.com/product/dmobile

## 

#### เมื่อมีสิ่งผิดปกติ (เช่น กลิ่นเหม็นไหมั) เกิดขึ้น ให้หยุดการทำงานและปิดเบรกเกอร์ป้องกันไฟรั่ว

- การใช้งานต่อไปในสภาพผิดปกติอาจทำให้เกิดปัญหา ไฟดูด หรือเพลิงไหม้ได้
- โปรดติดต่อร้านบริการที่คุณซื้อเครื่องปรับอากาศมา

#### อย่าพยายามซ่อม หรือปรับเปลี่ยนเครื่องปรับอากาศด้วยตนเอง

- การทำงานที่ไม่ถูกต้องอาจส่งผลให้เกิดไฟดูดหรือเพลิงไหม้ได้
- โปรดติดต่อร้านบริการที่คุณซื้อเครื่องปรับอากาศมา

### ถ้าเครื่องมีอาการดังต่อไปนี้ โปรดติดต่อร้านบริการทันที

#### • สายไฟร้อนผิดปกติ หรือเกิดความเสียหาย

- มีเสียงผิดปกติขณะเปิดใช้งาน
- เบรกเกอร์นิรภัย ฟิวส์ หรือเบรกเกอร์ตัดไฟรั่วหยุดการทำงานของเครื่องบ่อยครั้ง
- สวิตช์ หรือปุ่มมักไม่สามารถทำงานได้อย่างถูกต้อง
- มีกลิ่นไหม้
- มีน้ำรั่วไหลออกเครื่องปรับอากาศ

#### 🔳 หลังจากไฟฟ้าดับ

• เครื่องปรับอากาศจะกลับสู่การทำงานตามปกติ ภายในเวลาประมาณ 3 นาที ควรรอสักครู่

#### 📕 ฟ้าแลบ

• ถ้ามีฟ้าแลบในบริเวณใกล้บ้าน โปรดหยุดใช้งานเครื่องปรับอากาศ และดึงเบรกเกอร์ลงเพื่อเป็นการป้องกันระบบ

### 🛚 ข้อกำหนดในการกำจัดทิ้ง

การถอดประกอบชิ้นส่วนเครื่องปรับอากาศ การจัดการกับสารทำความเย็น น้ำมัน และชิ้นส่วนอื่นๆ ต้องดำเนินการโดยช่างที่ผ่านการอบรมเพื่อการติดตั้ง
 ย้ายตำแหน่ง และถอดเครื่องปรับอากาศ โดยเป็นไปตามกฎระเบียบข้อบังคับระดับท้องถิ่นและระดับประเทศที่เกี่ยวข้อง โปรดติดต่อตัวแทนจำหน่ายของคุณ

โปรดดึงเบรกเกอร์ลงและโทรติดต่อร้านบริการ

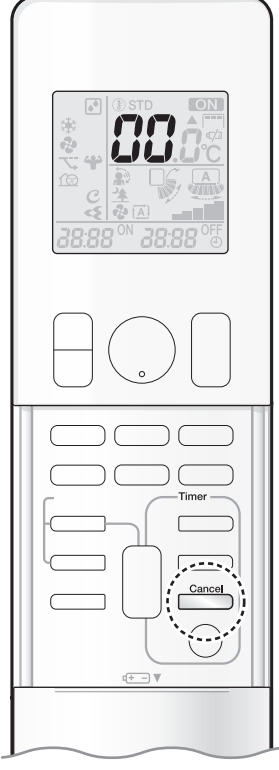

### 🔳 การวินิจฉัยสิ่งผิดปกติโดยรีโมทคอนโทรล

 กรณีเครื่องปรับอากาศมีปัญหา สามารถตรวจสอบหาสาเหตุจากการรับรหัสข้อผิดพลาดโดยการกดรีโมทคอนโทรล เพื่อใช้เป็นข้อมูลก่อนโทรศัพท์เรียกช่างช่อมบำรุง

## 1. เมื่อกด — ศ้างไว้ 5 วินาที ตัวแสดง " 🚺 " จะกะพริบ บนส่วนแสดงอุณหภูมิ

## **2.** กด \_\_\_\_\_ ซ้ำๆ จนกว่าจะมีเสียงปี๊บยาว

• ตัวแสดงรหัสจะเปลี่ยนไปตามที่แสดงไว้ด้านล่างนี้ และสังเกตได้จากเสียงปี๊บยาว

\* ลักษณะของรีโมทคอนโทรล อาจแตกต่างกันในบางรุ่น

|                  | รทัส | ความหมาย                                                              |  |  |  |
|------------------|------|-----------------------------------------------------------------------|--|--|--|
|                  | 00   | ปกติ                                                                  |  |  |  |
| ระบบ             | UA   | ความผิดพลาดจากการเชื่อมต่อระหว่างตัวเครื่องภายในและตัวเครื่องภายนอก   |  |  |  |
|                  | UO   | สารทำความเย็นไม่พอ                                                    |  |  |  |
|                  | U2   | แรงดันไฟฟ้าลดลงหรือวงจรหลักมีแรงดันไฟฟ้าสูงกว่าปกติ                   |  |  |  |
|                  | U4   | ้ข้อผิดพลาดในการส่งสัญญาณ (ระหว่างตัวเครื่องภายในกับตัวเครื่องภายนอก) |  |  |  |
|                  | A1   | แผงอุปกรณ์ไฟฟ้าตัวเครื่องภายในผิดปกติ                                 |  |  |  |
|                  | A5   | ระบบควบคุมความดันสูงหรือระบบป้องกันการแข็งตัว                         |  |  |  |
| ตัวเครื่องภายใน  | A6   | มอเตอร์พัดลม (มอเตอร์กระแสตรง) ผิดปกติ                                |  |  |  |
|                  | C4   | เทอร์มิสเตอร์เครื่องแลกเปลี่ยนความร้อนผิดปกติ                         |  |  |  |
|                  | C9   | เทอร์มิสเตอร์วัดอุณหภูมิภายในห้องผิดปกติ                              |  |  |  |
|                  | CC   | เซ็นเซอร์ตรวจจับความชื้นทำงานผิดปกติ                                  |  |  |  |
|                  | EA   | การสลับระบบทำความเย็นกับระบบทำความร้อนผิดพลาด                         |  |  |  |
|                  | E1   | แผงอุปกรณ์ไฟฟ้าตัวเครื่องภายนอกผิดปกติ                                |  |  |  |
|                  | E5   | การเปิดใช้งาน OL (โอเวอร์โหลดของคอมเพรสเซอร์)                         |  |  |  |
|                  | E6   | คอมเพรสเซอร์ล็อค                                                      |  |  |  |
|                  | E7   | มอเตอร์พัดลมหยุดหมุน                                                  |  |  |  |
|                  | F3   | ตัวควบคุมอุณหภูมิของท่อ discharge ผิดปกติ                             |  |  |  |
|                  | F6   | ระบบควบคุมความดันสูง (ในการทำความเย็น)                                |  |  |  |
|                  | F8   | ระบบหยุดทำงาน เนื่องจากอุณหภูมิภายในคอมเพรสเซอร์ผิดปกติ               |  |  |  |
|                  | H0   | เซ็นเซอร์ระบบคอมเพรสเซอร์ผิดปกติ                                      |  |  |  |
| ตัวเครื่องภายนอก | H6   | ดำแหน่งของเช็นเซอร์ผิดปกติ                                            |  |  |  |
|                  | H8   | เซ็นเซอร์แรงดันไฟฟ้ากระแสตรง / กระแสไฟผิดปกติ                         |  |  |  |
|                  | H9   | เทอร์มิสเตอร์วัดอุณหภูมิตัวเครื่องภายนอกผิดปกติ                       |  |  |  |
|                  | J3   | เทอร์มิสเตอร์วัดอุณหภูมิของท่อ discharge ผิดปกติ                      |  |  |  |
|                  | J6   | เทอร์มิสเตอร์วัดอุณหภูมิคอนเดนซึ่งผิดปกติ                             |  |  |  |
|                  | J8   | เช็นเซอร์ตรวจจับอุณหภูมิท่อของเหลวทำงานผิดปกติ                        |  |  |  |
|                  | L3   | ชิ้นส่วนไฟฟ้าเกิดความร้อนสูง                                          |  |  |  |
|                  | L4   | อุณหภูมิครีบระบายความร้อนเพิ่มขึ้น                                    |  |  |  |
|                  | L5   | มีการตรวจพบว่าค่ากระแสไฟเกิน                                          |  |  |  |
|                  | P4   | เทอร์มิสเตอร์ครีบระบายความร้อนผิดปกติ                                 |  |  |  |

#### หมายเหตุ

เสียงปี๊บสั้นและเสียงปี๊บต่อเนื่องกันสองครั้งจะแสดงรหัสที่ไม่เกี่ยวข้อง

หากต้องการยกเลิกตัวแสดงรหัส ให้กด <a href="https://www.energy.org">Cancel</a> ค้างไว้ 5 วินาที ตัวแสดงรหัสจะยกเลิกตัวเองได้ด้วยหากไม่ได้กดปุ่มนาน 1 นาที

# ข้อมูลจำเพาะ

เครื่องปรับอากาศ

| ชื่อรุ่นเครื่องภายใน  |                         |                                                                      | FTKZ09YV2S                           | FTKZ12YV2S |  |
|-----------------------|-------------------------|----------------------------------------------------------------------|--------------------------------------|------------|--|
| ความสามารถทำความเย็น  |                         | kW (kcal/h)                                                          | 2.7(2320)                            | 3.6(3100)  |  |
| พิกัดกระแสไฟฟ้า       |                         | А                                                                    | 2.5                                  | 3.7        |  |
| พิกัดกำลังไฟฟ้า       |                         | W                                                                    | 520                                  | 750        |  |
| เครื่องภายใน          | ครื่องภายใน ขนาด H (mm) |                                                                      | 299                                  |            |  |
|                       |                         | W (mm)                                                               | 920                                  | 1100       |  |
|                       |                         | D (mm)                                                               | 275                                  |            |  |
|                       | น้ำหนักสุทธิ            | kg                                                                   | 13                                   | 15         |  |
| ชื่อรุ่นเครื่องภายนอก |                         |                                                                      | RKZ09YV2S                            | RKZ12YV2S  |  |
| เครื่องภายนอก         | ขนาด                    | H (mm)                                                               | 595                                  |            |  |
|                       |                         | W (mm)                                                               | 84                                   | 45         |  |
|                       |                         | D (mm)                                                               | 30                                   | 00         |  |
|                       | น้ำหนักสุทธิ            | kg                                                                   | 3                                    | 4          |  |
| หมายเหตุ              |                         | ความสามารถในการทำความเย็น และประสิทธิภาพทางไฟฟ้านี้เป็นไปตามเงื่อนไข |                                      |            |  |
|                       |                         |                                                                      | เมื่ออุณหภูมิในห้อง 27°C DB, 19°C WB |            |  |
|                       |                         | อุณหภูมิภายนอก 35°C DB, 24°C WB                                      |                                      |            |  |
|                       |                         | ความเร็วพัดลมสูง และแรงดันไฟฟ้า 220V, 50Hz                           |                                      |            |  |

#### เครื่องปรับอากาศ

| ชื่อรุ่นเครื่องภายใน             |              |                                                                                                    | FTKZ15YV2S | FTKZ18YV2S        | FTKZ24YV2S |
|----------------------------------|--------------|----------------------------------------------------------------------------------------------------|------------|-------------------|------------|
| ความสามารถทำความเย็น kW (kcal/h) |              | 4.4(3780)                                                                                                    | 5.3(4560)  | 7.1(6110)         |            |
| พิกัดกระแสไฟฟ้า A                |              | А                                                                                                    | 5.1        | 6.3               | 9.6        |
| พิกัดกำลังไฟฟ้า                  |              | W                                                                                                    | 1070       | 1320              | 2080       |
| เครื่องภายใน ขนาด                |              | H (mm)                                                                                                    | 299        |                   |            |
|                                  |              | W (mm)                                                                                                    | 1100       |                   |            |
|                                  |              | D (mm)                                                                                                    | 275        |                   |            |
|                                  | น้ำหนักสุทธิ | kg                                                                                                    | 15         |                   |            |
| ชื่อรุ่นเครื่องภายนอก            |              | RKZ15YV2S                                                                                                    | RKZ18YV2S  | RKZ24YV2S         |            |
| เครื่องภายนอก                    | ขนาด         | H (mm)                                                                                                    | 595        | 695<br>930<br>350 |            |
|                                  |              | W (mm)                                                                                                    | 845        |                   |            |
|                                  |              | D (mm)                                                                                                    | 300        |                   |            |
|                                  | น้ำหนักสุทธิ | kg                                                                                                    | 34         | 4                 | 6          |
| หมายเหตุ                         |              | ความสามารถในการทำความเย็น และประสิทธิภาพทางไฟฟ้านี้เป็นไปตามเงื่อนไข<br>เมื่ออุณหภูมิในห้อง 27°C DB, 19°C WB<br>อุณหภูมิภายนอก 35°C DB, 24°C WB<br>ความเร็วพัดลมสง และแรงดันไฟฟ้า 220V. 50Hz |            |                   |            |

## บันทึก

# ข้อมูลอ้างอิงแบบย่อ

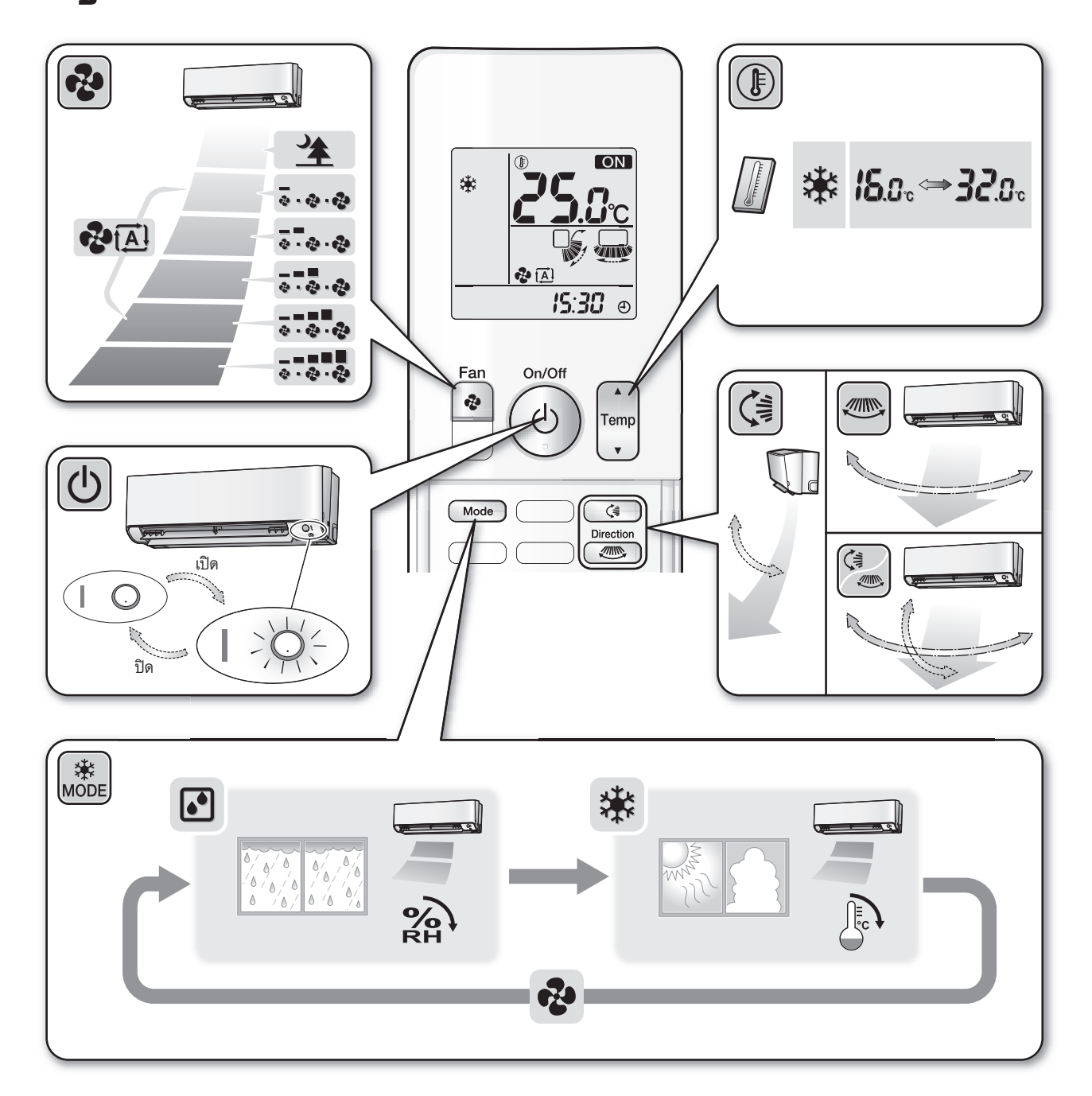

#### SIAM DAIKIN SALES CO.,LTD.

22 Soi Onnuch 55/1 On-nuch Rd., Pravet Subdistrict, Pravet District, Bangkok 10250 Thailand. Tel: 0-2838-3200 Fax: 0-2721-7607-8

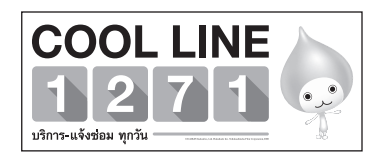

### บริษัท สยามไดกิ้นเซลส์ จำกัด

22 ซอยอ่อนนุช 55/1 ถนนอ่อนนุช แขวงประเวศ เขตประเวศ, กรุงเทพฯ 10250 โทร : 0-2838-3200 โทรสาร : 0-2721-7607-8

เครื่องโทรคมนาคมและอุปกรณ์นี้ มีความสอดคล้องตามมาตรฐานหรือข้อกำหนด ทางเทคนิคของ กสทช. Dans

เครื่องวิทยุคมนาคมนี้ ได้รับยกเว้น ไม่ต้องได้ รับใบอนุญาตให้มี ใช้ซึ่งเครื่องวิทยุคมนาคม หรือตั้งสถานีวิทยุคมนาคมตามประกาศ กสทช. เรื่อง เครื่องวิทยุคมนาคม และสถานีวิทยุ คมนาคมที่ได้รับยกเว้นไม่ต้องได้รับใบอนุญาต วิทยุคมนาคมตามพระราชบัญญัติวิทยุคมนาคม พ.ศ. 2498

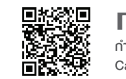

**กลักษี.** โทรคมนาคม กำกับดูแลเพื่อประชาชน Call Center 1200 (โทรฟรี)

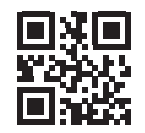

The two-dimensional bar code is a manufacturing code.

3P730851-5C M23N102 (2402) HT